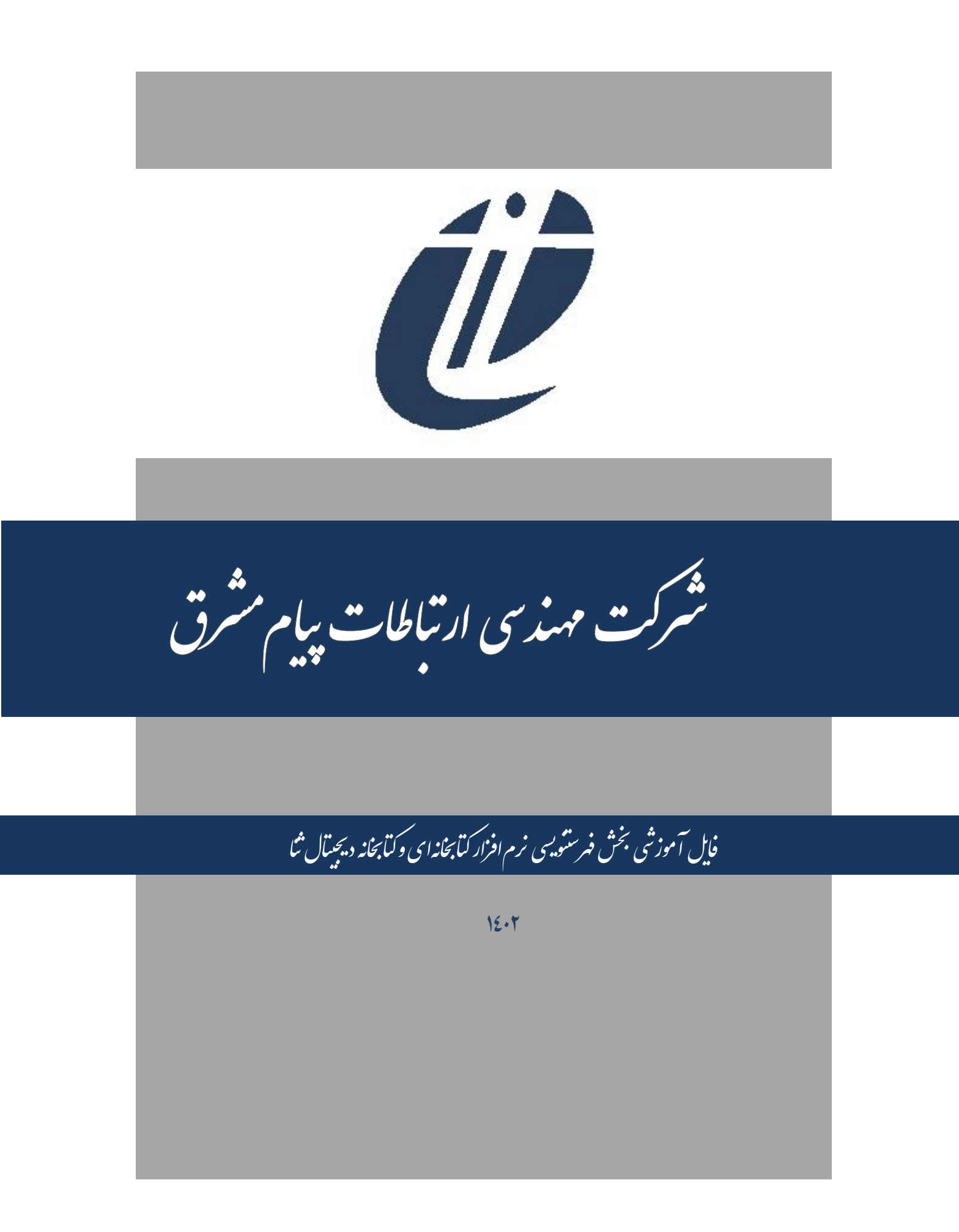

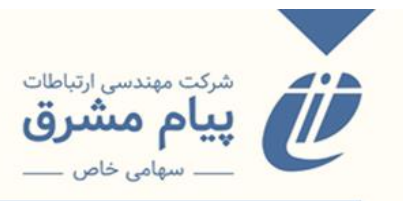

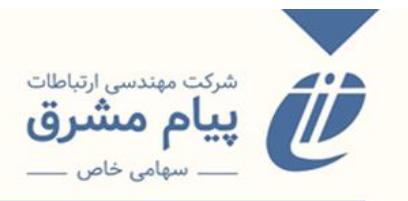

|    | فهرست مطائب                    |
|----|--------------------------------|
| ٥  | فهرستنویسی منابع فارسی و لاتین |
| ۷  | ورود اطلاعات                   |
| ۸  | مستقيم                         |
| ١٢ | به تدوین                       |
| ۱۳ | از تدوین،                      |
| ۱۵ | كامبو باكس انتخاب پايگاه       |
| ۱۵ | تیک همه                        |
| ۱۵ | مدارک تدوین                    |
| ۱۸ |                                |
| ۱۸ | جستجو                          |
| ۱۹ | ويرايش                         |
| ۱۹ | حذف                            |
| ۲  | كپى                            |
| ۲  | تجميع                          |
| ۲۱ | تعويض                          |
| ۲۱ | مجموعه                         |
| ٢٢ | تدوین گروهی                    |
| ۲٤ | فهرستنویسی جامع                |

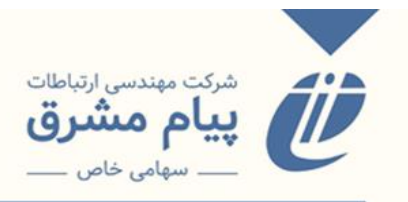

| ۳۰ | ويرايش اطلاعات             |
|----|----------------------------|
| ۳۱ | ویرایش مدارک و نسخ         |
| ۳٤ | ادغام رکورد                |
| ۳٥ | ویرایش مدارک با رده نادرست |
| ۳۷ | آمادەسازى                  |
| ۳۸ | چاپ و بار کد برچسب         |
| ۲۰ | نسخه زدن                   |
| ۲۷ | فهرستنویسی نشریات          |
| ۸۹ | افزودن فایل دیجیتال        |

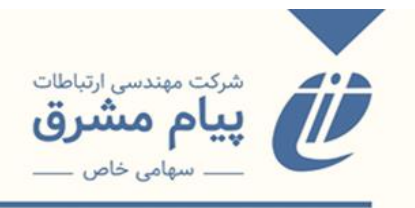

این فایل شامل سه بخش میباشد:

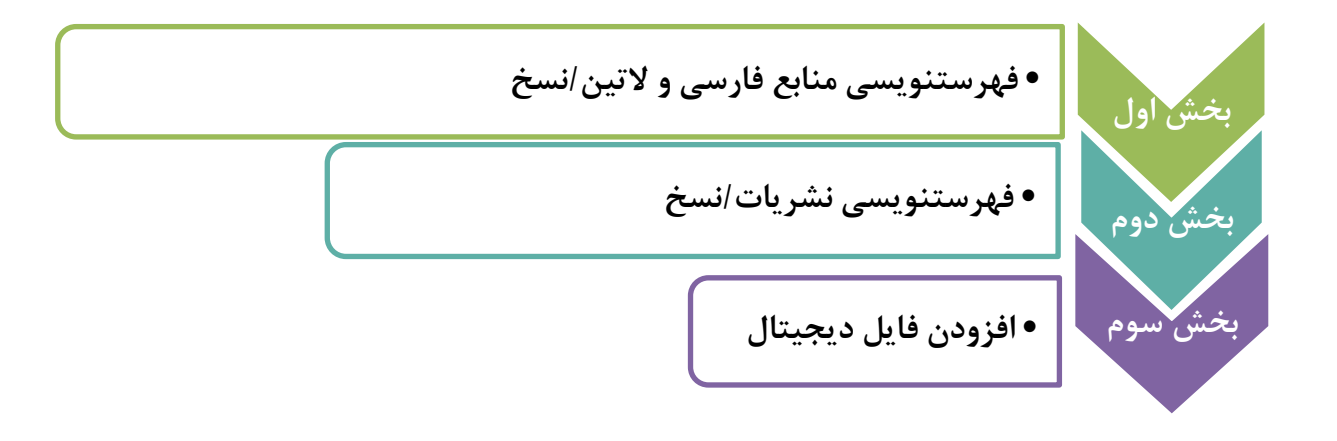

فهرستنويسي منابع فارسي و لاتين

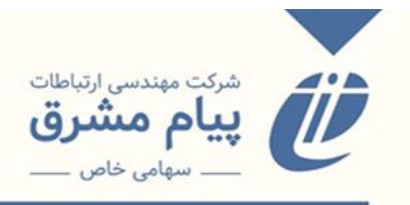

## فهرستنویسی منابع فارسی و لاتین

فهرستنویسی یعنی تهیه اطلاعات کتابشناختی برای مشخصات مدرک موجود در یک مجموعه. فرآیند وارد کردن اطلاعات مدارک و منابع کتابخانهای به پایگاههای مختلف در نرمافزار ثنا از طریق منوی فهرستنویسی انجام میشود. برای دسترسی به منوی فهرستنویسی، از قسمت منوی اصلی استفاده میشود.

منوی اصلی \_\_\_\_ فہرستنویسی

| ژاله (panahi) [خروج از سیستم] 🕐 | FA   EN   AR   | ▲                                 |                          | ،   راهنما   قوانین   خدمات پیامکی   نسخه موبایل | منو اصلی   مدارک امانتی   درخواست سرویس |
|---------------------------------|----------------|-----------------------------------|--------------------------|--------------------------------------------------|-----------------------------------------|
|                                 |                | انشگاه سوره                       | د                        |                                                  | 🕥 جستجو                                 |
| Plus                            | جستجوى پيشرفته | ) سن کتابخانه ای 🤇 ثنا روی Google | 💿 کتابشناختی 🕥 روی متن   | حستجو :                                          | 🙎 امکانات اعضا                          |
|                                 |                | بابت مستحو با مادد نمائید.        | دادی کامات شروع شونده یا |                                                  | 🚹 اطلاع رسانی                           |
| tions 2.0 - Dr. Sto             |                |                                   | ,                        |                                                  | 👉 سفارشات                               |
|                                 |                |                                   |                          |                                                  | 🖍 امانت و رزرو                          |
|                                 |                |                                   |                          |                                                  | 🜉 مالی                                  |
|                                 |                |                                   |                          |                                                  | 🕤 انتشارات                              |
|                                 |                |                                   |                          |                                                  | 🛓 فهرست نویسی 🛛 میز کار                 |
|                                 |                |                                   |                          |                                                  | 😁 مديريت                                |
|                                 |                |                                   |                          |                                                  | 🔢 گزارشات                               |
|                                 |                |                                   |                          |                                                  | 🗖 گردش کار                              |
|                                 |                |                                   |                          |                                                  | 👜 امکانات اجتماعی                       |
|                                 |                |                                   |                          |                                                  |                                         |
|                                 |                |                                   |                          |                                                  |                                         |
|                                 |                |                                   |                          |                                                  |                                         |
|                                 |                |                                   |                          |                                                  |                                         |
|                                 |                |                                   |                          |                                                  |                                         |
|                                 |                |                                   |                          |                                                  |                                         |
|                                 |                |                                   |                          |                                                  |                                         |
|                                 |                |                                   |                          |                                                  |                                         |
|                                 |                |                                   |                          |                                                  |                                         |
|                                 |                |                                   |                          |                                                  |                                         |
|                                 |                |                                   |                          |                                                  |                                         |
|                                 |                |                                   |                          |                                                  |                                         |
|                                 |                |                                   |                          |                                                  |                                         |
|                                 |                |                                   |                          |                                                  |                                         |
|                                 |                |                                   |                          |                                                  |                                         |

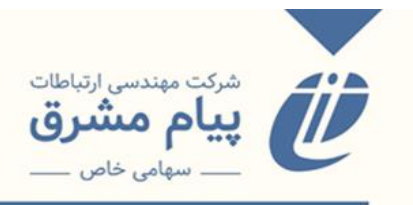

منوی فهرستنویسی از یکسری زیرمنوهایی جداگانه میباشد که شامل موارد زیر میشود:

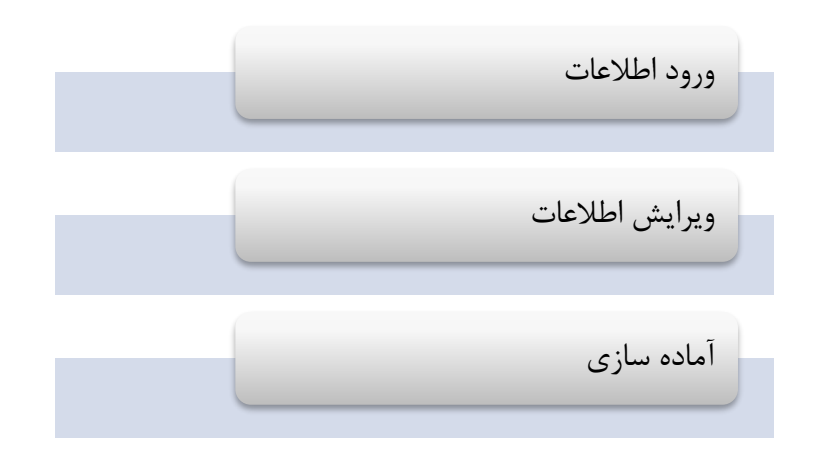

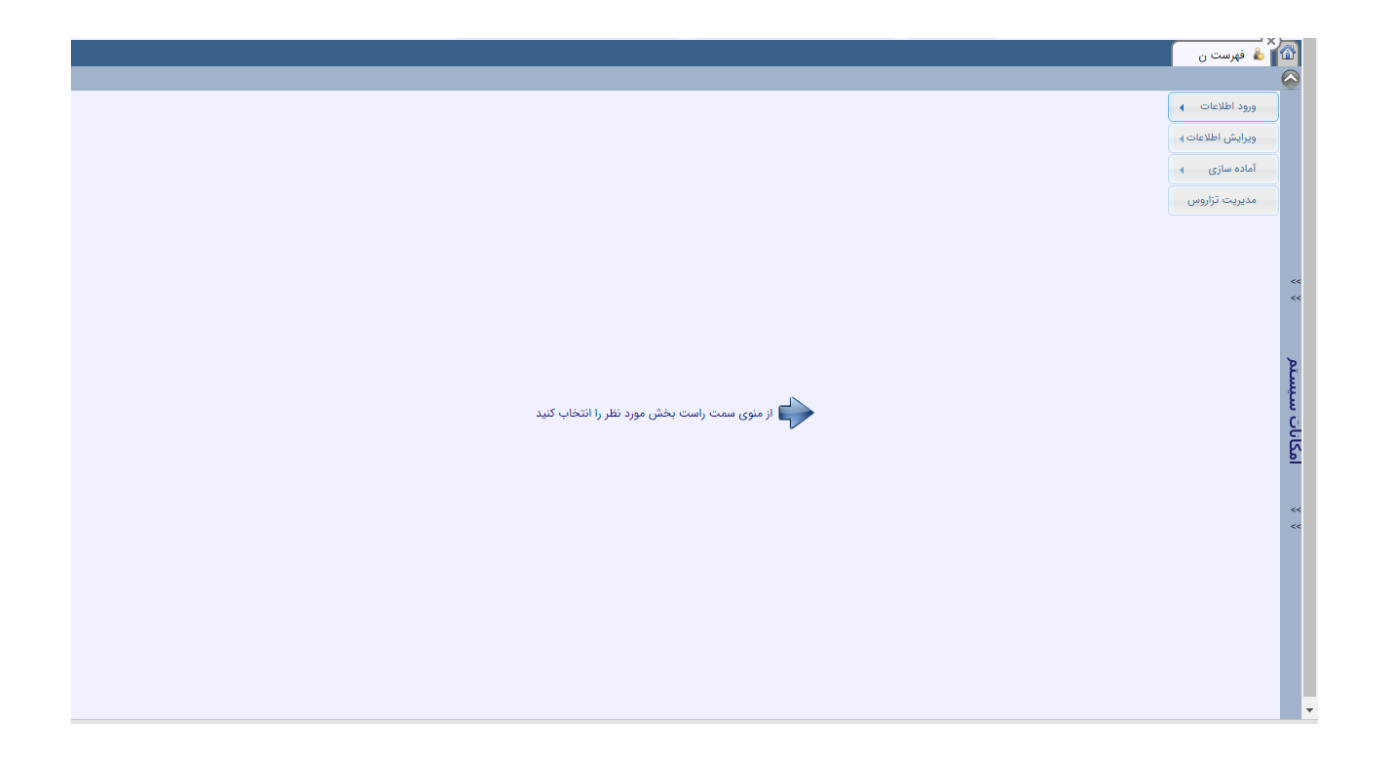

هر کدام از این زیر منوها به نوبهی خود از یک سری آیتمهای مجزایی تشکیل شدهاند.

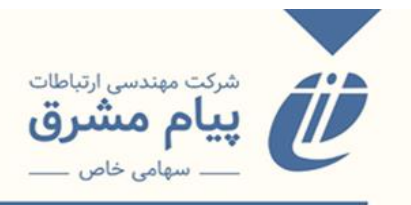

# ورود اطلاعات

منوی ورود اطلاعات شامل موارد زیر میباشد:

| مستقيم          |
|-----------------|
| به تدوین        |
| از تدوین        |
| فهرستنويسي جامع |

|                                              | 🖓 👗 فهرست ن               |
|----------------------------------------------|---------------------------|
|                                              |                           |
|                                              | ورود اطلاعات 🔻            |
|                                              | مسعیم<br>به تدوین         |
|                                              | از تدوین                  |
|                                              | از منابع دیگر (ISO,MARC,) |
|                                              | فهرست نویسی جامع          |
|                                              | ويرايش اطلاعات            |
|                                              | مادہ سازی 🔹               |
|                                              | > مديريت تزاروس           |
| از منوی سمت راست بخش مورد نظر را انتخاب کنید | ערטיט אראיזאע<br>א א      |

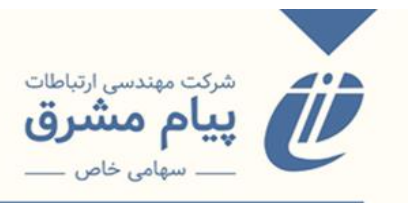

#### مستقيم

ورود اطلاعات در زیرمنوی مستقیم، به این صورت میباشد که بعد از ورود اطلاعات رکورد جدید و ذخیره آن، این رکورد مستقیم وارد بانک اصلی شده و توسط کاربر قابل جستجو میباشد. برای ورود مستقیم اطلاعات، وارد منوی مربوطه شده و پایگاهی را که قصد اضافه کردن رکورد در آن را داریم، انتخاب کرده و وارد کاربرگه ورود اطلاعات می شویم.

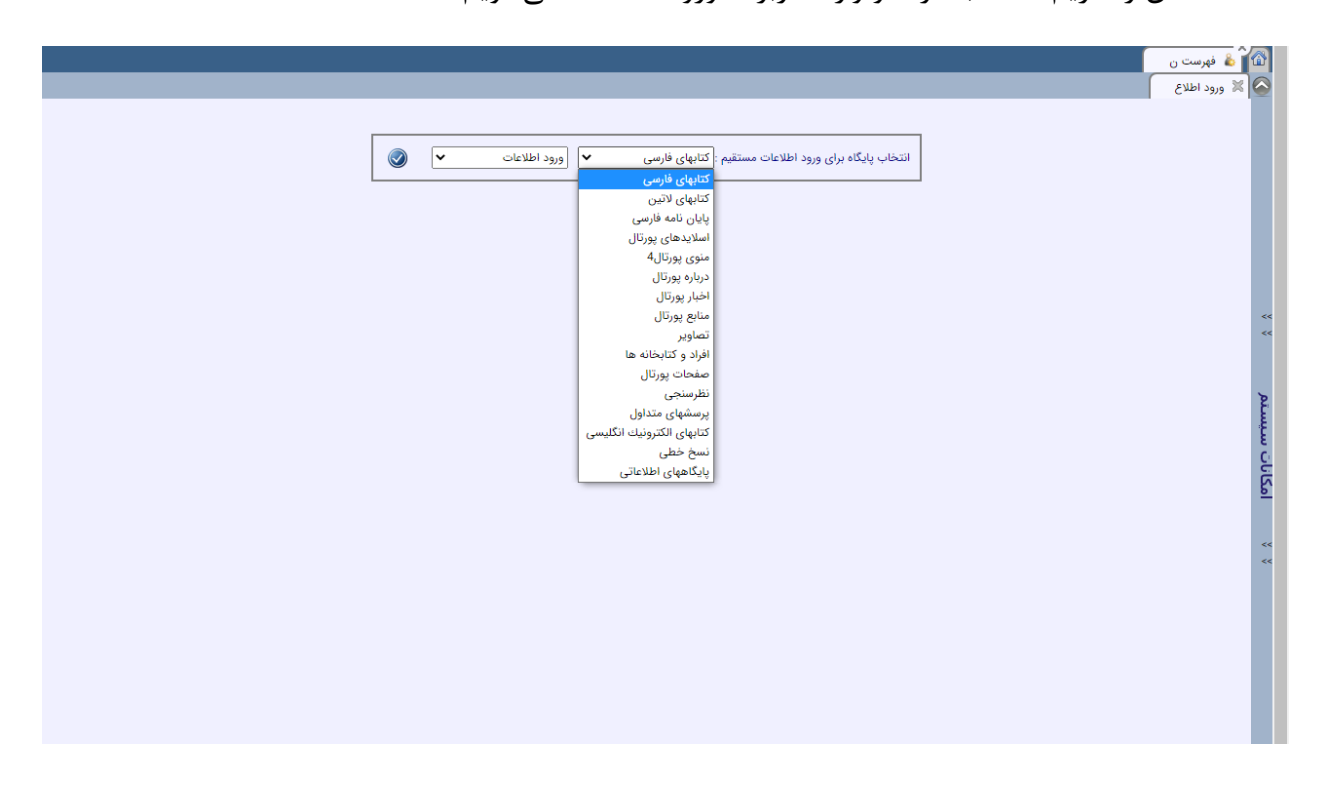

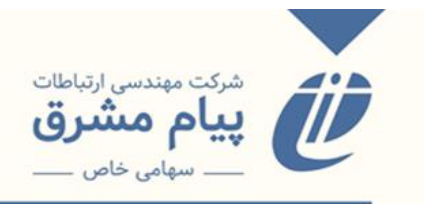

|          |                               |                              | 🕷 مستقیم(کتا | 🟠 👌 فهرست ن<br>🏹 💥 ورود اطلاع |
|----------|-------------------------------|------------------------------|--------------|-------------------------------|
| ت) ذخيره |                               |                              |              |                               |
|          |                               |                              |              | ⊽ ورود داده ها                |
|          | يديد آور                      | پدید آور                     |              |                               |
|          | Name                          | Name                         |              |                               |
|          | تولد/وفات                     | تولد/وفات                    |              |                               |
|          | (نقش                          | نقش                          |              | <                             |
|          | (تنائگان                      | تنالگان                      |              |                               |
|          | كنفرانس                       | كنفرانس                      |              | ¥                             |
|          | عنوان قراردادی                | عنوان قراردادی               |              |                               |
|          | عنوان                         | عنوان                        |              |                               |
|          | عنوان برابر                   | عنوان برابر                  |              | 5                             |
|          | عنوان فرعی                    | عنوان فرعی                   |              | <                             |
|          | عنوان به زبان دیگر            | عنوان به زبان دیگر           |              | <                             |
|          | (شرح پدید آور                 | شرح پدید آور                 |              |                               |
|          | مترجم                         | مترجم                        |              |                               |
|          | ویرایشکر<br>۱۹ متر از می      | ويرايشكر                     |              |                               |
|          | ارد اورنده<br>میرانش          | درداورنده                    |              |                               |
|          | رویرمین<br>شرح پدیدآور ویرایش | ویرایس<br>شرح پدیدآور ویرایش |              |                               |

در صفحه ورد اطلاعات ما دو سری فیلد ساده و تکرار پذیر داریم:

فیلد سادہ: فقط یک مقدار مشخص می گیرد، مانند عنوان، شابک، پدید آور، تنالگان،ردہ

اصلی، ویرایش و ... .

فیلد تکرارپذیر: ممکن است بیش از یک مقدار بگیرد مانند: موضوع، یادداشت، مشخصات ظاهری، شناسههای افزوده، سال نشر، محل نشر و ...(فیلدهایی که در کنار
 آنها علامت + تعبیه شده است).برای وارد کردن اطلاعات در فیلدهای تکرارپذیر علامت
 + را میزنیم، اطلاعات مورد نظر را وارد کرده و تغییرات را ذخیره می کنیم.

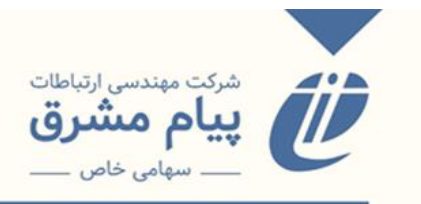

|       |                                                                                                    | کی فہرست ن<br>🕺 ورود اطلاع 🕺 مستقیم(کتا |         |
|-------|----------------------------------------------------------------------------------------------------|-----------------------------------------|---------|
| فخيره |                                                                                                    | ورود داده ها                            |         |
|       | عناوین دیگر 🛞 عنوان                                                                                    |                                         |         |
|       | یادداشت 🛞 پادداشت                                                                                      |                                         | ~~      |
|       | موضوع 🛞 موضوع انقسیم فرعی عام                                                                          |                                         | سيستم   |
|       | زیر فیلدهای فیلد موضوع                                                                                 |                                         | امکانات |
|       | موضوع م الم الم الم الم الم الم الم الم الم ا                                                          |                                         | ~~      |
|       | شناسه های افزوده 🥵 اوع سرشناسه بغش اسایر سرشناسه ها ایدیداورتنالکان ناشر Name تولد روفات اضافه تنالکان |                                         |         |
| •     | فروست الفروست الماره الفروست فرعی ایدیدآور                                                             |                                         |         |

در کاربرگه مربوط به فیلدهای تکرارپذیر، دو کلید در قسمت چپ تعبیه شده است:

- ذخیره: اگر در فیلدهای تکرارپذیر، فقط یک آیتم داشته باشیم بعد از وارد کردن آن، با استفاده از دکمه ذخیره، مقدار وارد شده را ذخیره می کنیم.
- ذخیره و اضافه: اگر فیلدتکرار پذیر مورد نظر دارای مقادیر بیش از یک مورد باشد، برای

وارد کردن مقادیر بعدی از این کلید استفاده می کنیم، به این صورت که اطلاعات وراد

|  | باز مىكند. | پنجره جدید | و بلافاصله يک | را ذخيره كرده | شده , |
|--|------------|------------|---------------|---------------|-------|
|--|------------|------------|---------------|---------------|-------|

| عناوین دیگر 🕥 عنوان                                   |          |
|-------------------------------------------------------|----------|
| یادداشت 🕞 یادداشت                                     | ~~       |
| موضوع القسيم فرعن عام                                 | ت سيستم  |
| زیر فیلدهای فیلد موضوع                                | امکانا   |
| موضوع • ب<br>تقسیم فرعی عام • ب<br>نقسیم فرعی عام • ب | <<<br><< |

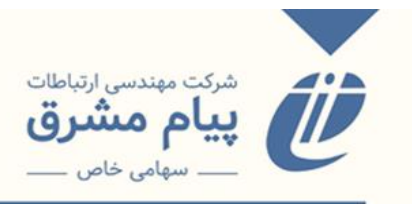

| الداشت     الداشت     الداشت     الداشت     الداشت     الداشت     موضوع     السيم فرعى عام     الداشت     الداشت     موضوع     السيم فرعى عام     الداشت     الداشت (در فیلدهای فیلد موضوع     السيم فرعی عام     الداس فرعی عام     الداس فرعی عام     الداس فرعی عام     الداس فرعی عام     الداس فرعی عام     الداس فرعی عام     الداس فرعی عام     الداس فرعی عام     الداس فرعی عام     الداس فرعی عام | عناوین دیگر 🕥 عنوان    |         |
|----------------------------------------------------------------------------------------------------|------------------------|---------|
| موضوع تقسیم فرعی عام<br>در فیلدهای فیلد موضوع تقسیم فرعی عام<br>در فیلدهای فیلد موضوع<br>تقسیم فرعی عام<br>در فیلدهای فیلد موضوع<br>تقسیم فرعی عام                                                                                                    | یادداشت                | ~ ~     |
| المان المان المان المان المان المان المان المان المان المان المان المان المان المان المان المان المان المان الم<br>موضوع الله بالمان المان المان المان المان المان المان المان المان المان المان المان المان المان المان المان الم<br>المان المان المان المان المان المان المان المان المان المان المان المان المان المان المان المان المان المان الم                                                       | موضوع تقسيم فرعن عام   | سيستم   |
| موضوع *                                                                                                    | ربر فیلدهای فیلد موضوع | امكانات |
|                                                                                                    | موضوع *                | ~       |

فیلدهای موجود در صفحه را با توجه به اطلاعاتی که از مدرک داریم تکمیل میکنیم و در آخر دکمه ذخیره را میزنیم که پیام"رکورد با موفقیت به پایگاه اصلی اضافه شد" به نمایش داده میشود، به این صورت رکورد وارد پایگاه اصلی شده و قابل جستجو میباشد.

| فخبره |      |           | 21 | ورود داده ها   |  |
|-------|------|-----------|----|----------------|--|
|       |      |           |    | 🗢 ورود داده ها |  |
|       | test | پدید آور  |    |                |  |
|       | test | Name      |    |                |  |
|       | test | تولد/وفات |    |                |  |

- \* عنوان و شماره راهنما نباید تکراری باشد.
- \* اگر عنوان و شماره راهنما تکراری باشد، بعد از ذخیره کردن رکورد پیامی تحت عنوان
   به دلیل تکراری بودن عنوان یا شماره راهنما به لیست تدوین اضافه شد، نمایش داده
   میشود که نشان دهندهی این است که باید به منوی از تدوین رفته و ادامه کار
   فهرستویسی را انجام دهیم.

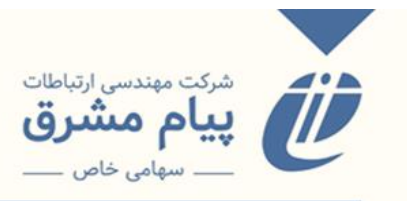

به تدوين

وارد کردن اطلاعات در منوی به تدوین، همانند منوی مستقیم میباشد به این صورت که پایگاه مورد نظر خود را انتخاب کرده، و وارد کاربرگه ورود اطلاعات می شویم، اطلاعات فیلدهای موجود را وارد کرده و در آخر ذخیره می کنیم، اما با این حال، این منو با منوی مستقیم تفاوت هایی دارد:

- این کاربر گه برای افرادی مانند کار آموزان، کتابداران تازه کار و کاربران فهرستنویسی تعبیه شده است که مجوز ورود مستقیم اطلاعات را ندارد.
- اطلاعاتی که در این کاربرگه وارد و ذخیره می شود، به منوی از تدوین منتقل می شود تا کاربر فهرستنویس یا کتابدار ارشد، آن را مشاهده کند و در صورت صحیح بودن اطلاعات، آن را پذیرش کند، بعد از پذیرش رکورد در منوی از تدوین، مدرک مورد نظر وارد پایگاه اصلی شده و قابل جستجو می باشد.

|                                              | 🖄 🕹 فهرست ن           |
|----------------------------------------------|-----------------------|
|                                              | ورود اطلاعات          |
|                                              | مستقيم<br>به تدوين    |
|                                              | از تدوین              |
| Det)                                         | از منابع دیگر (J,MARC |
|                                              | فهرست نویسی جامع      |
| к                                            | ويرايش اطلاعات        |
|                                              | آماده سازی            |
|                                              | >> مديريت تزاروس      |
|                                              | <<                    |
|                                              | ٩                     |
| از منوی سمت راست بخش مورد نظر را انتخاب کنید | امکانات سیسد          |
|                                              | <<                    |
|                                              |                       |

\* تفاوتی در نحوه ورود اطلاعات مختلف در پایگاههای موجود اعم از لاتین و فارسی وجود
 ندارد.نکتهی قابل توجه، زبان ورود اطلاعات میباشد که در هر حال زبان سیستم باید
 لاتین باشد و برای تغییر زبان در محیط برنامه از کلیدf2 استفاده شود.

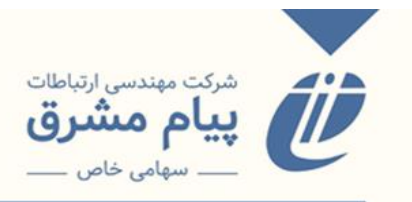

#### از تدوين

این منو شامل رکوردهایی میباشد که از منوی مستقیم به دلیل تکراری بودن عنوان یا شماره راهنما، از منوی به تدوین و از فهرستنویسی جامع منتقل شده است. هر کاربر در منوی از تدوین مدارکی که خودش منتقل داده را میتواند مشاهده کند.(مدیر سیستم یا کتابدار ارشد مجوز مشاهده تمام رکوردها را خواهد داشت).

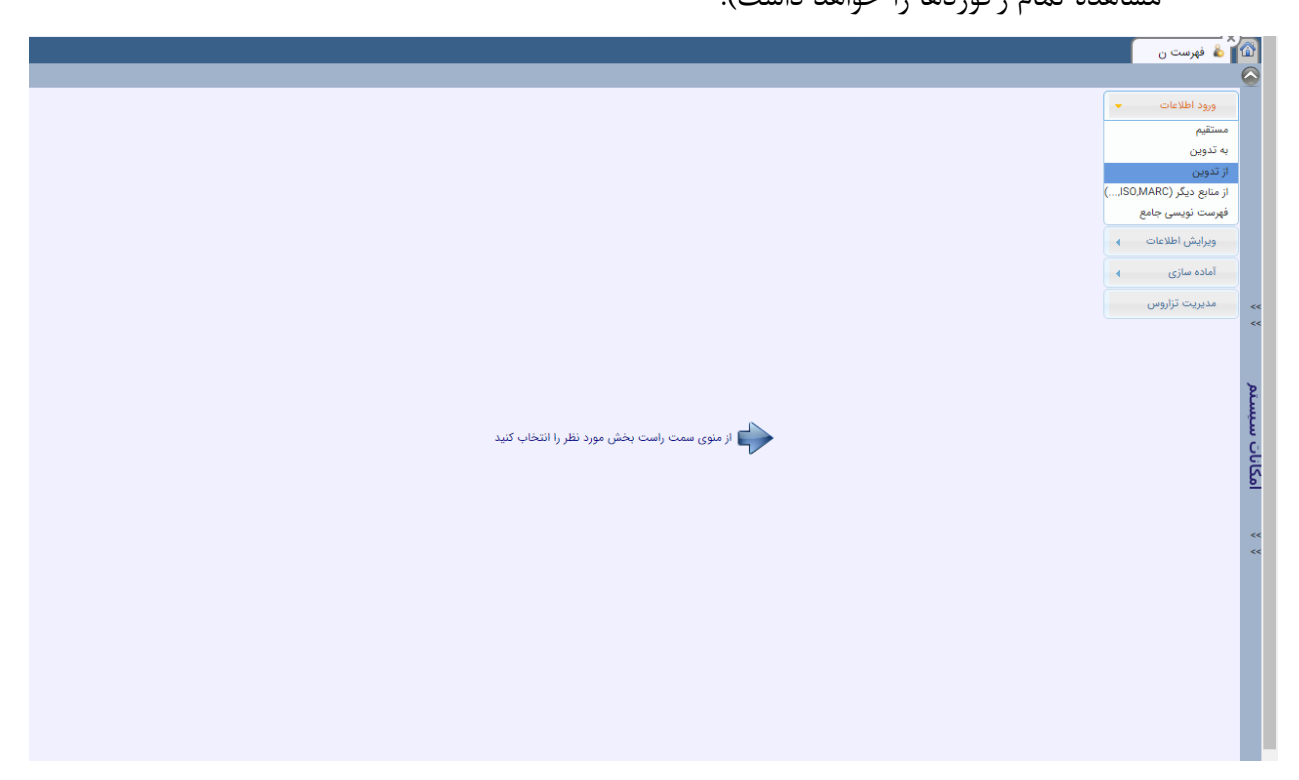

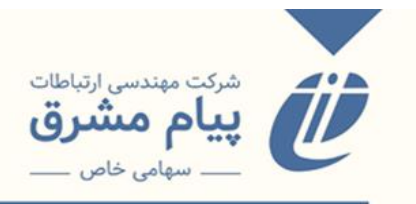

- زمانی که وارد منوی از تدوین می شویم، صفحه ای مانند صفحه ی زیر برای ما به نمایش
   درمی آید که شامل لیست مدارک منتقل شده از بخش های مختلف و همچنین یک سری
   کلید عملیاتی می باشد: کامبوباکس انتخاب پایگاه
  - گزینه"همه"
  - مدار ک تدوین
  - درخواستها
    - ويرايش
      - حذف
      - کپی
    - تجميع
    - تعويض
    - مجموعه
  - تدوین گروهی

|                 |            | ، تدوین گروهی          | مجموعه | تعويض   | تجميع         | کپی         | حذف           | ويرايش        | جستجو | درخواستها | مدارک تدوین | مە ا       | ه تدو<br>رسی<br>های قابل انتخاب | ≍ مدیریت<br>کتابهای فار<br>همه واحد |
|-----------------|------------|------------------------|--------|---------|---------------|-------------|---------------|---------------|-------|-----------|-------------|------------|---------------------------------|-------------------------------------|
|                 |            |                        |        | ده کامل | pa) محدوده را | رپناهی(nahi | فارسی ژاله پو | تدوین کتابهای | مدارک |           |             |            |                                 |                                     |
| آخرین<br>ویرایش | فهرست نویس | شماره راهنمامدرک       |        |         |               | مدرک        | عنوان         |               |       |           | وضعيت       | نوع ورود   | 🗖 انتخاب                        | رديف                                |
| 1400/9/22       | panahi     |                        |        |         |               |             |               |               |       |           |             | منابع دیگر |                                 | 1                                   |
| 400/10/13       | panahi     | LC۲۳۳ /ی۹ ۱۳۹۷ / LC۲۳۳ | •      |         |               |             |               |               |       | ملاله     |             | ىنابع ديگر |                                 | 2                                   |
| 1400/12/5       | panahi     | BF۶۳۹ ب۴٫۲ ۱۳۸۸د       | ٩      |         |               |             |               |               |       | راز       |             | بنابع دیگر |                                 | 3                                   |
| 1401/1/24       | panahi     | B 585 لق / B           | 5      |         |               |             |               |               |       |           |             | ندوين      |                                 | 4                                   |
|                 |            |                        |        |         |               |             |               |               |       |           |             |            |                                 |                                     |
|                 |            |                        |        |         |               |             |               |               |       |           |             |            |                                 |                                     |

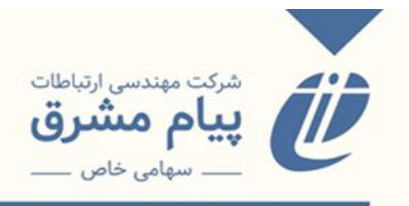

کامبو باکس انتخاب پایگاه: از طریق این باکس، پایگاههای مختلف را میتوانید انتخاب کنید که در جدول سمت پایین مواردی که از آن پایگاهها منتقل شده قابل مشاهده خواهد بود. تیک همه: کتابدار ارشد یا فهرستنویس با زدن تیک گزینه "همه" لیست مدارک تدوینی تمام کاربران فهرستویس را میتواند مشاهده کند. مدارک تدوین: شامل مدارکی میشود که برای پذیرش، یا تأیید درخواست به این قسمت اضافه شدهاند. شما با انتخاب هرکدام از رکوردها( انتخاب به این صورت که ردیف مورد را با کلیک کردن انتخاب کنید تا آبی شود) و دبل کلیک کردن وارد کاربرگه از تدوین میشوید.( در این منو کاربر لیست مدارک و درخواستهای خود را مشاهده میکند، اگر دسترسی داشته باشد لیست مدارک و درخواست تمام کاربران فهرستنویسی را میتواند مشاهده کند). این کاربرگه شبیه به کاربرگه ورود مستقیم و به تدوین میباشد، با این تفاوت که یک سری کلیدهایی به آن اضافه شدهاست.

| سلاح 🕥 حذف 📵 پذیرش | 🛝 درخوست تایید 💊 تایید درخواست 😑 فهرست برکه |                    | 🗌 عنوان تکراری 🗌 شماره راهنمای تکراری 📄 جایگزینی رکورد با شماره |
|--------------------|---------------------------------------------|--------------------|-----------------------------------------------------------------|
|                    |                                             |                    | ورود داده ها                                                    |
|                    |                                             |                    | ⊽ ورود داده ها                                                  |
|                    | فریه ◄ Raphaële , ◄ رافائل Frier            | پدید آور           |                                                                 |
|                    | Name                                        | Name               |                                                                 |
|                    | ۹۷۹۰ - م                                    | تولد/وفات          |                                                                 |
|                    | نقش                                         | نقش (              |                                                                 |
|                    | تنالگان                                     | تنالگان            |                                                                 |
|                    | كنفرانس                                     | كتفرانس            |                                                                 |
|                    | عنوان قراردادی                              | عنوان قراردادی     |                                                                 |
|                    | ملاله                                       | عنوان              |                                                                 |
|                    | عنوان برابر                                 | عنوان برابر        |                                                                 |
|                    | عنوان فرعی                                  | عنوان فرعی         |                                                                 |
|                    | عنوان به زبان دیگر                          | عنوان به زبان دیگر |                                                                 |
|                    | شرح پدید آور                                | شرح پدید آور       |                                                                 |
|                    | ترجمه سوسن وكيلى                            | مترجم              |                                                                 |
|                    | ويرايشگر                                    | ويرايشكر           |                                                                 |
|                    | گردآورنده                                   | گردآورنده          |                                                                 |
|                    | ويرايش                                      | ويرايش             |                                                                 |
| _                  | شرح پدیدآور ویرایش                          | شرح پديدآور ويرايش |                                                                 |

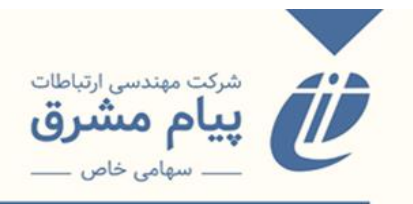

کلیدهایی موجود در این کاربرگه:

- پذیرش: در صورتی که کتابدار یا فهرستنویس ارشد باشید یا به عنوان فهرستنویس اجازه ورود مستقیم اطلاعات را داشته باشید، این کلید برای شما فعال خواهد بود.بعد از زدن کلید پذیرش رکورد وارد پایگاه اصلی می شود.
  - حذف: مدرک مورد نظر را از لیست مدارک تدوین حذف می کند.
- اصلاح: اگر فیلدی از رکورد نیاز به اصلاح داشت، بعد از اصلاح فیلد مورد نظر، کلید اصلاح
   را میزنیم تا تغییرات ذخیره شود.
  - فهرست برگه:
- درخواست اصلاح: اگر گزینه اصلاح برای شما فعال نباشد، می توانید بعد از اصلاح فیلد مورد نظر درخواست اصلاح ارسال کنید، و در قسمت توضیحات، توضیح مربوط به فیلد اصلاحی را یادداشت کنید.
- درخواست تأیید: شما در صورتی که مجوز پذیرش را نداشته باشید، رکورد مورد نظر
   خود را برای تأیید شدن، یا پذیرش شدن برای کتابدار ارشد یا فهرستنویس ارشد ارسال
   میکنید.
  - تأیید درخواست: برای تأیید کردن درخواست مورد نظر مربوط به رکورد میباشد.

مواردی دیگری که در این صفحه قرار گرفته عبارتاند از گزینههای: عنوان تکراری، شماره راهنما تکراری، جایگزینی رکورد با شماره.

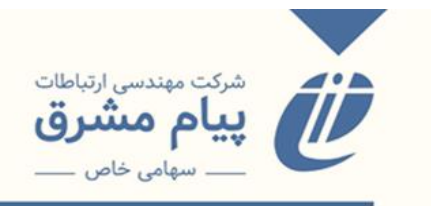

| ت برگه 🔌 اصلاح 🌀 حذف 🌒 پذیرش | درخواست تاييد 👔 تاييد درخواست 😝 فهرس |                    | <br>عنوان تکراری شماره راهنمای تکراری جایگزینی رکورد با شماره |
|------------------------------|--------------------------------------|--------------------|---------------------------------------------------------------|
|                              |                                      |                    | مدداده ها                                                     |
|                              |                                      |                    | 🔻 ورود داده ها                                                |
|                              | فریه ◄ Frier رافائل ◄ , Raphaële ,   | پدید آور           |                                                               |
|                              | Name                                 | Name               |                                                               |
|                              | ۵۷۶۹ - م<br>۱۹                       | تولد/وفات          |                                                               |
|                              | نقش                                  | نقش                | ~<                                                            |
|                              | تنالگان                              | تنالگان            |                                                               |
|                              | كنفرانس                              | كنفرانس            | 2                                                             |
|                              | عنوان قراردادی                       | عنوان قراردادی     |                                                               |
|                              | ملاله                                | عنوان              | Č.                                                            |
|                              | عنوان برابر                          | عنوان برابر        | <u>ال</u>                                                     |
|                              | عنوان فرعی                           | عنوان فرعى         |                                                               |
|                              | عنوان به زبان دیگر                   | عنوان به زبان دیگر | ~~                                                            |
|                              | شرح پدید آور                         | شرح پدید آور       |                                                               |
|                              | ترجمه سوسن وکیلی                     | مترجم              |                                                               |
|                              | ويرايشكر                             | ويرايشكر           |                                                               |
|                              | گردآورنده                            | گردآورنده          |                                                               |
|                              | ويرايش                               | ويرايش             |                                                               |
| <b>*</b>                     | شرح پدیدآور ویرایش                   | شرح پديدآور ويرايش |                                                               |

- عنوان و شمار راهنما تکراری: اگر رکورد شما به دلیل تکراری بودن این دو مورد به
   این لیست اضافه شده است، در این قسمت هم موقع پذیرش خطا خواهد داد ،به دلیل
   جلوگیری از این خطا تیک این دو گزینه عنوان و شماره راهنما تکراری را زده و رکورد
   را پذیرش می کنیم.
- جایگزینی رکورد با شماره: زمانی مورد استفاده قرار می گیرد که شما یک شماره رکورد
   خالی داشته باشید، با استفاده از این گزینه اطلاعات این رکورد را به رکورد خالی اضافه می کنید.

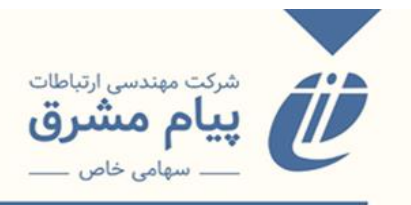

در خواستها: در این کلید، لیست رکوردهایی نمایش داده می شود که حاوی یک درخواست می باشد. (در خواست تأیید، در خواست اصلاح) اگر شما مجوز مشاهده این قسمت را داشته باشید می توانید در خواست ها را مشاهده و تأیید یا رد بکنید.

|                 |            |                  |        |          |               |              |                |                |          |         |                 |       | _          | تدو             | 📈 مديريت     |          |
|-----------------|------------|------------------|--------|----------|---------------|--------------|----------------|----------------|----------|---------|-----------------|-------|------------|-----------------|--------------|----------|
|                 |            | تدوین گروهی      | 400000 | تعريض    | تجميع         | کب           | حذف            | ويرايش         | جستجو    | فواستها | مدارک تدوین ادر | 400 🗸 | ~          | سى              | کتابهای فاره |          |
|                 |            |                  |        | <u> </u> |               |              |                |                | <u> </u> |         |                 |       | <b>~</b>   | نای قابل انتخاب | همه واحده    |          |
|                 |            |                  |        |          | دوده رده کامل | ای فارسی محد | ی تایید کتابها | كليه درخواستها |          | ستها    |                 |       |            |                 |              |          |
| آخرین<br>ویرایش | فهرست نویس | شماره راهنمامدرک |        |          |               | مدرک         | عنوان          |                |          |         | وضعيت           |       | نوع ورود   | 🗖 انتخاب        | رديف         |          |
| 1400/9/22       | panahi     |                  |        |          |               |              |                |                |          |         | (درخواست تایید) |       | ىنابع ديگر | •               | 1            |          |
|                 |            |                  |        |          |               |              |                |                |          |         |                 |       |            |                 |              |          |
|                 |            |                  |        |          |               |              |                |                |          |         |                 |       |            |                 |              | ~~       |
|                 |            |                  |        |          |               |              |                |                |          |         |                 |       |            |                 |              |          |
|                 |            |                  |        |          |               |              |                |                |          |         |                 |       |            |                 |              | ď        |
|                 |            |                  |        |          |               |              |                |                |          |         |                 |       |            |                 |              | Ĩ.       |
|                 |            |                  |        |          |               |              |                |                |          |         |                 |       |            |                 |              | E<br>Ci  |
|                 |            |                  |        |          |               |              |                |                |          |         |                 |       |            |                 |              | کار      |
|                 |            |                  |        |          |               |              |                |                |          |         |                 |       |            |                 |              |          |
|                 |            |                  |        |          |               |              |                |                |          |         |                 |       |            |                 |              | <<<br><< |
|                 |            |                  |        |          |               |              |                |                |          |         |                 |       |            |                 |              |          |
|                 |            |                  |        |          |               |              |                |                |          |         |                 |       |            |                 |              |          |
|                 |            |                  |        |          |               |              |                |                |          |         |                 |       |            |                 |              |          |
|                 |            |                  |        |          |               |              |                |                |          |         |                 |       |            |                 |              |          |
|                 |            |                  |        |          |               |              |                |                |          |         |                 |       |            |                 |              |          |
|                 |            |                  |        |          |               |              |                |                |          |         |                 |       |            |                 |              |          |

جستجو: ممکن هست لیست مدارک تدوین که برای شما به نمایش درآمده، موارد زیادی را شامل

شود، در این حالت شما می توانید با استفاده از کلید جستجو رکورد مورد نظر خو درا جستجو کنید.

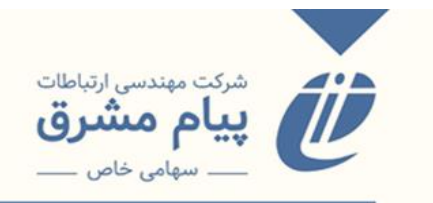

|                                  |                      | تدوین گروهی       | مجموعه | تعويض | تجميع         | کپی          | حذف                   | ويرايش                                                      | جستجو        | رخواستها | مدارک تدوین د            | 🗴 همه | <b>*</b>            | تدو<br>می     | 🗮 مدیریت ن<br>کتابهای فارم |               |
|----------------------------------|----------------------|-------------------|--------|-------|---------------|--------------|-----------------------|-------------------------------------------------------------|--------------|----------|--------------------------|-------|---------------------|---------------|----------------------------|---------------|
| آخرين                            |                      |                   |        |       | دوده رده کامل | ی فارسی مح   | ی تایید کتابها:       | <b>کلیه</b> درخواستها                                       |              |          |                          |       | •                   | וט פוע ונגבוי |                            | <u>]</u>      |
| <mark>ويرايش</mark><br>1400/9/22 | فهرست نویس<br>panahi | فتمارة راهنمامدرت |        |       |               | مدرت         | عنوان ہ               |                                                             |              |          | وصعیت<br>(درخواست تایید) |       | نوع ورود<br>بع دیگر |               | رديف<br>1                  |               |
|                                  |                      |                   |        |       | کنید          | ستجو را وارد | مدرک مورد ج           | ستجو<br>فیلدهای                                             |              |          |                          |       |                     |               |                            | **            |
|                                  |                      |                   |        |       | ►<br>▼        | يەن<br>يىن   | محدود شد<br>مدارک تدو | نوان مدرک<br>مارہ راھنما<br>بع نمایش<br>بع لیست<br>الک مدرک | ع<br>ش<br>نو |          |                          |       |                     |               |                            | امكانات سيستم |
|                                  |                      |                   |        |       |               | 8            | 8                     |                                                             |              |          |                          |       |                     |               |                            | ~~            |
|                                  |                      |                   |        |       |               |              |                       |                                                             |              |          |                          |       |                     |               |                            |               |

در صفحه باز شده شما می توانید جستجو را از طریق، عنوان مدرک، شماره راهنما مدرک، مالک مدرک(فهرستنویس) انجام بدهید. ویرایش: دکمه ویرایش در این قسمت همان کار دبل کلیک را انجام می دهد. رکورد مورد نظر را انتخاب می کنید(ردیف را انتخاب می کنیم تا آبی رنگ شود) سپس کلید ویرایش را می زنیم و

وارد صفحه ويرايش يا همان ورود اطلاعات مي شويم.

حذف: با انتخاب ردیف و زدن دکمه حذف، رکورد مورد نظر را از لیست تدوین یا درخواستها

حذف ميكنيم.

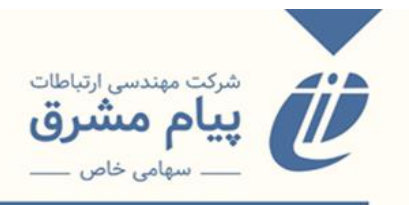

کپی: ممکن است شما یک مدرکی داشته باشید که تفاوت کمی با یکی از رکوردهای موجود در لیست تدوینی شما داشته باشد، در این شرایط به جای استفاده از منوی مستقیم، تدوین و ... ، رکورد مورد نظر را انتخاب می کنیم با استفاده از کلید کپی، یک کپی از مدرک ایجاد کرده و فیلدهای متفاوت آن را ویرایش کرده و پذیرش یا درخواست تأیید یا اصلاح ارسال می کنیم. **تجمیع**: دکمه تجمیع عکس حالت کپی عمل می کند، به این صورت که ممکن است دو فهرستنویس به صورت همزمان یک مدرک یکسان را ویرایش کرده باشند، در این حالت برای جلوگیری از ایجاد افزونگی و دوباره کاری دو مدرک را اتخاب می کنیم، کلید تجمیع را زده و دو مدرک را باهم ادغام می کنیم.

|                 |               | تدوین گروهی      | ض مجموعه | تجميع تعوي    | کپی               | حذف                       | ويرايش        | جستجو          | درخواستها      | مدارک تدوین        | همه   | <b>ب</b> ب | ی<br>ی قابل انتخا | کتابهای فارس<br>همه واحدهای | j  |
|-----------------|---------------|------------------|----------|---------------|-------------------|---------------------------|---------------|----------------|----------------|--------------------|-------|------------|-------------------|-----------------------------|----|
|                 |               |                  |          | ه رده کامل    | بهای فارسی محدود  | ک تدوین <mark>کتاب</mark> | کلیه مدار     |                |                |                    |       |            |                   |                             |    |
| آخرین<br>ویرایش | فهرست نویس    | شماره راهنمامدرک |          |               | ان مدرک           | عتوا                      |               |                |                | وضعيت              |       | نوع ورود   | انتخاب            | رديف                        |    |
| 1400/6/30       | soore         |                  |          |               |                   |                           |               |                |                | بع مدرک            | ا الم | منابع دیگر | 70                | 1                           |    |
| 1400/7/25       | administrator |                  |          |               |                   |                           |               |                |                |                    |       | منابع دیگر |                   | 2                           |    |
| 1400/7/26       | administrator |                  |          | انتخاب نماييد | ه عنوان مدرک مادر | ندارک زیر را به           | بتدا یکی از ہ | l.             |                |                    |       | منابع دیگر |                   | 3                           |    |
| 1400/8/16       | administrator | ه راهنمامدرک     | شماره    |               |                   | عنوان مدرک                |               |                |                | اع ورود            | i     | منابع دیگر |                   | 4                           | ~~ |
| 1400/9/22       | panahi        | TK۵ ف۴۴۹۵        | 100/111  |               |                   | / 0/                      |               |                |                |                    |       | منابع دیگر |                   | 5                           | << |
| 1400/10/13      | panahi        |                  | 1- 1390  |               |                   |                           | احی کنید      | انه تان راطرا  | ں پورتال کتابخ | ابع دیگر ابه آسانی | من    | منابع دیگر |                   | 6                           |    |
| 1400/12/5       | panahi        | TK۵ ف۴۴ب۹        | 100/111  |               |                   |                           |               |                |                |                    |       | منابع دیگر |                   | 7                           |    |
| 1401/1/24       | panahi        |                  | 1- 1190  |               |                   |                           | احی کنید      | نانه تان راطرا | ں پورتال کتابخ | ابع دیگر ابه اسانو | مذ    | تدوين      |                   | 8                           | 2  |
| 1401/1/24       | masy          |                  |          |               |                   |                           |               |                |                |                    | _     | تدوين      |                   | 9                           | ŧ  |
|                 |               |                  |          |               |                   |                           |               |                |                |                    |       |            | \ /               |                             | E  |
|                 |               |                  |          |               |                   |                           |               |                |                |                    |       |            | V                 |                             |    |
|                 |               |                  |          |               |                   |                           |               |                |                |                    |       |            |                   |                             | 5  |
|                 |               |                  |          |               |                   |                           |               |                |                |                    |       |            |                   |                             |    |
|                 |               |                  |          |               |                   |                           |               |                |                |                    |       |            |                   |                             | ~~ |
|                 |               |                  |          |               |                   |                           |               |                |                |                    |       |            |                   |                             | << |
|                 |               |                  |          |               |                   |                           |               |                |                |                    |       |            |                   |                             |    |
|                 |               |                  |          |               |                   |                           |               |                |                |                    |       |            |                   |                             |    |
|                 |               |                  |          |               |                   |                           |               |                |                |                    |       |            |                   |                             |    |
|                 |               |                  |          |               | 0.0               | ~                         |               |                |                |                    |       |            |                   |                             |    |
|                 |               |                  |          |               | <b>S</b>          | $\bigcirc$                |               |                |                |                    |       |            |                   |                             |    |
|                 |               |                  |          |               |                   |                           |               |                |                |                    |       |            |                   |                             |    |
|                 |               |                  |          |               |                   |                           |               |                |                |                    |       |            |                   |                             |    |
|                 |               |                  |          |               |                   |                           |               |                |                |                    |       |            |                   |                             |    |

\* نکته: انتخاب مدارک در این صورت با تیک زدن گزینه انتخاب در ستون انتخاب امکان

پذير ميباشد.

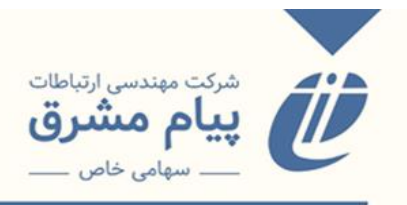

همانگونه که مشاهده می کنید، در پنجره باز شده پیامی تحت عنوان "ابتدا یکی از مدار ک زیر را به عنوان مدر ک مادر انتخاب نمایید" نمایش داده می شود. این به این معنی می باشد که وقتی یک رکورد را به عنوان رکورد مادر انتخاب می کنیم، تمام فیلدهای رکورد مادر نگه داشته می شود، و اگر فیلدی خالی باشد ولی در مدر ک دوم فیلد مورد نظر دارای مقدار باشد، این مقدار از مدر ک دوم به فیلد خالی منتقل می شود.

تعویض: برای تغییر فهرستنویس استفاده می شود. به این صورت که مدرک مورد نظر را انتخاب می کنیم، کلید تعویض را زده و در فیلد " به کاربر با شماره شناسایی" شماره شناسایی فهرستنویسی که می خواهیم رکورد انتخابی به لیست مدارکی آن منقل شود را تایپ کرده، و ذخیره می کنیم.

|                 |               | وعه تدوین گروهی        | خواستها جستجو ويرايش حذف كبي تجعيع <mark>تعويض</mark> مجع                             | مدارک تدوین در  | ب ب        | سی<br>ای قابل انتخاب | کتابهای فارا<br>همه واحده |
|-----------------|---------------|------------------------|---------------------------------------------------------------------------------------|-----------------|------------|----------------------|---------------------------|
|                 |               |                        | کلیه مدارک تدوین کتابهای فارسی محدوده رده کامل                                        |                 |            |                      |                           |
| آخرین<br>ویرایش | فهرست نویس    | شماره راهنمامدرک       | عنوان مدرک                                                                            |                 | نوع ورود   | 🔲 انتخاب             | رديف                      |
| 1400/6/30       | soore         | НВ٣۶٣۶/۴               | بررسی تطبیقی شاخص های جمعیتی ایران و جهان با کشورهای سند چشم انداز ۲۰۵۰ - ۱۹۵۰ میلادی |                 | منابع دیگر |                      | 1                         |
| 1400/7/25       | administrator | TK۵۱۰۵/۸۸۸۳ ف۴۴ب۹ ۱۳۹۵ | به آسانی پورتال کتابخانه تان راطراحی کنید                                             |                 | منابع دیگر |                      | 2                         |
| 1400/7/26       | administrator | ۳۸۵/۸۸۸ ف۲۴۴ ف۲۴۹ ۳۹۵  | به آمان ، بماتال کتابخانه تاب باطراف ، کنید                                           |                 | منابع دیگر |                      | 3                         |
| 1400/8/16       | administrator | /B۸۴۱ ک ۸ن ۱۳۸۲ ۷      | 🗙 تعویض کاربر                                                                         |                 | منابع دیگر |                      | 4                         |
| 1400/9/22       | panahi        |                        |                                                                                       | (درخواست تایید) | منابع دیگر |                      | 5                         |
| 1400/10/13      | panahi        | LC۲۳۲ /ی۹ ۱۳۹۷         | تغییر فهرست نویس مدرک تدوین شده با عنوان                                              |                 | منابع دیگر |                      | 6                         |
| 1400/12/5       | panahi        | BF۶۴ ب۴٫۲ ۱۳۸۸         | ان کارد. دا شماره شناساد .                                                            |                 | منابع دیگر |                      | 7                         |
| 1401/1/24       | panahi        | 8 58 / B               |                                                                                       |                 | تدوين      |                      | 8                         |
| 1401/1/24       | masy          | B 85 /ب85ت85           | به کاربر با شماره شناسایی 🔇 🔘                                                         |                 | تدوين      |                      | 9                         |
|                 |               |                        |                                                                                       |                 |            |                      |                           |
|                 |               |                        | (S) (R) (S)                                                                           |                 |            |                      |                           |
|                 |               |                        |                                                                                       |                 |            |                      |                           |

مجموعه: برای مدیریت راحت تر مدارک موجود در لیست تدوین می توانید مجموعه های مختلفی بسازید، و مشخص کنید که برای هر کدام از مجموعه ها چه اقدامی باید انجام شود. مدارک مورد

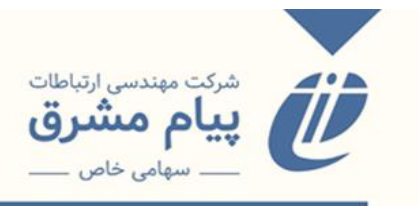

نظر را با استفاده از گزینه **انتخاب،** انتخاب کرده، کلید مجموعه را میزنیم و مجوعه جدید را ایجاد

مىكنيم.

|                      |             |                        |                       | ابهای فارسی محدوده رده کامل                                      | کلیه مدارک تدوین کت                                                             |                      |                 |            |          |      |
|----------------------|-------------|------------------------|-----------------------|------------------------------------------------------------------|---------------------------------------------------------------------------------|----------------------|-----------------|------------|----------|------|
| آخرا<br>ی نویس ویرای | فهرسنا      | شماره راهنمامدرک       |                       | نوان مدرک                                                        | ai                                                                              |                      | وضعيت           | نوع ورود   | 🔲 انتخاب | رديف |
| /6/30                | soore       | НВ٣۶٣۶/۴               | از ۲۰۵۰ - ۱۹۵۰ میلادی | بهان با کشورهای سند چشم اند                                      | ص های جمعیتی ایران و ج                                                          | بررسى تطبيقى شاخ     |                 | منابع دیگر |          | 1    |
| /7/25 adr            | ninistrator | TK۵۱۰۵/۸۸۸۳ ف۴۴ب۹ ۵۳۹۱ |                       |                                                                  | خانه تان راطراحی کنید                                                           | به آسانی پورتال کتاب |                 | منابع دیگر |          | 2    |
| 1/7/26 adr           | ninistrator | ۲K۵۱۰۵/۸۸۸۳ ف۴۴ب۹ ۵۳۹۵ |                       |                                                                  | خانه تان راطراحی کنید                                                           |                      | منابع دیگر      |            | 3        |      |
| /8/16 adr            | ninistrator | BAFI/۴ گ ۸ن ۱۳۸۲ ۷     |                       |                                                                  |                                                                                 |                      | منابع دیگر      | <u>~</u>   | 4        |      |
| /9/22                | panahi      |                        |                       |                                                                  | مجموعه                                                                          | ×                    | (درخواست تایید) | منابع دیگر |          | 5    |
| /10/13               | panahi      | ۱۳۹۷ /ی۹ ۱۳۹۷ /ی۹ ۱۳۹۷ |                       |                                                                  |                                                                                 | ملاله                |                 | منابع دیگر |          | 6    |
| /12/5                | panahi      | BF۶۳۹ ب۴٫۲ ۱۳۸۸        |                       | د نظر را انتخاب نمایید                                           | مجموعه ی مورد                                                                   | راز                  |                 | منابع دیگر |          | 7    |
| /1/24                | panahi      | B 585 م/ق818           | -                     |                                                                  |                                                                                 |                      |                 | تدوين      |          | 8    |
| /1/24                | masy        | B 855 / ب85ت85         |                       |                                                                  |                                                                                 |                      |                 | تدوين      |          | 9    |
|                      |             |                        |                       | ناهید<br>هی ژانه<br>م مدیر<br>ی معلو<br>از اده روح انه<br>ی میثم | عنوان<br>گروه فنی (برای<br>انتقال مجموعه)<br>پوریتاق<br>پوریتا<br>مییست<br>میاغ |                      |                 |            |          |      |

**تدوین گروهی**: مربوط به مجموعهها میباشد که گفته شد برای مدیریت راحت لیست تدوین، رکوردهایی را که باید یک فعالیت مشترک روی آنها انجام شود را به صورت مجموعه در می آوریم، با استفاده از این کلید، یک فیلد مشخص مربوط به تمامی رکوردهای موجود در مجموعه را ویرایش

| كنيم.   | مى |
|---------|----|
| حصيتها. | ى  |

|           |               |                        |                    |                 | a di dadee        |                | 15                 |           |                 |            |          | , |
|-----------|---------------|------------------------|--------------------|-----------------|-------------------|----------------|--------------------|-----------|-----------------|------------|----------|---|
| آخرين     |               |                        |                    | حدوده رده دامل  | ن تنابهای فارسی م | يه مدارت ندوين |                    |           |                 |            | _        | 1 |
|           | فهرست نویس    | شماره راهنمامدرک       |                    |                 | عنوان مدرک        |                |                    |           | وضعيت           | نوع ورود   | 💻 انتخاب |   |
| 1400/6/30 | soore         | НВ٣۶٣۶/۴               | ۵۵۰۰ - ۱۹۵۰ میلادی | ی سند چشم انداز | و جهان با کشورها  | ی جمعیتی ایران | لبيقى شاخص هاي     | بررسی تط  |                 | منابع دیگر |          | 1 |
| 1400/7/25 | administrator | ۲K۵۱۰۵/۸۸۸۳ ف۴۴پ۹ ۱۳۹۵ |                    |                 |                   | ن راطراحی کنید | پورتال کتابخانه تا | به آسانی  |                 | منابع دیگر |          | 2 |
| 1400/7/26 | administrator | TK۵۱۰۵/۸۸۸۳ ف۴۴ب۹ ۵۳۹۵ |                    |                 |                   | ن راطراحی کنید | پورتال کتابخانه تا | به آسانی  |                 | منابع دیگر |          | 3 |
| 1400/8/16 | administrator | B۸۴۱/۴ گ ۸ن B۸۴۱/۴     | _                  |                 |                   |                | Ŀ                  | نقد تكوين |                 | منابع دیگر | <b>X</b> | 4 |
| 1400/9/22 | panahi        |                        |                    |                 |                   |                | تدوین گروهی        | ×         | (درخواست تایید) | منابع دیگر |          | 5 |
| 400/10/13 | panahi        | ۰ LC۲۳۳۰ /ی۹ ف۲ ۱۳۹۷   |                    |                 |                   |                |                    | ملال      |                 | منابع دیگر |          | 6 |
| 1400/12/5 | panahi        | BF۶۳۹ ب۶ر۲ ۱۳۸۸        |                    | نماييد          | ورد نظر را انتخاب | مجموعه ی ه     |                    | راز       |                 | منابع دیگر |          | 7 |
| 1401/1/24 | panahi        | B 585 / 885            |                    |                 |                   |                |                    |           |                 | تدوين      |          | 8 |
| 1401/1/24 | masy          | B 855 / ب855           |                    | ~               |                   |                | 450020             |           |                 | تدوين      |          | 9 |
|           |               |                        |                    |                 |                   |                |                    |           |                 |            |          |   |
|           |               |                        |                    |                 |                   |                | متن مورد نظر       |           |                 |            |          |   |
|           |               |                        |                    | ~               |                   | پدید آور       | فيلد مورد نظر      |           |                 |            |          |   |
|           |               |                        |                    |                 |                   |                |                    |           |                 |            |          |   |
|           |               |                        |                    |                 |                   |                |                    |           |                 |            |          |   |

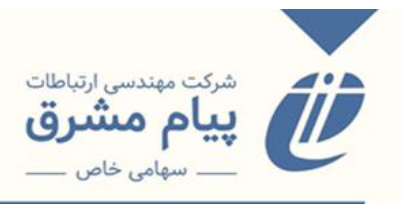

از طریق کامبوباکس مجموعه، مجموعه مورد نظر را انتخاب می کنیم، متن مورد نظر را وارد کرده و با استفاده از کامبوباکس فیلد موردنظر، فیلد مربوطه را انتخاب کرده، و در اخر گزینه ذخیره را میزنیم، به این ترتیب فیلد انتخابی در تمامی رکوردهای مجموعه، به متن وارد شده تغییر پیدا می کند.

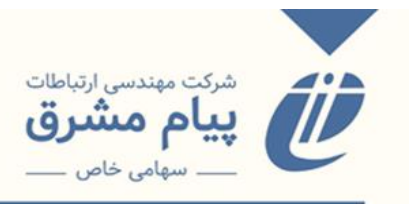

#### فهرستنويسي جامع

مواردی که تا اینجا گفته شد مربوط به ورود اطلاعات مستقیم و به تدوین، مربوط به فهرستنویسی بنیادین مدارک میباشد که کاربر فهرستنویس اطلاعات فیلدها را به صورت دستی وارد کرده و اقدامات بعدی را انجام میدهد، که ممکن است این فرآیند طولانی و زمانبر باشد. یکی از روشهایی که میتوان به راحتی فرآیند فهرستنویسی را انجام داد استفاده از زیرمنوی فهرستنویسی جامع میباشد.

وارد منوی مورد نظر میشویم.

|                                                                            | 🚳 💰 فهرست ن                  |   |
|----------------------------------------------------------------------------|------------------------------|---|
|                                                                            | 🙆 🗏 نمایش فهرس               |   |
| با حرکت دادن ماوس بر روی نوار فهرست نویسی جامع گزینه ها نمایش داده می شوند | جستجو و ورود از Z3950        |   |
|                                                                            | ورود دسته ای از Z3950        |   |
|                                                                            | جستجو و ورود از کتابخانه ملئ |   |
|                                                                            | ورود دسته ای از کتابخانه ملی |   |
|                                                                            | جستجو و ورود از doi          |   |
|                                                                            | ورود از منابع دیگر           |   |
|                                                                            | ورود مستقيم مدرك             |   |
|                                                                            | » ورود به تدوین مدرک         |   |
|                                                                            | از تدوین مدرک                |   |
|                                                                            | درخواستهای ویرایش            |   |
|                                                                            | ع جستجو                      |   |
|                                                                            | ع درخواستهای من              |   |
|                                                                            | کے RFID ثبت دستہ ای          |   |
|                                                                            | 5                            |   |
|                                                                            |                              |   |
|                                                                            | **                           |   |
|                                                                            |                              |   |
|                                                                            |                              |   |
|                                                                            |                              |   |
|                                                                            |                              |   |
|                                                                            |                              |   |
|                                                                            |                              |   |
|                                                                            |                              |   |
|                                                                            |                              | Ŧ |

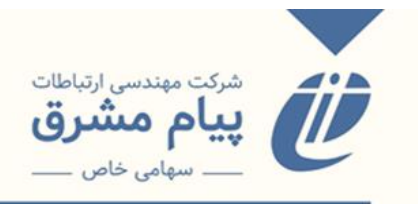

منوی فهرستنویسی جامع شامل موارد زیر میباشد:

جستجو و ورود از 23950: برای ورود اطلاعات کتابهای لاتین مورد استفاده قرار

مىگىرد.

|                            | 👗 فهرست ن    |          |
|----------------------------|--------------|----------|
|                            | 🗶 نمایش فهرس |          |
| جستجو 23950                |              |          |
| عبارت جستجو فيلان 🗸        |              |          |
| مرور Library Of Congress 🗸 |              |          |
| Library Of Congress        |              |          |
| NLM LocatorPlus<br>Test    |              |          |
| 1691                       |              |          |
|                            |              |          |
|                            |              | <<       |
|                            |              |          |
|                            | 1            |          |
|                            |              | <u>ک</u> |
|                            |              | Ę.       |
|                            |              | Č.       |
|                            |              | ž        |
|                            |              | _        |
|                            |              |          |
|                            |              | <<       |
|                            |              |          |
|                            |              |          |
|                            |              |          |
|                            |              |          |
|                            |              |          |
|                            |              |          |
|                            |              |          |
|                            |              | -        |

جستجو و ورود از کتابخانه ملی: برای ورود اطلاعات مدار ک فارسی مورد استفاده قرار می گیرد. وارد صفحه جستجو و ورود از کتابخانه ملی می شویم، در قسمت عبارت جستجو کلیدواژه مورد نظر را وارد می کنیم، از کامبوباکس نوع ماده، نوع رکورد اطلاعاتی را انتخاب می کنیم و عملیات جستجو را انجام می دهیم. بعد از اینکه رکورد مورد نظر بازیابی شد، آن را انتخاب می کنیم، و گزینه ارسال به تدوین یا ارسال به سفارشات را می زنیم. و رکورد مورد نظر برای فهرستنویسی، در قسمت را نتخاب می کنیم، و گزینه ارسال به تدوین یا ارسال می میشود سپس از طریق منوی از تدوین اضافه می شود سپس از طریق منوی از تدوین و دسترسی هایی که داریم، بقیه فرآیند فهرستنویسی رو انجام می دهیم.

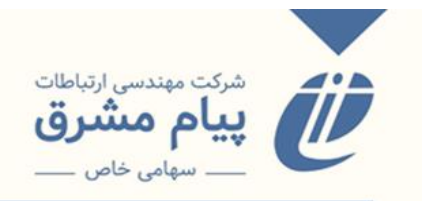

|                                                                                                    | 🕯 فهرست ن    |            |
|----------------------------------------------------------------------------------------------------|--------------|------------|
|                                                                                                    | 📈 نمایش فهرس | $\bigcirc$ |
| ;<br>;                                                                                                    | عبارت جستج   |            |
| اب ۲ جستجو در همه موارد ۲ پایگاه همه بایگاه ها ۲                                                                        | نوع مادہ کنا |            |
|                                                                                                    | a line and i |            |
| ند                                                                                                    | سيج جس       |            |
| ilia<br>La constante de la constante de la constante de la constante de la constante de la constante de la constante de | 0            |            |
| داری سیداری<br>اند جه افاد .                                                                                            |              |            |
| ، ، ، را سعی<br>این همه بعدی<br>این همه بعدی                                                                            | ا ما         |            |
| يان نامه                                                                                                    | Ų į          | <<         |
| اپ سنگی                                                                                                    | \$           | ~~         |
| ايند لامين<br>2. شرقه ما در دادگاني<br>2. شرقه ما در دادگاني                                                            |              |            |
| ستوسه ها و دود درمیدی<br>در شهاهه.                                                                                      | UU UU        | 5          |
| نر مانع چاپی<br>ایر مانع چاپی                                                                                           |              | Ē          |
| ايند                                                                                                    | پ اپ         | E          |
| اب مربی                                                                                                    | \$           | Ę          |
|                                                                                                    | 2            | 2          |
|                                                                                                    |              |            |
|                                                                                                    |              |            |
|                                                                                                    |              | ~~         |
|                                                                                                    |              |            |
|                                                                                                    |              |            |
|                                                                                                    |              |            |
|                                                                                                    |              |            |
|                                                                                                    |              |            |
|                                                                                                    |              |            |
|                                                                                                    |              |            |
|                                                                                                    |              |            |

| <ul> <li> <ul> <li></li></ul></li></ul>                                                                                                    |
|----------------------------------------------------------------------------------------------------|
| است و ستوجو: سماری         ستوجو           است و ستوجو: سماری         ستوجوع           است و ستوجو: سماری         ستوجوع           است و ستوجوع         ستوجوع           است و ستوجوع         ستوجوع           الز بر الز بر الز بر الز بر الز بر الز بر الز بر الز بر الز بر الز بر الز بر الز بر الز بر الز بر الز بر الز بر الز بر الز بر الز بر الز بر الز بر الز بر الز بر الز بر الز بر الز بر الز بر الز بر الز بر الز بر الز بر الز بر الز بر الز بر الز بر الز بر                                                                                                    |
| نوع ماد (کتاب) سیستودر (مع موارد ) پایکاه (مه پایگاه ها )         سیستود           نته مستود         انتها مستیم از کتابخانه مای به کتابهای فارسی )         ارسال به سفارش           موجوعه مقارت دومین معاری منظر (۶۱و ۲۰ (دیپشت ۵۳ ۲۱))         انتها مستیم از کتابخانه مای به کتابهای فارسی )         ارسال به سفارش           موجوعه مقارت دومین معاری منظر (۶۱و ۲۰ (دیپشت ۵۳ ۲۱))         انتها مستیم از کتابخانه مای به کتابهای فارسی )         ارسال به سفارش           معاری بایزتک         میخمات فاشی )         انتها مستیم از کتابخانه مای به کتابهای فارسی )         ایس به معاری ایس ایس ایس ایس ایس ایس ایس ایس ایس ای                                                                                                    |
| نابع جستو         انتقا مستقيم از كالجانه ملى به كانهاى قراس ب         ارس به شرار           نوبون ككره بين الملى الفواى جديد در معارى و شوسازى         ارس به تدوين قرابي المانة، مان معارى منظر (٩١ و ٢/ درينهش ١٩٩)         ارس به تدوين قرابي المانة، مان معارى منظر (٩١ و ٢/ درينهش ١٩٩)         ارس به تدوين قرابي المانة، مان معارى منظر (٩١ و ٢/ درينهش ١٩٩)         ارس به تدوين قرابي المانة، مان معارى منظر (٩١ و ٢/ درينهش ١٩٩)         ارس به تدوين قرابي المانة، مان معارى مان قرابي مان المانة، مان مان معارى المان، مان مان مان مان مان مان مان مان مان معاري و فر بارس، انتشارت، ١٩٣٥،           كروب بچ هم اندازم معارى المان         شخصات قالم مى         به ضحات قرابي المانة، ٢٩٣٥،         معارى دانشكاه معارى و فر بارس، انتشارت، ١٩٣٥،           فران در ناره ليسمواى معارى المان         ناره معارى معارى دراني، كيم المعارى دون المان معارى و فر بارس، نشارات، ١٩٣٥،         معارى دانشكاه معارى و نركى، كيس (يكم)، كيس (يكم)، كيس (يكم)، كيس (يكم)، ٢٢ ٢٩ ٢٥،           فران در در ناره ليسمواى معارى (كرام)         ارم كن معارى دون ركى، كيس (يكم)، ٢٢ ٢٢ ٢٩ ٢٠)،         معارى دان (يكم)، ٢٢ ٢٢ ٢٢ ٢٠)، ٢٢ ٢٢ ٢٠)،           فران در در ناره ليسمواى معارى (كرام)         معارى دان (كرام)، كيس (يكم)، ٢٢ ٢٢ ٢٢ ٢٠)،         معارى دان معارى دان معارى دان (كرام)، كيس (يكم)، ٢٢ ٢٢ ٢٢ ٢٠)،           فران در ناره ليسمواى معارى كرام)         نوبورى نوبورى نوبورى نوبورى نوبورى نوبورى نوبورى نوبورى نوبورى نوبورى المان مان دان (كرام)، كيس المان مان دان كرام معارى دان مان مان دان نوبورى نوبورى نوبورى فر دان (كرام معارى دان كرام معارى دان مان مان دان (كرام معارى دان كرام)، كيس (يكرام)، كيس (يكرام معارى دان مان مان دان مان دان (كرام معارى دان كرام)، كيس (يكرام)، كيس (يكرام)، كيس (يكرام)، كيام معارى دان نوبورى مان مان دان (كرام                                                                                                    |
| مجموعه مقالات دومین هماین معاری منظر (۹۱و ۲۰ اردینهشت ۱۹۹۱)         اتقال تستقیر از کنارخانه ملی به کتابهای قارسی معاری منظر (۹۱و ۲۰ اردینهشت ۱۹۹۹)           اولین کنگره بین المللی افؤهای جدید در معاری و شهرسازی         معماری بایونک           معماری بایونک         مشخصات نشر ۲           فرز بر چشم انداز معاری ایران         معاری زبین دنشگاه معاری و شریارس، انتشارات ۱۹۳۹ س.           فرز بر چشم انداز معاری ایران         مشخصات نظر ۲         نه بخش در نشگاه معاری و شریارس، انتشارات ۱۹۳۹ س.           فرز از طراحی         شخصات نظر ۲         نه بخش در نشگاه معاری و شریارس، انتشارات ۱۹۳۹ س.           ۱۹ تکنه در طراحی         شبک ۲         در نشگاه معاری و شریارس ۱۹۹۹ س.           ۱۹ تکنه در طراحی         نه بخش در فراحی معاری (گرار) (گرار)         وضعیت فیرست نویسی ۲           ۱۹ تکنه در طراحی معاری (گرار)         وضعیت فیرست نویسی ۲         فیرا در برای ۲۰۰۹ س.           ۱۹ تکنه در طراحی معاری (گرار)         وضعیت فیرست نویسی ۲         فیرا در برای ۲۰۰۹ س.           ۱۹ تکنه در طراحی معاری معاری (گرار)         وضعیت فیرست نویسی ۲         فیرا در برای ۲۰۰۹ س.           ۱۹ تکنه در طراحی معاری معاری معاری زبیان معاری ایرا ترین (گرار)         معاری زبیا معاری معاری معاری ایرا ترین (گرای معاری معاری زبیا ترین (گرای میرا تری ت تریز)           ۱۹ تک در طراحی معاری معاری معاری معاری معاری معاری معاری معاری معاری معاری معاری معاری معاری معاری معاری معاری معاری معاری معاری معاری معاری معاری معاری معاری معاری معاری معاری معاری معاری معاری معاری معاری معاری ترین معاری میرا سیرا تریزی (گرای میرا تری ت معاری معاری معاری معاری معار                                                                                                    |
| اولين تكثره بين المللى انفراهي جديد ذر معماري وفيرسازي<br>معماري بايوتک<br>كذري بر چشم انداز معاري المراب (اس انتشارات ۱۹۵۹)<br>كذري بر چشم انداز معاري المراب (اس انتشارات ۱۹۵۹)<br>كذري بر چشم انداز معاري المراب (اس انتشارات ۱۹۵۹)<br>انت تدر نزاره ليسم عماري (گرامر)<br>انت تدر نزاره يمعماري معاري (گرامر)<br>انت تدر نزاره يمعماري معاري (گرامر)<br>انت تدر نزاره يمعماري معاري (گرامر)<br>انت تدر نزاره يمعماري معاري (گرامر)<br>انت تدر نزاره يمعماري معاري (اس انتشارات ۱۹۹۹)<br>انت تدر نزاره يمعماري معاري (گرامر)<br>انت تدر نزاره يمعماري معاري معاري (اس انتشارات ۱۹۹۹)<br>انت تدر نزاره يمعماري معاري (اس انتشارات ۱۹۹۹)<br>انت تدر نزاره يمعماري معاري (اس انتشارات ۱۹۹۹)<br>انت تدر نزاره يمعماري معاري (اس انتشارات ۱۹۹۹)<br>انت تدر نزاره يموني معاري (اس انتشارات ۱۹۹۹)<br>انت تدر نزاره يموني معاري (اس انتشارات ۱۹۹۹)<br>انت تدر نزاره (اس انتشارات ۱۹۹۹)<br>انت تدر نزاره (اس انتشارات ۱۹۹۹)<br>انت تدر نزاره (اس انتشارات ۱۹۹۹)<br>انت تدر نزاره (اس انتشارات ۱۹۹۹)<br>انت تدر نزاره (اس انتسارات ۱۹۹۹)<br>انت تدر نزاره (اس انتشارات ۱۹۹۹)<br>انت تدر نزاره (اس انتشارات ۱۹۹۹)<br>انت تدر نزاره (اس انت تدر نزاره (اس انتشارات ۱۹۹۹)<br>انت تدر نزاره (اس انتسارات ۱۹۹۹)<br>انت تدر نزاره (اس انت انتسانات ۱۹۹۹)<br>انت تدر نزاره (اس انتسانات ۱                                                                |
| عماري بايوتک<br>كذري بر چشم انداز معاري اين (نبي (نبي )، تشارات، ١٩٩                                                                                                    |
| گذری بر چشم انداز معماری ایران         ، ، ، مصور (بخشی رنگی)، ۲۰ × ۲۱ میم،           گذر از طراحی         ، ، ، مصور (بخشی رنگی)، ۲۰ × ۲۱ میم،           ۱۰ ان کنه در اورامی معماری است.         ، ، ، مصور (بخشی رنگی)، ۲۰ × ۲۱ میم،           ۱۰ ان کنه در اورامی معماری معماری است.         ، ، ، مصور (بخشی رنگی)، ۲۰ × ۲۱ میم،           ۱۰ ان کنه در طراحی معماری معراری محماری است.         ، ، ، ، مصور (بخشی رنگی)، ۲۰ × ۲۱ میم،           ۱۰ ان کنه در طراحی معماری معراری (کمر)، ۲۰ × ۲۱ میم،         ، ، ، ، ، ، ، ، ، ، ، ، ، ، ، ، ، ، ،                                                                                                    |
| فرلتر از طراحي<br>اذا تكته درباره ايسمهاى عمارى (به شرياس ۵۰۹)،<br>اذا تكته درباره ايسمهاى عمارى (به شرياس ۵۰۹)،<br>مى زبان ارشد و دكرى معارى (كرام))<br>اذا تكته در طراحى معارى معارى (كرام)،<br>اذا تكته در طراحى معارى معارى (كرام)،<br>يك نظريه معارى الم المعارية (كرام)،<br>يك نظريه معارى الم المعارية (كرام)،<br>يك نظريه معارية (كرام)،<br>يك نظريه معارية (كرام)،<br>يك نظريه معارية (كرام)،<br>يك نظرية (كرام)،<br>يك نظرية (كرام)، |
| ۱۰۱ نکته درباره ایسمهای معماری         ۱۰۰ نکته درباره ایسمهای معماری         ۱۰۰ نکته درباره ایسمهای معماری         ۱۰۰ نکته درباره ایسمهای معماری         ۱۰۰ نکته درباره ایسمهای معماری         ۱۰۰ نکته درباره ایسمهای معماری         ۱۰۰ نکته درباره ایسمهای معماری         ۱۰۰ نکته درباره ایسمهای معماری         ۱۰۰ نکته درباره ایسمهای معماری         ۱۰۰ نکته درباره ایسمهای معماری         ۱۰۰ نکته درباره ایسمهای معماری         ۱۰۰ نکته درباره ایسمهای معماری         ۱۰۰ نکته درباره ایسمهای معماری محکومای های تکه درباره ایسمهای معماری های تکه درباره ایسمهای معماری معماره محکومای های تکه درباره ایسمهای معماری معماره معرفی های تکه درباره ایسمهای معماره معرفی های تکه درباره ایسمهای معماره معرفی های تکه درباره ایسمهای معماره معرفی های تکه درباره ایسمهای معماره معرفی های تکه درباره ایسمهای معماره معرفی های تکه درباره ایسمهای معماره معرفی های تکه درباره ایسمهای معماره معرفی های تکه درباره معماره معرفی های تکه درباره ایسمهای معماره معرفی های تکه درباره ایسمهای معماره ایسمهای معرفی های تکه درباره ایسمهای معرفی و معرفی های تکه درباره معماره معرفی های تکه درباره ایسمهای معرف و رشهای شیرسازی ایسمهای های جدیفی معرفی درباره می معرفی جدیف معرفی درباره ایسمهای جدیف معرفی و معرفه درباره ایسمهای جدیف معرفی هدیفه درباره ایسمهای جدیف معرفی درباره ایسمهای جدیف معرفی درباره می معرفی درباره درباره معرفی درباره معرفی درباره معرفی درباره درباره ایسمهای جدیف معرفی درباره درباره ایسمهای درباره درباره د                                                                                                    |
| سری زبان ارشد و کتری معماری (گرامر) و وضعیت فهرست نویسی : فیبا معماری طاح<br>۱۹ نکته در طراحی معماری موطف<br>یک نظریه معماری معراکی معراکی طرح کلی : منبی معماری طاح ، تنک، .<br>معربات کمیسوی ماده پنج<br>معربات کمیسوی ماده پنج<br>موطف مولفای شهرسازی : معماری میدرسی المانون المان المانون المانون<br>مانون المانون المانون المانون المانون المانون المانون المانون المانون المانون المانون المانون المانون المانون المانون المانون المانون المانون المانون المانون المانون المانون المانون المانون المانون المانون المانون المانون المانون المانون المانون المانون المانون المانون المانون الم<br>المانون المانون المانون المانون المانون المانون المانون المانون المانون المانون المانون المانون المانون المانون المانون المانون المانون المانون المانون المانون المانون المانون المانون المانون المانون المانون المانون المانون المانون                                                                                                     |
| ۱۰۱ نکته در طراحی معماری موطه         غنوان دیگر         : منابی معماری طی- تک.           ۱۰۱ نکته در طراحی معماری موطه         : منابی معداری طی- تک.           یک نظریدی معماری موله         : معماری طی- تک.           یک نظریدی معماری موله         : معماری طی- تک.           یک نظریدی معماری موله         : معماری خولوژی           موبات کمیسیون ماده پنج         - معماری خولوژی           معماری معاونه از ایران         - معماری خولوژی           نقد آثاری از معماری معاونه از ایران         - معماری خولوژی           موبونه معرفان (موله) شهراناری         - معماری خولوژی           موبونه مهرسازی         - معماری خولوژی           خانه فرهنگ، طبیعت         - معماری خولوژی                                                                                                    |
| یک نظریمی معماری و تکنولوژی<br>مصوبات کمیسیون ماده پنج<br>مصوبات کمیسیون ماده پنج<br>نقد آثاری از معماری معاصر ایران<br>مجموع میاحث و روشهای شهرسازی<br>خانه فرهگ، طبیعت<br>Architecture, Modern – 21st century                                                                                                    |
| مصوبات كميسيون ماده نيخ<br>نقد آثاري از معماري معاصر ايران<br>مجموعه مباحث و روشهاي شهرسازي<br>خانه، فرهنگ، طبيعت                                                                                                    |
| نقد آثاری از معماری معاصر ایران<br>مجموعه مباحث و روشهای شهرسازی<br>خانه، فرهنگ طبیعت                                                                                                    |
| مجموعه مباحث و روشهای شهرسازی معماری جدید- قرن ۲۱م.<br>خانه، فرهنگ، طبیعت Architecture, Modern – 21st century (Architecture, Modern – 21st century                                                                                                    |
| خانه، فرهنگ، طبیعت Architecture, Modern 21st century                                                                                                    |
|                                                                                                    |
| مجموعه چکیده مقالات : چهارمین همایش ملی معماری و شهر پایدار شناسه افزوده : دانشگاه معماری و هنر پارس                                                                                                    |
| تاریخ معماری معاصر غرب (۱۳۹۵ کـ۸ت) NAY۵۴۳                                                                                                    |
| رده بندی دیویی ۲۰۰۶ ۲۷۰۰ در ۲۰۰۶ در ۲۰۰۶ ۲۷۰                                                                                                    |
| هماره فالاستعمالي ۲۰۰۲٬۰۳۱                                                                                                    |
| اصلاعات ردورد دیابساسی : فیپا                                                                                                    |
|                                                                                                    |
|                                                                                                    |
|                                                                                                    |

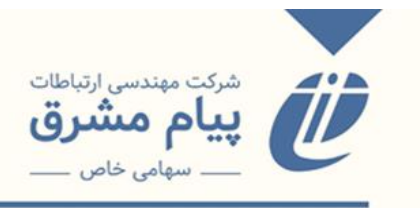

جستجو و ورود از DOI: برای اضافه کردن اطلاعات مقالات مورد استفاده قرار می گیرد. شماره doi را در باکس جستجو وارد می کنیم. و فرآیند جستجو را انجام داده و مقاله را به پایگاه مورد نظر منتقل می کنیم.

|               | 🟠 👗 فهرست ن     |
|---------------|-----------------|
|               | کا 🕺 تمایش فهرس |
| <u>الالاع</u> | شماره doi :     |
|               |                 |
|               |                 |
|               |                 |
|               |                 |
|               |                 |
|               | <<              |
|               |                 |
|               |                 |
|               | 8 L             |
|               | <u>ج</u> گ      |
|               |                 |
|               | i ĉ             |
|               | ja 💈            |
|               | <u> </u>        |
|               |                 |
|               | <<              |
|               | <<              |
|               |                 |
|               |                 |
|               |                 |
|               |                 |
|               |                 |
|               |                 |
|               |                 |
|               |                 |

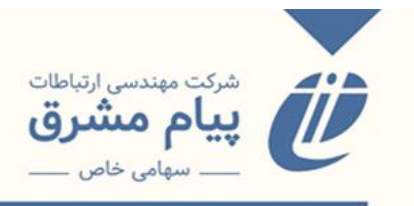

ورود از منابع دیگر: برای کانورت دادهها به کار میرود.

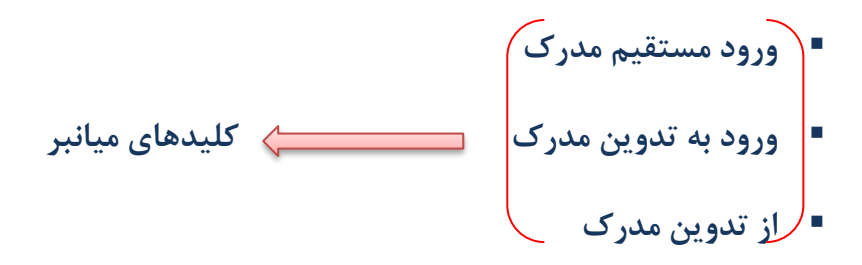

درخواستهای ویرایش: تمامی درخواستهای ویرایش کاربرانی که مجوز اصلاح مدرک
 را ندارند، در این قسمت قایل مشاهده میباشد. میتوان جستجو را بر اساس عنوان مدرک،
 نامخانوادگی کاربر فهرستنویس و ... انجام داد.

|                      |              |                     |          |                       | ا فهرست ن           | <u>ه ا ا ا</u> |
|----------------------|--------------|---------------------|----------|-----------------------|---------------------|----------------|
|                      |              |                     |          |                       | مایش فهرس           | ک 🕺            |
|                      | نام خانوادگی | فيلد                | عنوان    | واحد سازمانى          | نوع مدرک            |                |
| ব                    |              |                     |          | واحدهای قابل انتخاب 🗸 | کتابهای فارسی 🗸 همه |                |
|                      |              |                     |          |                       |                     |                |
|                      |              | ده رده کامل         | محدو     |                       |                     |                |
| درخواست دهنده ويرايش |              | بيحات درخواست دهنده | فيلد توخ |                       | رديف ركورد عنوان    | i 👘            |
|                      |              |                     |          |                       |                     |                |
|                      |              |                     |          |                       |                     |                |
|                      |              |                     |          |                       |                     | <<             |
|                      |              |                     |          |                       |                     | ~~             |
|                      |              |                     |          |                       |                     | <u>e</u>       |
|                      |              |                     |          |                       |                     | s P            |
|                      |              |                     |          |                       |                     | l E            |
|                      |              |                     |          |                       |                     | E E            |
|                      |              |                     |          |                       |                     | <u>ک</u> کے    |
|                      |              |                     |          |                       |                     |                |
|                      |              |                     |          |                       |                     | <<             |
|                      |              |                     |          |                       |                     | ~~             |
|                      |              |                     |          |                       |                     |                |
|                      |              |                     |          |                       |                     |                |
|                      |              |                     |          |                       |                     |                |
|                      |              |                     |          |                       |                     |                |
|                      |              |                     |          |                       |                     |                |
|                      |              |                     |          |                       |                     |                |
|                      |              |                     |          |                       |                     |                |

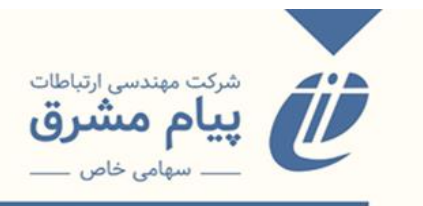

جستجو: کلید میانبر جستجوی روی فیلد از منوی جستجو میباشد.

| الكلائمانش فورس                                                                                                    |
|----------------------------------------------------------------------------------------------------|
| الا الحريبي الحريبي الحريبي المائية المائية المائية المائية المائية المائية المائية المائية المائية المائية الم                                                                                                    |
| -الفي جستجو         بهار تكورد         بهار تكورد         بهار تكورد         بهار تكور         بهار تكور |

- در خواست های من: در خواست هایی را شامل می شود که برای بررسی توسط کتابدار ار شد
  - یا فهرستنویس ارسال شده است.

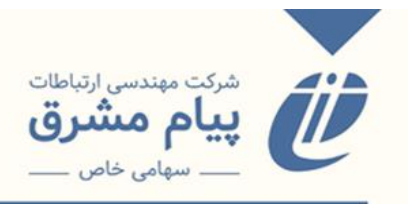

# ويرايش اطلاعات

منوی ویرایش اطلاعات موارد زیر را شامل میشود:

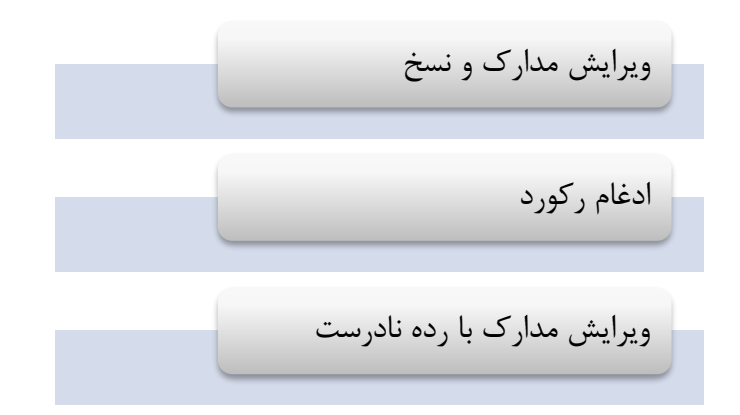

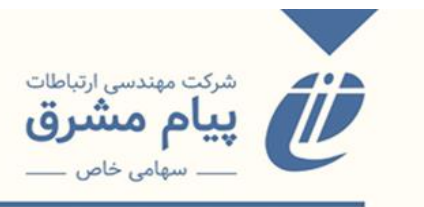

ویرایش مدارک و نسخ

در زیر منوی ویرایش مدارک و نسخه صفحهای مانند صفحهی زیر نمایش داده می شود:

|                                                                                                    | 👗 فهرست ن    |                                         |
|----------------------------------------------------------------------------------------------------|--------------|-----------------------------------------|
|                                                                                                    | 🗶 ویرایش اطل |                                         |
| نوع مدرک تکتابهای فارسی ♥<br>کتابخانه دانشکده فرهنگ و ارتباطات ♥<br>محل نگهداری تمامی محلها ♥<br>شماره رکورد هماه ثبت |              |                                         |
| وبرایش مدرک ویرایش نسخه                                                                                               |              | ~~~~~~~~~~~~~~~~~~~~~~~~~~~~~~~~~~~~~~~ |
|                                                                                                    |              | امكانات سيستم                           |
|                                                                                                    |              | <<<br><<                                |
|                                                                                                    |              |                                         |

با استفاده از کامبوباکسهایی که در این صفحه وجود دارد، نوع رکورد، کتابخانه و محل نگهداری مدرک مورد نظر برای ویرایش را انتخاب میکنیم و بعد از آن میتوانیم با استفاده از شماره ثبت یا شماره رکورد، مدرک مورد نظر را جستجو بکنیم. در این صفحه دو کلید ویرایش مدرک و ویرایش نسخه تعبیه شده است. با زدن کلید ویرایش مدرک، وارد کاربرگه ورود اطلاعات مدرک مورد نظر شده و فیلدهایی را که نیاز به ویرایش داشته باشد را ویرایش میکنید.

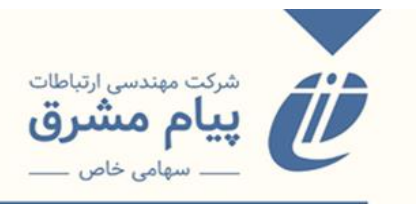

| رست ن<br>ش اطل                       | نه که مه<br>کې 🗶 ویراید |
|--------------------------------------|-------------------------|
| نوع مدرک تابهای فارسی 🗨              |                         |
| کتابخانه کتابخانه مرکزی دانشگاه سوره |                         |
| شماره رکورد 📃 شماره ثبت (100         |                         |
| وبرایش مدرک ویرایش نسخه              |                         |
|                                      | <<<br><<                |

| 1. 1. 1. 1. 1. 1. 1. 1. 1. 1. 1. 1. 1. 1 |                    | <mark>≪ ویرایش اطل س</mark> ≍ ویرایش<br>اعتبار تکلیم اطل ماه اعتبار تکلیم اور منبابش در مستوم |          |
|------------------------------------------|--------------------|-----------------------------------------------------------------------------------------------|----------|
| ولورد ٢٠٠٤ 🕲 العربي 🖉 المراد ٢٠٠٤ 🕲      |                    | ت عنوان دیراری ان سماره راهمیای دیراری ان عدم معایش در جسیجو<br>میدر داده ها                  |          |
|                                          |                    |                                                                                               |          |
|                                          |                    |                                                                                               |          |
| کابان، پیر                               | پدید آور           |                                                                                               |          |
| Cabanne, Pierre                          | Name               |                                                                                               |          |
| تولد/وفات                                | تولد/وفات          |                                                                                               |          |
| نقش                                      | نقش                |                                                                                               | <<       |
| ويوري                                    | تنالگان            |                                                                                               |          |
| كنفرانس                                  | كنفرانس            |                                                                                               | ٨        |
| عنوان قراردادی                           | عنوان قراردادي     |                                                                                               | ىست      |
| زندگی و هنر وان گوگ                      | عنوان              |                                                                                               | ت<br>ا   |
| عنوان برابر                              | عنوان برابر        |                                                                                               | 2        |
| عنوان فرعی                               | عنوان فرعى         |                                                                                               |          |
| عنوان به زبان دیگر                       | عنوان به زبان دیگر |                                                                                               | <<<br><< |

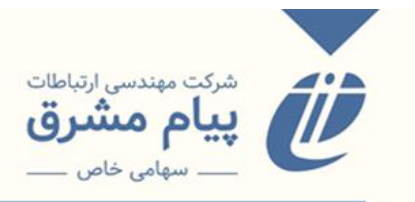

در مقابل با زدن کلید ویرایش نسخه، وارد کاربرگه نسخ می شویم. که در این کاربرگه

عملیات های مختلف از جمله ایجاد نسخه، حذف نسخه و ... را انجام داد.

| ×<br>♦ فهرست ن<br>≶ ویرایش اطل       |    |
|--------------------------------------|----|
| نوع مدرک تابهای فارسی                |    |
| كتابخانه تتابخانه مركزی دانشگاه سوره |    |
| شمارہ رکورد 🚺 شمارہ ثبت 100          |    |
| ويرايش مدرک ويرايش نسخه              | ~~ |
|                                      | << |

|           |                |   |            | • | و داریخچه رنورد<br>محل نگهداری,شماره ثبت | ه فیلدهای نمایشی | اعمال انتخاب<br>اعمال انتخاب | د الم | تمامی کتابخانه ها<br>تمامی محلها<br>سخه 🎜 انتقال نسخه 🕱 م |     |
|-----------|----------------|---|------------|---|------------------------------------------|------------------|------------------------------|-------|-----------------------------------------------------------|-----|
| Y         | شماره جلد      | T | شماره نسخه | T | شماره ثبت                                | T                | بخش                          | ¥     | محل نگهداری                                               |     |
|           |                |   | 1          |   | 100                                      |                  | مرکزی                        |       | کتابخانه مرکزی دانشگاه سوره                               | C   |
| کل نتایج) | صفحه 1 از 1 (1 |   |            |   |                                          |                  |                              |       |                                                           | ► H |
|           |                |   |            |   |                                          |                  |                              |       |                                                           |     |
|           |                |   |            |   |                                          |                  |                              |       |                                                           |     |

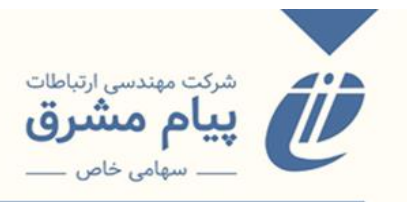

### ادغام ركورد

برای ادغام دو رکورد مجزا که تفاوتهای اندکی با یکدیگر دارند، به کار میرود. به عنوان مثال برای زمانی که یک رکورد واحد توسط دو فهرستنویس، فهرستنویسی شده است و برای جلوگیری از ایجاد افزونگی، آنها را با یکدیگر ادغام می کنیم. در این کاربر گه در ابتدا پایگاه مربوط به رکوردها را انتخاب می کنیم، و در باکس **شماره رکورد اصلی**، شماره رکورد مدرک مادر را که می خواهیم اطلاعات آن حفظ شود را وارد کرده و در باکس **شماره رکورد فرعی**، شماره رکوردی را که می خواهیم اطلاعات آن به رکورد اصلی اضافه شود را وارد می کنیم. به این ترتیب رکورد اصلی با تمام فیلدهایی که دارد حفظ می شود، اطلاعات تکمیلی از رکورد فرعی به آن منتقل شده و رکورد فرعی حذف می شود.

\* این منو شبیه به کلید عملیاتی تجمیع در منوی از تدوین میباشد، با این نفاوت که در
 این منو، ادغام دو رکورد از بانک یا پایگاه داده اصلی صورت می گیرد. اما در منوی از
 تدوین، تجمیع رکوردها را در بانک تدوین انجام می شد.

|           |                                |                               |                   | 🏠 着 فهرست ن<br>🏹 💥 ادغام رکور |
|-----------|--------------------------------|-------------------------------|-------------------|-------------------------------|
|           | یی در رکورد اصلی               | ادغام ركورد فر:               |                   |                               |
|           | به رکورد اصلی و حذف رکورد فرعی | انتقال نسخ و سوایق رکورد فرعی |                   |                               |
|           |                                | کتابهای فارسی                 | نوع مدرک          |                               |
|           |                                |                               | شماره رکورد اصلی  |                               |
| تعداد نسخ | نویسنده                        |                               | شماره رکورد عنوان |                               |
|           |                                |                               | شماره رکورد فرعی  |                               |
| لعداد نسخ | ۇپىيىتە<br>د                   |                               | شماره رکورد منوان | **                            |
|           |                                |                               |                   | **                            |
|           |                                |                               |                   |                               |
|           |                                |                               |                   | يسالم                         |
|           |                                |                               |                   | Ĩ.                            |
|           |                                |                               |                   | שאוינ                         |
|           |                                |                               |                   |                               |
|           |                                |                               |                   |                               |

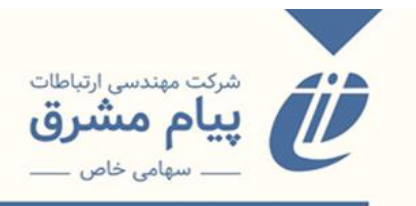

ویرایش مدارک با رده نادرست

اگر رکوردی با رده اشتباه وجود داشت، از طریق این منو می توان رکورد مورد نظر را از طریق رده اصلی و شماره رده جستجو کرد. از طریق کامبوباکس نوع مدرک، پایگاه مربوط به رکورد مورد

نظر را انتخاب می کنیم. رده اصلی و شماره رده مربوطه را وارد می کنیم.

|                                                    | 🚳 诸 فهرست ر   |
|----------------------------------------------------|---------------|
|                                                    | 🙆 🗶 ویرایش مد |
| نوع مدرک (کتابهای فارسی<br>رده اصلی (PN) شماره رده |               |
|                                                    | ~~            |
|                                                    | امکانات سیستم |
|                                                    | ~~            |
| العالي مارك 🕲 🛞                                    |               |

سپس کلید نمایش مدرک را در پایین صفحه را میزنیم. و لیست مدارک موجود رده اصلی که وارد کردیم را نمایش داده میشود.
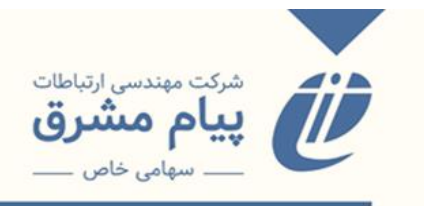

|                                                                                                    | 🖠 🍏 فهرست ن  |    |
|----------------------------------------------------------------------------------------------------|--------------|----|
|                                                                                                    | 🗶 ویرایش مدا |    |
| 1 - PN 1557/2                                                                                                    | <u>^</u>     |    |
| $2 - \frac{\mathbf{PN}}{2}$                                                                                                    |              |    |
| 3 - <u>PN 1741</u>                                                                                                    |              |    |
| $+ \frac{1}{2} \sum_{i=1}^{n} \sum_{j=1}^{n} \sum_{i=1}^{n} \sum_{j=1}^{n} \sum_{i=1}^{n} \sum_{j=1$ |              |    |
| 6 - <u>PN 1.11</u>                                                                                                    |              |    |
| 7 - <u>PN FFAF</u>                                                                                                    |              |    |
| $\frac{8}{2} = \frac{PN}{PV} \frac{FVV}{V}$                                                                                                    |              |    |
| 9 - <u>PN 1110/1</u><br>10 - PN 1454                                                                                                    |              |    |
| 10 - PN 1134/T                                                                                                    |              |    |
| 12 - PN 1554/T                                                                                                    |              |    |
| 13 - <u>PN 1554/r</u>                                                                                                    |              | ~~ |
| 14 - <u>PN 15507</u>                                                                                                    |              |    |
| 15 - PN 155/07                                                                                                    |              |    |
| 17 - PN 1516                                                                                                    |              | 8  |
| 18 - <b>PN</b> 1554/ <b>r</b>                                                                                                    |              | Ē  |
| 19 - <u>PN 1558/</u> T                                                                                                    |              | Ę  |
| 20 - <u>PN 15547</u>                                                                                                    |              | Č. |
| 21 - <u>PN 1117</u><br>22 - <u>PN 164</u>                                                                                                    |              | 21 |
| 23 - PN 1117                                                                                                    |              | 5  |
| 24 - <u>PN 1741</u>                                                                                                    |              |    |
| 25 - <u>PN 153A/r</u>                                                                                                    |              | << |
| 26 - <u>DN 1845</u>                                                                                                    |              | << |
| 27 - <u>PN 1111</u><br>28 - <u>PN 151</u>                                                                                                    |              |    |
| 29 - PN 111f                                                                                                    |              |    |
| 30 - PN 1995                                                                                                    |              |    |
| $31 - \underline{PN} + \underline{N}$                                                                                                    |              |    |
| 32 - <u>PN 47</u>                                                                                                    |              |    |
| 33 - <u>PN 37</u><br>34 - <u>PN 37</u>                                                                                                    |              |    |
| 35 - PN AV                                                                                                    |              |    |
| 36 - <u>PN ^ ř</u>                                                                                                    |              |    |
| 37 - <u>PN ^ ŕ</u>                                                                                                    |              |    |
| 38 - PN TTTT                                                                                                    |              |    |

با کلیک بر روی هر کدام از شماره ردهها وارد صفحه ورود اطلاعات می شویم. و می توانیم رده مورد

نظر را ويرايش كنيم.

| د 92 ۞ ۞ نسخ 🕒 ذخيرہ 📲 | رکور                                              |                    | هُا هُ فهرست ن<br>کی چورایش مدا ی ی ویرایش<br>  عنوان تکراری   شماره راهنمای تکراری   عدم نمایش در جستجو<br>ورود داده ها<br>▼ ورود داده ها |
|------------------------|---------------------------------------------------|--------------------|----------------------------------------------------------------------------------------------------|
|                        | سورلن، پیر                                        | پدید آور           |                                                                                                    |
|                        | Sorlin, Pierre                                    | Name               |                                                                                                    |
|                        | -14hah                                            | تولد/وفات          |                                                                                                    |
|                        | نقش                                               | نقش                |                                                                                                    |
|                        | تنائكان                                           | تنالگان            |                                                                                                    |
|                        | كتفرانس                                           | كتفرانس            |                                                                                                    |
|                        | عنوان قراردادی                                    | عنوان قراردادی     |                                                                                                    |
|                        | سینمای کشورهای اروپایی، جوامع اروپایی ۱۹۳۹ - ۱۹۹۰ | عنوان              |                                                                                                    |
|                        | عنوان برابر                                       | عنوان برابر        |                                                                                                    |
|                        | عنوان فرعی                                        | عنوان فرعى         |                                                                                                    |
|                        | عنوان به زبان دیگر                                | عنوان به زبان دیگر |                                                                                                    |
|                        | پیر سورلن؛ ترجمه حمید احمدی لاری                  | شرح پدید آور       |                                                                                                    |
|                        | مترجم                                             | مترجم              |                                                                                                    |
|                        | ويرايشگر                                          | ويرايشگر           |                                                                                                    |
|                        | گردآورنده                                         | گردآورنده          |                                                                                                    |
|                        | ويرايش                                            | ويرايش             |                                                                                                    |
|                        | شرح پدیدآور ویرایش                                | شرح پدیدآور ویرایش |                                                                                                    |

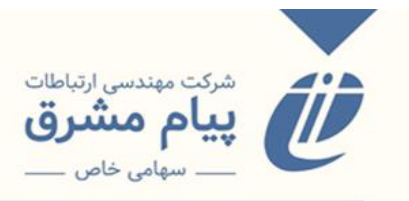

آمادەسازى

چاپ بارکد و برچسب

منوی آماده سازی فقط یک زیرمنوی چاپ بارکد و برچسب دارد.

|    |                                             | 🛍 👌 فهرست ن                                                                       |
|----|---------------------------------------------|-----------------------------------------------------------------------------------|
|    |                                             | ورود اطلاعات ﴾<br>ویرایش اطلاعات ﴾<br>اماده سازی ب<br>چاپ بازگد و برچسب<br>(Alt+L |
|    |                                             | ~~                                                                                |
| يد | از منوی سمت راست بخش مورد نظر را انتخاب کنی | امکانات سیسنم                                                                     |
|    |                                             | ~~                                                                                |
|    |                                             |                                                                                   |

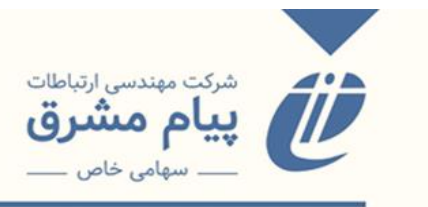

چاپ و بارکد برچسب

|                                                                                          |             |                                                              |               |                       |               |             |                                         | کا 🍐 فهرست ن                                                         |                     |
|------------------------------------------------------------------------------------------|-------------|--------------------------------------------------------------|---------------|-----------------------|---------------|-------------|-----------------------------------------|----------------------------------------------------------------------|---------------------|
|                                                                                          |             |                                                              | ، توضيحات نسخ | تغيير وضعيت تغيير محل | فهرست برگه    | چاپ بارکدQR | چاپ بارکد                               | برچسب عطف برچسب جيب                                                  |                     |
| نه دانشکده فرهنگ 🗸                                                                       | بخش: كتابخا | محل: 🗹 كتابخانه دانشكده فرهنگ                                | 0002          | ده فرهنگ و ارتباطا 🗸  | بخانه: دانشکد | کتا         | ~                                       | پایگاه: کتابهای فارسی                                                |                     |
| نه دانشکده فرهنگ ♥<br>چاپ نشده ها<br>افرین لیست<br>افرین لیست<br>نفیره لیست<br>نفیش نیست |             | محل: (کتابخانه دانشکده فرهنگ<br>نام لیست جهت ذخیره سازی:<br> | 0002          | ده فرهنگ و ارتباطا 💙  | بخانه: دانشکد |             | پ<br>شماره ثبت<br>مهم نیست<br>شماره ثبت | پایگاه کتابهای فارسی<br>جستجو بر اساس<br>از<br>مرجع<br>ترتیب بر اساس | ۲ ۲ امکانات سیستم ۲ |
|                                                                                          |             |                                                              |               |                       |               |             |                                         |                                                                      |                     |

در این صفحه در ابتدا از طریق کامبوباکسهای، پایگاه، کتابخانه، محل و بخش ، موارد مربوطه را انتخاب می کنیم. به عنوان مثال، برای مدارک موجود در پایگاه فارسی از کتابخانه مرکزی دانشگاه، محل نگهداری مرکزی و بخش مرکزی، بارکد و لیبل چاپ می کنیم. بعد از اینکه این موارد را انتخاب می کنیم. مرحله بعدی وارد کردن اطلاعات رکوردها بر اساس شماره ثبت یا شماره رکورد، شماره راهنما و بارکد می باشد، بر اساس اینکه از کامبوباکس "جستجو براساس" کدام مورد را انتخاب کرده باشیم، باکسهای مربوط به وارد کردن اطلاعات در قسمت پایین تغییر می کند.

\* معمولا بر اساس شماره ثبت میباشد.

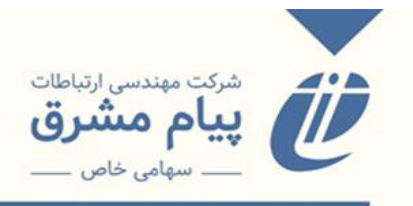

مىكنيم.

برای وارد کردن شماره ثبت، اگر مطمئن باشید که برای تمامی شمارهها، مدرک ثبتی وجود دارد، میتواند از یک شماره تا یک شماره خاص را وارد کرده و با زدن کلید Enter اطلاعات را به باکس مقابل وارد می کند. ممکن است برای چاپ بارکد و لیبل شماره ثبتهایی دشته باشیم که پشت سرهم نباشد، در این حالت یک به یک شماره ثبتها را وارد کرده و با زدن کلید Enter به باکس مقابل منتقل

🚳 👗 فهرست ن 🗶 چاپ بارکد چاپ بارکد چاپ بارکدRP فهرست برگه تغییر وضعیت تغییر محل توضیحات نسخ کتابخانه: کتابخانه مرکزی دانشگاه ه 🗸 (000 بخش: مرکزی ~ ~ پایگاه: کتابهای فارسی محل: 🛛 کتابخانه مرکزی دانشگاه د نام لیست جهت ذخیره سازی: شماره ثبت 🖌 <mark>جستجو</mark> ہر اساس 35 0 1 از جاب نشده ها 01BF0000001 مهم نیست 🗸 مرجع 01BF0000002 حذف از لیس شماره ثبت 🖌 ترتیب بر اساس 01BF0000003 ND پوپ، آرتوراپهام آخرین لیہ ۱۳۳۷ ۱۹لف/ 01BF0000004 آشنایی با مینیاتورهای ایران ... 01BF0000005 ٩ب ١٣۶٩ 01BF0000006 ثبت:۵۰ 1.0 01BF0000008 01BF0000010 01BF0000014 01850000016

\* به اندازه تعداد بارکد و برچسب ،شماره ثبتها را در هر نوبت وارد میکنیم.

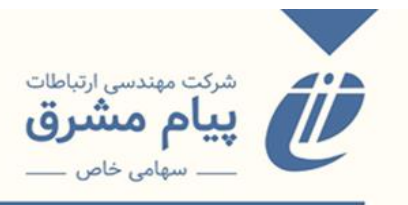

در سمت چپ صفحه یک سری کلید عملیاتی قرار دارد:

**چاپ نشدهها:** شامل دو گزینه همه چاپ نشدهها و چاپ نشدههای من میشود، که با انتخاب هرکدام از آنها شماره ثبتهای مربوط به آنها داخل باکس نمایش داده میشود.

|                 |                                 |                                 |                           |                 | 💊 💥 چاپ بارکد              |
|-----------------|---------------------------------|---------------------------------|---------------------------|-----------------|----------------------------|
|                 |                                 | ییر وضعیت تغییر محل توضیحات نسخ | چاپ بارکدQR فهرست برگه تن | ب جيب چاپ بارکد | برچسب عطف برچس             |
| بخش: مرکزی 🗸    | محل: 🍾 کتابخانه مرکزی دانشگاه د | رکزی دانشگاه ه 🔻 🛛 🗤            | كتابخانه:                 | <b>~</b> (      | پایگاه: کتابهای فارسی      |
|                 | نام لیست جهت ذخیره سازی:        |                                 | -                         | باركد           | <mark>جستجو</mark> ہر اساس |
|                 |                                 |                                 | 35 0                      |                 | از                         |
| چاپ نشده ها     | 0101BF0043104                   |                                 | ~                         | مهم نیست        | مرجع                       |
| همه چاپ نشده ها | 0101BF0042916                   | 000                             |                           | شماره ثبت       | تتبت بر اساس               |
|                 | 0101BF0042921                   | DSR<br>۱۶۲۵                     |                           |                 | 0                          |
| چاپ نشده های من | 0101BF0042920                   | ۹ج/<br>با دوست به سر رفت        |                           |                 | ~~                         |
| نیست کاری       | 0101BF0042917                   | ۲ې ۲۰                           |                           |                 |                            |
| ذخيره ليست      | 0101BF0042915                   | ثبت:۴۳۰۹۳<br>۱. <sub>0</sub>    |                           |                 |                            |
| نمایش لیست      | 0101BF0042914                   |                                 |                           |                 | P.                         |
|                 | 0101BF0043109                   |                                 |                           |                 | E.                         |
|                 | 0101BF0043093                   |                                 |                           |                 | د<br>د                     |
|                 |                                 |                                 |                           |                 | 21                         |
|                 |                                 |                                 |                           |                 | <u>•</u>                   |
|                 |                                 |                                 |                           |                 |                            |
|                 |                                 |                                 |                           |                 | <<                         |
|                 |                                 |                                 |                           |                 |                            |
|                 |                                 |                                 |                           |                 |                            |
|                 |                                 |                                 |                           |                 |                            |
|                 |                                 |                                 |                           |                 |                            |
|                 |                                 |                                 |                           |                 |                            |
|                 |                                 |                                 |                           |                 |                            |

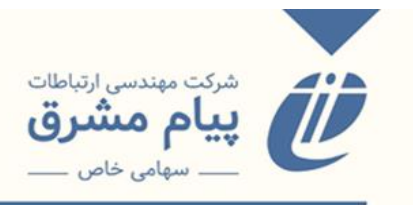

حذف از لیست: یکی از شماره ثبت ها را از داخل باکس انتخاب کرده و با زدن کلید حذف از

ليست، از ليست موجود حذف مىكنيم.

|                      |                                 |                  |             |                |                 |             |           | باركد        | چاپ    |
|----------------------|---------------------------------|------------------|-------------|----------------|-----------------|-------------|-----------|--------------|--------|
|                      |                                 | ں توضيحات نسخ    | تغيير محا   | تغيير وضعيت    | فهرست برگه      | چاپ بارکدQR | چاپ بارکد | لف برچسب جيب | سب عد  |
| بخش: مرکزی           | محل: 🗹 کتابخانه مرکزی دانشگاه د | 0001             | • •         | ه مرکزی دانشگا | ابخانه: کتابخان | کت          | ~         | تابهای فارسی | ناه: ک |
|                      | نام لیست جهت ذخیره سازی:        |                  |             |                |                 | ~           | باركد     | اساس         | تجو ب  |
|                      |                                 |                  |             |                |                 | 35 5        |           |              |        |
| چاپ نشده ها          | 0101BE0043104                   |                  |             |                |                 |             |           |              |        |
| حذف از لیست          | 0101BF0042916                   |                  |             |                |                 | •           | مهم نیست  |              | č      |
| البريد المتحقق اليست | 0101BF0042921                   | بابامحمودی، مهدی | DSR<br>1947 |                |                 | Ľ           | سمارہ دیت | ( Color      | ب بر   |
| المستعمل             | 0101BF0042920                   | در جستجوی نجات   | ۲ب/         |                |                 |             |           |              |        |
|                      | 0101BF0042917                   |                  | 3F<br>1F00  |                |                 |             |           |              |        |
| ذخيره ليست           | 0101BF0042915                   | ثبت:۴۲۹۱۶        | ۱.0         |                |                 |             |           |              |        |
| نمایش لیست           | 0101BF0042914                   |                  |             |                |                 |             |           |              |        |
|                      | 0101BF0043109                   |                  |             |                |                 |             |           |              |        |
|                      | 01018F0043093                   |                  |             | 1              |                 |             |           |              |        |
|                      |                                 |                  |             |                |                 |             |           |              |        |
|                      |                                 |                  |             |                |                 |             |           |              |        |
|                      |                                 |                  |             |                |                 |             |           |              |        |
|                      |                                 |                  |             |                |                 |             |           |              |        |
|                      |                                 |                  |             |                |                 |             |           |              |        |
|                      |                                 |                  |             |                |                 |             |           |              |        |
|                      |                                 |                  |             |                |                 |             |           |              |        |
|                      |                                 |                  |             |                |                 |             |           |              |        |
|                      |                                 |                  |             |                |                 |             |           |              |        |

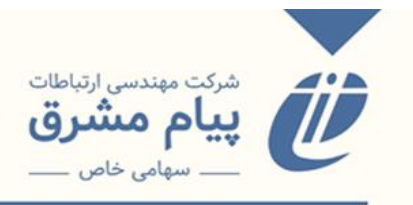

**آخرین لیست:** با زدن این کلید، آخرین لیستی را که روی آن فعالیت کردید برای شما نمایش

داده میشود.

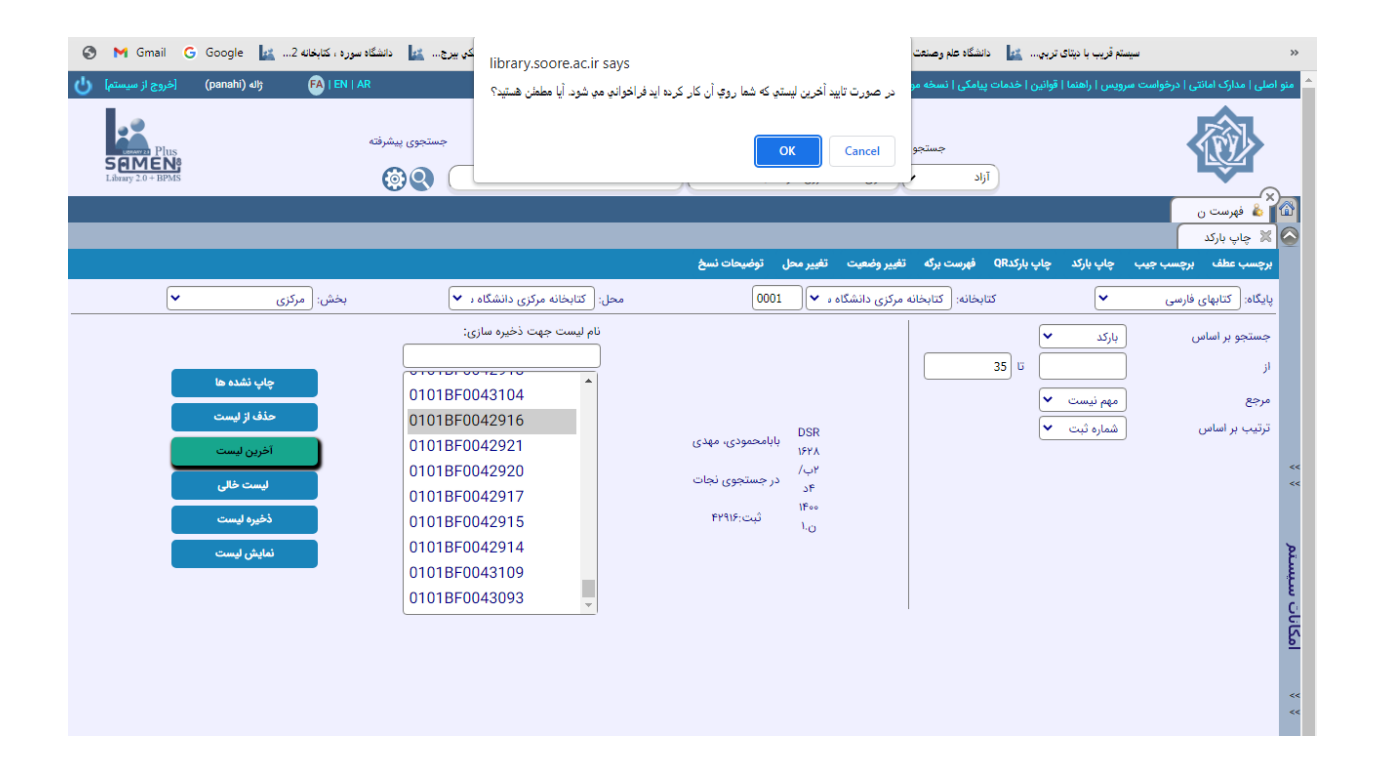

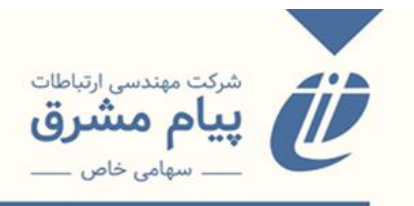

## **لیست خالی:** تمام شماره ثبتهای موجود در باکس را پاک میکند.

| 🔇 M Gmail G Google 🗽2 د کتابخانه  | کې بېرچ 🗽 دانشگاه سوره<br>library.soore.ac.ir says | د سیستم قریب با دیتای تربی 🗽 دانشگاه علم وصنعت                                                                           | >>       |
|-----------------------------------|----------------------------------------------------|----------------------------------------------------------------------------------------------------|----------|
| eA   EA (میستم) 🕐 🛃 🛃 🕹           | N   AR                                             | منو اصلی   مدارک امانتی   درخواست سرویس   راهنما   قوانین   خدمات پیامکی   نسخه مو                                       |          |
| Pius<br>SIMEN<br>Likey 2.0 - BPMS | جستجوی پیشرفته                                     | مستجو<br>* حستجو<br>آزاد ب حاوی کلمات شروغ شونده با                                                                      |          |
|                                   |                                                    | 🖄 🍐 فېرست ن                                                                                                    | 9        |
|                                   |                                                    | 🖉 🕱 چاپ بارگد                                                                                                    |          |
|                                   |                                                    | ېرچسب عطف برچسب جيب چاپ بارکد چاپ بارکدQR فهرست برگه تغيير وضعيت تغيير محل توضيحات نسخ                                   |          |
| خش: مرکزی                         | محل: کتابخانه مرکزی دانشگاه د 🗸                    | پایگاه: کتابهای فارسی 🗙 کتابخانه: (کتابخانه مرکزی دانشگاه ه 💙 🛛 0000                                                     |          |
|                                   | نام لیست جهت ذخیره سازی:                           | جستجو بر اساس بارکد 💌                                                                                                    |          |
| چاپ نشده ها                       | 0101BF0043104                                      |                                                                                                    |          |
| حذف از لیست                       | 0101BF0042916                                      | مرجع مم بیست ۲                                                                                                    |          |
| آخرین لیست                        | 0101BF0042921                                      | لریپ پر استان این کار کی کار کی کار کی کار کی کار کی کار کی کار کی کار کی کار کی کار کار کار کار کار کار کار کار کار کار |          |
| لىست خالى                         | 0101BF0042920                                      | > ۲ب/<br>> در جستجوی نجات                                                                                                | <<<br><< |
|                                   | 0101BF0042917                                      | Svalc                                                                                                    |          |
| دخيره ليست                        | 0101BF0042915                                      | h lo to                                                                                                    |          |
| نمایش لیست                        | 0101BF0043109                                      |                                                                                                    | 2        |
|                                   | 0101BF0043093                                      |                                                                                                    |          |
|                                   | <b>_</b>                                           |                                                                                                    | 2112     |
|                                   |                                                    | <u> </u>                                                                                                    | 2        |
|                                   |                                                    |                                                                                                    |          |
|                                   |                                                    | 4                                                                                                    | <        |
|                                   |                                                    |                                                                                                    |          |

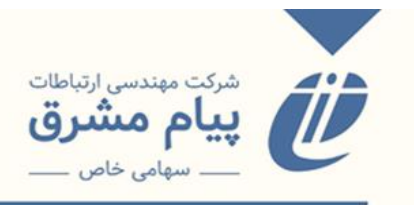

**ذخیره لیست**: لیستی را وارد باکس کرده و با زدن کلید ذخیره لیست، لیست را برا فعالیتهای

بعدى ذخيره مي كنيم ابتدا نام ليست را در باكس مربوطه وارد كرده و ذخيره مي كنيم.

|             |                                                                                 |                           |                        |           | 🖉 🗶 چاپ بارکد          |
|-------------|---------------------------------------------------------------------------------|---------------------------|------------------------|-----------|------------------------|
|             | وضيحات نسخ                                                                      | تغيير وضعيت تغيير محل ن   | چاپ بارکدQR فهرست برگه | چاپ بارکد | برچسب عطف برچسب جيب    |
| بخش: مرکزی  | محل: 🗹 کتابخانه مرکزی دانشگاه د                                                 | ، مرکزی دانشگاه ه 💙 🛛 000 | كتابخانه: كتابخانه     | ~         | پایگاه:  کتابهای فارسی |
|             | نام لیست جهت ذخیره سازی:                                                        |                           | ~                      | باركد     | جستجو بر اساس          |
| چاپ تشده ها |                                                                                 |                           | 35 5                   |           | از                     |
| حذف از لیست | 0101BF0043104<br>0101BF0042916                                                  |                           | ~                      | مهم نیست  | مرجع                   |
| آخرین لیست  | مودی، مهدی 0101BF0042921                                                        | DSR<br>بابام<br>۱۶۲۸      | ×                      | شماره ثبت | ترتیب بر اساس          |
| ليست خالى   | ىستجوى نجات 0101BF0042920<br>0101BF0042917                                      | ۲ب/<br>۶۴ در ج            |                        |           | ~~                     |
| ذخيره ليست  | 0101BF0042915                                                                   | ×                         |                        |           |                        |
| لغابش ليست  | 01018F0042914<br>01018F0043109<br>01018F0043093<br>ليست انتخابي شما ذخيره گرديد |                           |                        |           | امکانات سیستم          |
|             |                                                                                 |                           |                        |           | ~~                     |

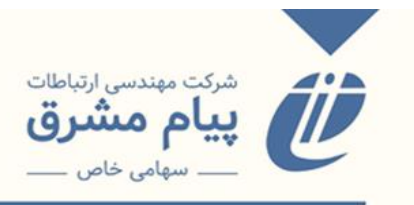

نمایش لیست: لیستهای ذخیره شده را نمایش میدهید. که شامل جزئیات تاریخ و ساعت

مىباشد.

|                  |                                  |   | ک کے فہرست ن  |
|------------------|----------------------------------|---|---------------|
|                  |                                  |   | ک څاپ بارند 📔 |
|                  | لیست های ذخیره شده بر روی Server |   |               |
|                  | 1F01/0Y/11 ( 1F:19;F0 )          |   |               |
|                  |                                  |   |               |
|                  |                                  |   |               |
|                  |                                  |   |               |
|                  |                                  |   | ~~            |
|                  |                                  |   |               |
|                  |                                  | * | q             |
|                  |                                  |   | L.            |
|                  |                                  |   | jo<br>L       |
|                  |                                  |   | 5             |
|                  |                                  |   | <<            |
|                  |                                  |   | <<            |
|                  |                                  |   |               |
|                  |                                  |   |               |
|                  |                                  |   |               |
|                  |                                  |   |               |
|                  |                                  |   |               |
| نغداد بارند : ۱۵ |                                  |   |               |

لیست مورد نظر را انتخاب می کنیم، و با استفاده از کلیدهای تأیید، بازگشت، فعالیت مربوط به

چاپ بارکد و

برچسپ را ادامه میدهیم.

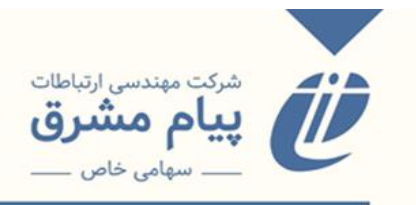

بعد از وارد کردن شماره ثبت، مرحله بعدی چاپ بارکد و برچسب و ... میباشد.که با استفاده از کلیدهای عملیاتی بالای صفحه امکان پذیر است.

|                                 |                                                                                                    |                                                                                                    |                                                                                                    |                                                                                                    | اللہ ماہ الک                                                                                                    |
|---------------------------------|----------------------------------------------------------------------------------------------------|----------------------------------------------------------------------------------------------------|----------------------------------------------------------------------------------------------------|----------------------------------------------------------------------------------------------------|----------------------------------------------------------------------------------------------------|
| <                               | توضيحات نسخ                                                                                                    | روضعيت تغيير محل                                                                                                    | دQR فهرست برگه تغییر                                                                                                    | چاپ بارکد چاپ بارکد                                                                                                    | برچسب عطف برچسب جيب                                                                                                    |
| محل: 🗹 کتابخانه مرکزی دانشگاه د | 000                                                                                                    | ری دانشگاه ، 💙 🔰 ۱                                                                                                    | كتابخانه: كتابخانه مركز                                                                                                    | ~                                                                                                    | پایگاه:  کتابهای فارسی                                                                                                    |
| نام لیست جهت ذخیره سازی:        |                                                                                                    |                                                                                                    |                                                                                                    | بارکد 🗸                                                                                                    | جستجو بر اساس                                                                                                    |
|                                 |                                                                                                    |                                                                                                    | 35                                                                                                    | 5                                                                                                    | از                                                                                                    |
| 0101BF0043091                   |                                                                                                    |                                                                                                    |                                                                                                    | مهم نیست 🖌                                                                                                    | مرجع                                                                                                    |
| 0101BF0043092                   |                                                                                                    | DID                                                                                                    |                                                                                                    | شماره ثبت 🖌                                                                                                    | ترتیب بر اساس                                                                                                    |
| 0101BF0043094                   | ، داستانیسم؛ دفتر اول                                                                                                    | ۴۲۴۹ مینی                                                                                                    |                                                                                                    |                                                                                                    |                                                                                                    |
| 0101BF0043095                   |                                                                                                    | /p9<br>11F00                                                                                                    |                                                                                                    |                                                                                                    |                                                                                                    |
| 0101BF0043096                   | ىپت:۴۳۰۹۷                                                                                                    | ۱. <sub>0</sub>                                                                                                    |                                                                                                    |                                                                                                    |                                                                                                    |
| 0101BF0043100                   |                                                                                                    |                                                                                                    |                                                                                                    |                                                                                                    |                                                                                                    |
| 0101BF0043122                   |                                                                                                    |                                                                                                    |                                                                                                    |                                                                                                    |                                                                                                    |
| 0101BE0042121                   |                                                                                                    |                                                                                                    | I                                                                                                    |                                                                                                    |                                                                                                    |
|                                 |                                                                                                    |                                                                                                    |                                                                                                    |                                                                                                    |                                                                                                    |
|                                 |                                                                                                    |                                                                                                    |                                                                                                    |                                                                                                    |                                                                                                    |
|                                 |                                                                                                    |                                                                                                    |                                                                                                    |                                                                                                    |                                                                                                    |
|                                 |                                                                                                    |                                                                                                    |                                                                                                    |                                                                                                    |                                                                                                    |
|                                 |                                                                                                    |                                                                                                    |                                                                                                    |                                                                                                    |                                                                                                    |
|                                 | محل: کتابخانه مرکزی دانشگاه ۲ ا<br>نام لیست جهت ذخیره سازی<br>1010BF0043091<br>0101BF0043092<br>0101BF0043093<br>0101BF0043095<br>0101BF0043095<br>0101BF0043096<br>0101BF0043102<br>0101BF0043102<br>0101BF0043102 | نوی بیات نیخ<br>ان ایست جهت ذخیره سازی:<br>ان ایست جهت ذخیره سازی:<br>(1010BF0043091<br>0101BF0043092<br>0101BF0043093<br>0101BF0043095<br>0101BF0043096<br>0101BF0043102<br>0101BF0043102<br>0101BF0043122<br>0101BF0043122 | روممیت تمیر مل توضیحات سغ<br>ی دانشگاه ب ا 100 معل: کتابخانه مرکزی دانشگاه ی ب<br>ی دانشگاه ب ا 100 معل: کتابخانه مرکزی دانشگاه ی ب<br>تام لیست جیت ذخیره سازی:<br>1010BF0043092<br>0101BF0043093<br>0101BF0043095<br>0101BF0043096<br>0101BF0043102<br>0101BF0043102<br>0101BF0043122 | محل: کتابخانه مرکزی دانشگاه، ب<br>کتابخانه تکابخانه مرکزی دانشگاه، ب<br>کتابخانه تکابخانه مرکزی دانشگاه، ب<br>کتابخانه تکابخانه مرکزی دانشگاه، ب<br>کتابخانه تکابخانه مرکزی دانشگاه، ب<br>کتابخانه مرکزی دانشگاه، ب<br>کتابخانه مرکزی داخله مرکزی دانشگاه، ب<br>کتابخانه مرکزی دانشگاه، ب<br>کتابخانه مرکزی دانشگاه، ب<br>کتابخانه مرکزی دانشگاه، ب<br>کتابخانه مرکزی دانشگاه، ب<br>کتابخانه مرکزی دانشگاه، مرکزی دانشگاه، ب<br>کتابخانه مرکزی دانشگاه، مرکزی دانشگاه، مرکزی داخله مرکزی دانشگاه، مرکزی دانشگاه، مرکزی دانشگاه دانشگاه، مرکزی دانشگاه، مرکزی دانشگاه، مرکز | به بارکد باب بارکد باب برگ قیر وضعت قیر معل توبیدان مرکزی دانشگاه، یا<br>ب کتبخانه، کتبخانه، کتبخانه، مرکزی دانشگاه، یا<br>از لیست جهت خضره سازی:<br>از لیست جهت خضره سازی:<br>از لیست جه سازی:<br>از لیست جه سازی:<br>از لیست جه سازی:<br>از لیست جه سازی:<br>از لیست جه سازی:<br>از لیست جه سازی:<br>از لیست جه سازی:<br>از لیست جه سازی:<br>از لیست جه سازی:<br>از لیست جه سازی:<br>از لیست جه سازی:<br>از لیست جین جه سازی:<br>از لیست جه سازی:<br>از لیس |

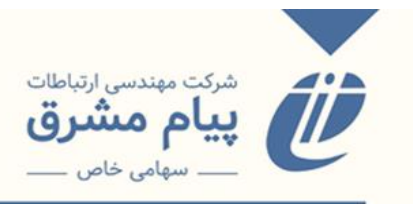

کلیدهای عملیاتی موجود در این قسمت:

**برچسب عطف:** با زدن این کلید وارد صفحه مربوط به چاپ برچسب عطف میشویم.

|                    |                        |                                                  |                                                              |                                                                         |                                                                                                    |                                        | ايجاد برچسب عطف                          | تعيين فونت    | تنظيمات محلى   | تنظيمات        | چاپ         |
|--------------------|------------------------|--------------------------------------------------|--------------------------------------------------------------|-------------------------------------------------------------------------|----------------------------------------------------------------------------------------------------|----------------------------------------|------------------------------------------|---------------|----------------|----------------|-------------|
| ب mm               | فاصله افقی بین دو برچس |                                                  | سب mm 50                                                     | ارتفاع برچ                                                              |                                                                                                    |                                        | mm 25                                    | پهنای برچسب ( |                |                |             |
|                    |                        |                                                  | بر آن 🛛 mm                                                   | بالای هر برچسب از مقادی                                                 | فاصله                                                                                                    |                                        | mm 0                                     | ن دو برچسب (  | فاصله عمودی بی |                |             |
| حاشیه داشته باشد 🗌 | 1 تعداد: 40            | روع چاپ از شماره                                 | 5 ش                                                          | تعداد ردیف در صفحه                                                      | 7                                                                                                    | برچسب در هر ردیف                       | mm تعداد                                 | 7             | ی صفحه         | برچسب از بالا; | فاصله اولين |
|                    |                        | Β<br>/حم۲<br>الف<br>الله<br>۱۲۸۰<br>۵.ن          | PIR PI<br>fτf9 Λτ<br>/δ9 /δ<br>1۴ ὑ<br>Τ.ὑ ١f<br>١.Ο ١       | R DSR<br>f1 1,5<br>9 //if<br>Λ ΔΛ<br>17/Λ<br>0 1.0                      | DSR<br>1870<br>29<br>1797<br>1.0                                                                                                    | AU<br>۲۵۸<br>۲۵۱۵۵/<br>۲۷۷<br>۱۰۵۰     | DSR<br>1877<br>107<br>107<br>178<br>178  |               |                |                |             |
|                    |                        | ВН<br>∧)<br>_∆т<br>дач<br>}тая<br>т.⊎            | PIR TI<br>۵۲۹۷ ۸۹۱<br>/ی۲ /۵<br>می هالا<br>۱۳۹۸ ۱۴<br>۲.۵ ۲. | R Ν<br>//Δ ΔΓ••<br>ΣΓ //ΔΤ<br>ΔΡ<br>Τ.ΰ<br>Ο                            | N<br>۶۲۶-<br>۱۳۹۷<br>۱۳۹۷<br>ن.۲                                                                                                    | TR<br>1160<br>604<br>87<br>1197<br>1.0 | PN<br>۱۹۹۵/۹<br>/ت۹<br>۶۹<br>۱۳۹۴<br>۵.ن |               |                |                |             |
|                    |                        | ND<br>مم<br>۲۵/ ۲۹۵<br>۱۳۹۵<br>۱.ن               | ND Ν<br>9ΛΔ 9Λ<br>/σΥ /σ<br>ΑΛ Δ<br>ΓΓ9Δ ΓΥ<br>Υ.Ο Υ.        | D TR<br>ΔΔ 1fΔ<br>st /9A<br>Δ εΛ<br>4Δ 1/94<br>5<br>4Δ 1/94<br>5<br>4.0 | RM<br>۲۲۷<br>/JV<br>29<br>۱۲۹۲<br>۱.0                                                                                                    | JZ<br>∆∆∆f<br>/j٩<br>▲٩<br>)199<br>1.0 | N<br>VT<br>/2T<br>)T99<br>T.0            |               |                |                |             |
|                    |                        | PN<br>1980<br>-/allT<br>57<br>179V<br>T.e<br>T.o | PN PI<br>T-FI T-I<br>/_T /2<br>@9 -<br>1799 IT<br>T.U 5.     | N PR<br>VI 5.55<br>Ý /JÝ<br>9 29<br>ST IÝ.•<br>0 Y.0                    | PN<br>  פקם<br>  אנון<br>  אנון | PG<br>۲۲۵۴/۵<br>/آلا<br>ش۲<br>۱۴۰۰     | PG<br>۲۲۵۴/۵<br>/آب<br>۴ش<br>۱۴۰۰<br>۲.ن |               |                |                |             |

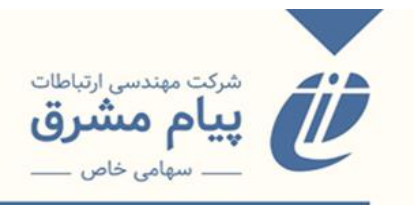

در این صفحه، لیبلهای قابل چاپ و کلیدهای عملیاتی مربوطه نمایش داده میشود.

**چاپ:** با زدن این کلید از کل صفحه چاپ گرفته می شود.

**تنظیمات:** تنظیمات کلی و اصلی مربوط به چاپ در این قسمت انجام میشود.

|                  |      |                 |           |            |             |             |                         |                 |                       |                          |            | باد برچسب عطف                 | تعيين فونت اي | تنظيمات محلى | تنظيمات      | چاپ           |
|------------------|------|-----------------|-----------|------------|-------------|-------------|-------------------------|-----------------|-----------------------|--------------------------|------------|-------------------------------|---------------|--------------|--------------|---------------|
| mm               | 0    | قی بین دو برچسب | فاصله اف  |            |             | mm 50       | ارتفاع برچسب            |                 |                       |                          |            |                               | نای برچسب 25  | ίą           |              |               |
|                  |      |                 |           |            |             | mm 0        | مب از مقادیر آن         | له بالای هر برچ | فاص                   |                          |            | فاصله عمودی بین دو برچسب 🔟 mm |               |              |              |               |
| شبه داشته باشد 🔲 | حالا | داد: 40         | عت 1      | شماره      | شروع حاب از | 5           | ار صفحه                 | تعداد ردیف د    | 7                     | ردىف                     | رجست در هر | <br>mr تعداد                  | n 7           | ار صفحه      | حسب از بالا: | فاصله اولين د |
| ▲ · ·            |      |                 |           |            |             |             |                         |                 |                       |                          |            |                               |               |              |              | . 0. 9        |
|                  |      |                 |           |            |             |             |                         |                 |                       |                          |            |                               |               |              | ×            |               |
|                  |      |                 |           |            |             |             |                         |                 |                       |                          |            |                               |               |              |              |               |
|                  |      |                 |           |            |             |             | فلحاء الملت             | فاحتله بالاد    | فامراء مريده          | Tál al alá               |            |                               |               |              |              |               |
|                  |      |                 | نوع برچسب | نام کاربری | تعداد رديف  | تعداد برچسب | باطله اولین<br>برچسب از | هر برچسب از     | واصله عمودی<br>بین دو | یا معلقہ العلق<br>بین دو | ارتفاع     | پهنای                         | نام           |              |              |               |
|                  |      |                 |           |            | درصفحه      | در هر ردیف  | بالای صفحه              | مقادیر آن       | برچسب                 | برچسب                    | برچسب      | برچسب                         |               |              |              |               |
|                  |      |                 | null      | null       | 7           | 5           | 10                      | 0               | 2,7                   | 2,7                      | 25         | 50                            | پیش فرض       |              |              |               |
|                  |      |                 | Lable     | soore      | 5           | 7           | 1                       | 7               | 3                     | 3                        | 50         | 25                            | ليبل سوره     |              |              |               |
|                  |      |                 | Barcode   | soore      | 10          | 3           | 0                       | 4               | 2                     | 0                        | 25         | 70                            | باركد سوره    |              |              |               |
|                  |      |                 |           |            |             |             |                         |                 |                       |                          |            |                               |               |              |              |               |
|                  |      |                 |           |            |             |             |                         |                 |                       |                          |            |                               |               |              |              |               |
|                  |      |                 |           |            |             |             |                         |                 |                       |                          |            |                               |               |              |              |               |
|                  |      |                 |           |            |             |             |                         |                 |                       |                          |            |                               |               |              |              |               |
|                  |      |                 |           |            |             |             |                         |                 |                       |                          |            |                               |               |              |              |               |
|                  |      |                 |           |            |             |             |                         |                 |                       |                          |            |                               |               |              |              |               |
|                  |      |                 |           |            |             |             |                         |                 |                       |                          |            |                               |               |              |              |               |
|                  |      |                 |           |            |             |             |                         |                 |                       |                          |            |                               |               |              |              |               |
|                  |      |                 |           |            |             |             |                         |                 |                       |                          |            |                               |               |              |              |               |
|                  |      |                 |           |            |             |             |                         |                 |                       |                          |            |                               |               |              |              |               |
|                  |      |                 |           |            |             |             |                         |                 |                       |                          |            |                               |               |              |              |               |
|                  |      |                 |           |            |             |             |                         |                 |                       |                          |            |                               |               |              |              |               |
|                  |      |                 |           |            |             |             |                         | × 🕀             |                       |                          |            |                               |               |              |              |               |
|                  |      |                 |           | 1990       | ۲.4         | )           | Y+V)                    | 5.55            | ) 00                  | 0                        | TTOF/0     | 7708/0                        |               |              |              |               |
|                  |      |                 |           | ۲الف/      | ابر<br>ب    | r           | 124                     | ۴ف/             | الف/<br>الف/          | Ť                        | /īv        | /ĨV                           |               |              |              |               |
|                  |      |                 |           | 1797       | 179         | ٩           | 1757                    | 15              | 179                   | V                        | 14         | 14++                          |               |              |              |               |

بااستفاده از دکمه به اضافه پایین صفحه، یک ردیف برای وارد کردن اندازههای بارکد و لیبل ایجاد میکنیم. در قسمت نام، نام تنظیمات را وارد میکنیم. فیلدهای مربوط به اندازه هر کدام از قسمتهای لیبل و برچسب را براساس میلیمتر و به صورت دقیق وارد کرده و ذخیره میکنیم.

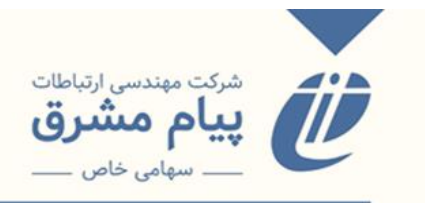

|                    |          |                      | mm                                                    | برچسب از مقادیر آن 0       | فاصله بالای هر ب                                              |                                          | چسب (0 mm                      | فاصله عمودی بین دو بر           |
|--------------------|----------|----------------------|-------------------------------------------------------|----------------------------|---------------------------------------------------------------|------------------------------------------|--------------------------------|---------------------------------|
| حاشیه داشته باشد 🗌 | عداد: 40 | ت 1                  | 5 شروع چاپ از شماره                                   | یف در صفحه                 | 7 تعداد ردی                                                   | بب در هر ردیف                            | تعداد برچس 7                   | فاصله اولین برچسب از بالای صفحه |
| Î                  |          |                      |                                                       | ر فاصله اولیم              | فاصله عمودي/ فاصله بالا                                       | فاصله افقي                               |                                | ×                               |
|                    | 00       |                      |                                                       |                            | نام ليبل سوره                                                 |                                          |                                |                                 |
|                    |          | عطف 🗸                |                                                       | نوع برچسب                  |                                                               | soore                                    | نام کاربری                     |                                 |
|                    |          | mm 50                |                                                       | ارتفاع برچسب               | mm                                                            | 25                                       | پهنای برچسب                    |                                 |
|                    |          | mm 3                 | بین دو برچسب                                          | فاصله عمودى                | mm                                                            | 3                                        | فاصله افقی بین دو برچسب        |                                 |
|                    |          | 1                    | چسب از بالای صفحه                                     | فاصله اولین بر             | mm                                                            | آن 7                                     | فاصله بالای هر برچسب از مقادیر |                                 |
|                    |          | 5                    | صفحه                                                  | تعداد ردیف در              |                                                               | 7                                        | تعداد برچسب در هر ردیف         |                                 |
|                    |          |                      |                                                       | 6                          | 0 0                                                           |                                          |                                |                                 |
|                    |          |                      |                                                       |                            |                                                               |                                          |                                |                                 |
|                    |          |                      |                                                       | 6                          | s 🕀                                                           |                                          |                                |                                 |
|                    |          | ים<br> ע<br>וע<br>וע | ۱۹۵ ۲۰۴۱<br>اللا /ب۲<br>۱۴ ۵۹<br>۱۳۹۷ ۱۳۹۹<br>۱۰۶ ۲.ن | ۲۰۷۱<br>۲۶۴<br>۲۶۲۲<br>۶.ن | ۱۹۹۱ ۲۰۶۶<br>الف/ ۲ف/<br>۲۹۵ ۲۹۰ ۱۲۹۱<br>۱۴۰۰ ۱۲۹۱<br>۲۰۰ ن.۲ | ۵ ۲۲۵۴/۵<br>۱۳۷ / آن<br>۱۴۰۰ /<br>۱۴۰۰ / | ۲۳۵۴/۵<br>/آv<br>۴ش<br>۱۴۰۰    |                                 |

و در دفعات باید برای چاپ هر کدام از موارد مربوط به لیبل یا برچسب، تنظیمات مربوط به همان

|                  |                   |              |            |             |             |                        |                          |                 |                 |                   |                  | ىكنيم.        | نتخاب م           | را ا                      |
|------------------|-------------------|--------------|------------|-------------|-------------|------------------------|--------------------------|-----------------|-----------------|-------------------|------------------|---------------|-------------------|---------------------------|
|                  |                   |              |            |             |             |                        |                          |                 |                 |                   | جاد برچسب عطف    | عیین فونت اید | تنظيمات محلى ت    | چاپ تنظیمات               |
| mm               | قی بین دو برچسب 🛛 | فاصله افة    |            |             | mm 50       | ارتفاع برچسب           |                          |                 |                 |                   |                  | ی برچسب 25    | پهنا;             |                           |
|                  |                   |              |            |             | mm 🚺 🧿      | ىب از مقادير آن        | له بالای هر برچ          | فاص             |                 |                   |                  | و برچسب (0    | فاصله عمودی بین د |                           |
| شیه داشته باشد 🗌 | داد: 40 حالا      | 1 تعد        | ز شماره    | شروع چاپ از | 5           | ر صفحه                 | تعداد رديف د             | 7               | رديف            | د برچسب در هر     | mr تعدار         | n 7           | ی صفحه            | فاصله اولین برچسب از بالا |
| <u>^</u>         |                   |              |            |             |             |                        |                          |                 |                 |                   |                  |               |                   |                           |
|                  |                   |              |            |             |             |                        |                          |                 |                 |                   |                  |               |                   |                           |
|                  |                   |              |            |             |             |                        |                          |                 |                 |                   |                  |               |                   |                           |
|                  |                   |              |            | تعداد رديف  | تعداد برچسب | فاصله اولين            | فاصله بالای              | فاصله عمودى     | فاصله افقى      | ارتفاع            | پهنای            | .15           |                   |                           |
|                  |                   | لوح برچسب    | ەم ەربرى   | در صفحه     | در هر رديف  | برچسب ،ر<br>بالای صفحه | هر برچسب ار<br>مقادیر آن | بین دو<br>برچسب | بین دو<br>برچسب | برچسب             | برچسب            | r0            |                   |                           |
|                  |                   | null         | null       | 7           | 5           | 10                     | 0                        | 2.7             | 2.7             | 25                | 50               | پیش فرض       |                   |                           |
|                  |                   | Lable        | soore      | 5           | 7           | 1                      | 7                        | 3               | 3               | 50                | 25               | ليبل سوره     |                   |                           |
|                  | 5                 | rcode انتخاب | soore      | 10          | 3           | U                      | 4                        | 2               | U               | 25                | 70               | باركد سوره    |                   |                           |
|                  |                   |              |            |             |             |                        |                          |                 |                 |                   |                  |               |                   |                           |
|                  |                   |              |            |             |             |                        |                          |                 |                 |                   |                  |               |                   |                           |
|                  |                   |              |            |             |             |                        |                          |                 |                 |                   |                  |               |                   |                           |
|                  |                   |              |            |             |             |                        |                          |                 |                 |                   |                  |               |                   |                           |
|                  |                   |              |            |             |             |                        |                          |                 |                 |                   |                  |               |                   |                           |
|                  |                   |              |            |             |             |                        |                          |                 |                 |                   |                  |               |                   |                           |
|                  |                   |              |            |             |             |                        |                          |                 |                 |                   |                  |               |                   |                           |
|                  |                   |              |            |             |             |                        |                          |                 |                 |                   |                  |               |                   |                           |
|                  |                   |              |            |             |             |                        |                          |                 |                 |                   |                  |               |                   |                           |
|                  |                   |              |            |             |             |                        |                          |                 |                 |                   |                  |               |                   |                           |
|                  |                   |              |            |             |             |                        |                          |                 |                 |                   |                  |               |                   |                           |
|                  |                   |              |            |             |             |                        |                          |                 |                 |                   |                  |               |                   |                           |
|                  |                   |              | 1990       | ۲۰۴         | )           | 1+V)                   | 8+88<br>1. àf            | ) 99i<br>(. 611 | Č               | rraf/a            | TTOF/O           |               |                   |                           |
|                  |                   |              | 54<br>179V | ۹۵.<br>۱۳۹  | ٩           | μ9<br>) ΥΣΣΤ           | ۹۹ر<br>۱۴۰۰              | 54<br>54        | v               | ۳۱۷<br>۴ش<br>۱۴۰۰ | ۲۳<br>۲ش<br>۱۴۰۰ |               |                   |                           |
|                  |                   |              | 7.2<br>7.0 | 7.0         |             | ۶.٥                    | T.O                      | ع. (<br>۲. ن    |                 | 1.0               | Y.U              |               |                   |                           |
|                  |                   |              |            |             |             |                        |                          |                 |                 |                   |                  |               |                   |                           |
|                  |                   |              |            |             |             |                        |                          |                 |                 |                   |                  |               |                   |                           |

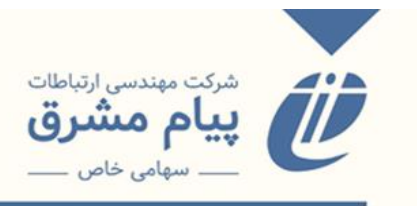

تنظیمات محلی: در این پنجره مواردی را که میخواهیم در چاپ لیبل داشته باشیم را انتخاب

مىكنيم.

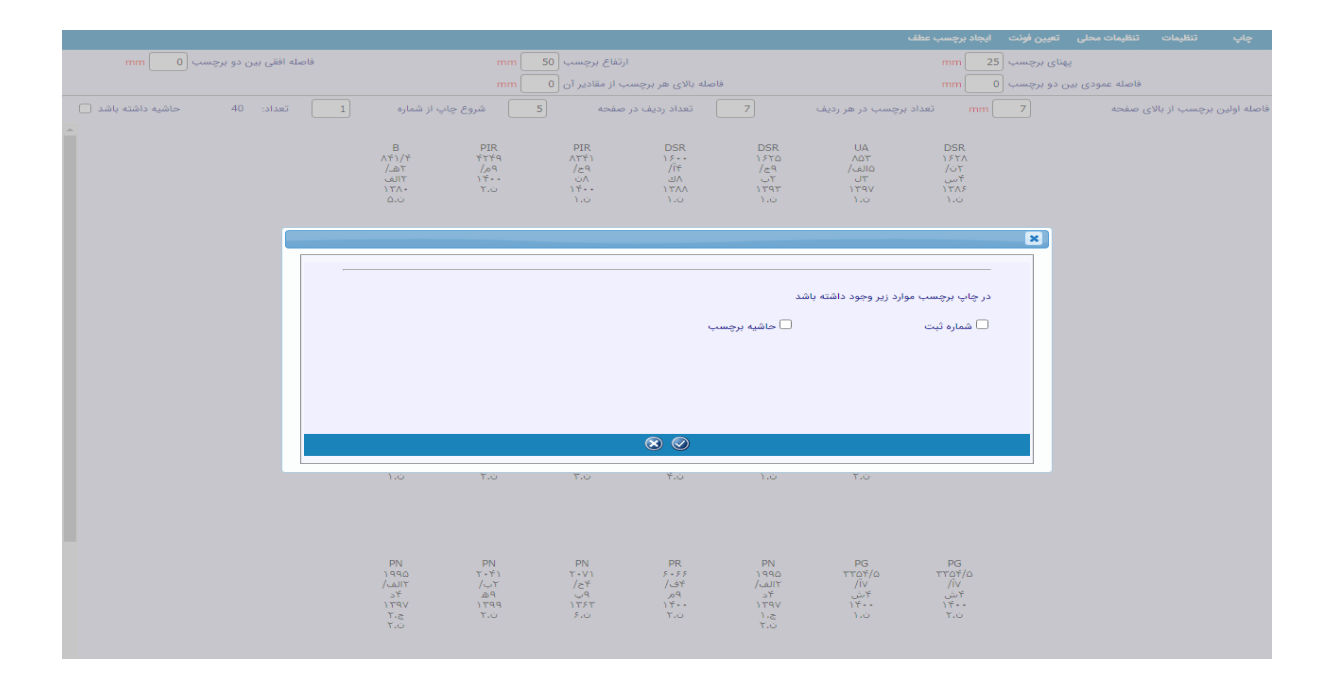

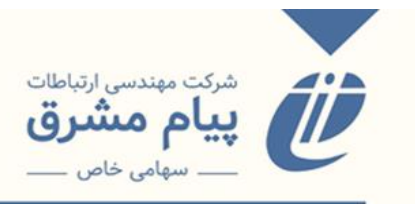

تعیین فونت: تنظیمات مربوط به سایز نوشته فونت، نوع فونت و ... را در این قسمت انجام

مىدھيم.

| سله افقی بین دو برچسب 🛛 mm   | فاص                         | ارتفاع برچسب <mark>50 mm</mark> |                    | mm 2                      | هنای برچسب 5  | Ŕ               |                 |             |
|------------------------------|-----------------------------|---------------------------------|--------------------|---------------------------|---------------|-----------------|-----------------|-------------|
|                              |                             | سب از مقادیر آن 0 mm            | فاصله بالای هر برچ |                           | ی دو برچسب (0 | فاصله عمودی بیر |                 |             |
| تعداد: 40 حاشیه داشته باشد 🗌 | شروع چاپ از شماره 1         | در صفحه 5                       | 7 تعداد ردیف       | mm تعداد برچسب در هر ردیف | 7             | ی صفحه          | ن برچسب از بالا | فاصله اولير |
| -                            |                             |                                 |                    |                           |               |                 |                 |             |
|                              |                             |                                 |                    |                           |               |                 |                 |             |
|                              | [r                          |                                 |                    |                           |               |                 |                 |             |
|                              |                             | Selec                           | t Font Options     |                           |               |                 |                 |             |
|                              |                             | Tahoma 🗸                        | دسته:              | 12 🗸                      | اندازه:       |                 |                 |             |
|                              |                             | normal 🗸                        | : Variant          | normal 🗸                  | مدل :         |                 |                 |             |
|                              |                             | Right to left 🗸 🗸               | جهت                | normal 🗸                  | وزن :         |                 |                 |             |
|                              |                             |                                 |                    |                           |               |                 |                 |             |
|                              |                             |                                 |                    |                           |               |                 |                 |             |
|                              |                             |                                 |                    |                           |               |                 |                 |             |
|                              |                             |                                 |                    |                           |               |                 |                 |             |
|                              |                             |                                 |                    |                           |               |                 |                 |             |
|                              |                             |                                 |                    |                           |               |                 |                 |             |
|                              |                             |                                 |                    |                           |               |                 |                 |             |
|                              |                             |                                 |                    |                           |               |                 |                 |             |
|                              |                             |                                 |                    |                           |               |                 |                 |             |
|                              |                             |                                 |                    |                           |               |                 |                 |             |
|                              |                             |                                 |                    |                           | _             |                 |                 |             |
|                              |                             |                                 | $\bigcirc$         |                           |               |                 |                 |             |
|                              | )990 T.                     | f) Y+V)                         | 5+55 )990          | TTQF/0 TTQF/0             |               |                 |                 |             |
|                              | ب/ ۲۱لف/<br>ه ۴د<br>۱۳۵۷ ۲۰ | ۲۲ ۲۲<br>۹ ب<br>۱۳۲۲            | ۲الف/ ۴ف/<br>۲د ۹م | /۱۷ /۱۷<br>۴ ش ۴          |               |                 |                 |             |
|                              | ۲۰ ۲۰<br>۲. ۲.              | ύ <i>Σ</i> ιύ                   | ۲۰۵ ۲۰۵<br>۲۰۵     | 1.0 7.0                   |               |                 |                 |             |
|                              |                             |                                 |                    |                           |               |                 |                 |             |

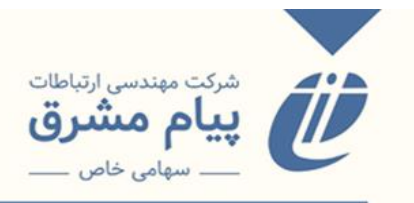

**ایجاد برچسب عطف:** اگر تغییراتی را ایجاد کردید، با زدن کلید ایجاد برچسب عطف این تنظیمات بر روی لیلهای موجود اعمال می شود.

- تنظیماتی که در کلید تنظیمات ایجاد می شود، برای مرحله های بعدی ذخیره می شود اما
   تنظیمات مربوط به تنظیمات محلی و فونت در هر بار چاپ کردن لیبل باید مجدد تنظیم
   شود.
  - \* برای چاپ کردن لیبل، بارکد و ... از گزینه چاپ پایین صفحه استفاده میکنیم.

|                    |                        |                                                                                          |                                        |                                       |                                       |                                      |                                       | ايجاد برچسب عطف                           | تعيين فونت   | تنظيمات محلى   | تنظيمات        | چاپ         |
|--------------------|------------------------|------------------------------------------------------------------------------------------|----------------------------------------|---------------------------------------|---------------------------------------|--------------------------------------|---------------------------------------|-------------------------------------------|--------------|----------------|----------------|-------------|
| ب mm               | فاصله افقی بین دو برچس |                                                                                          | mm                                     | رتفاع برچسب 50                        | l.                                    |                                      |                                       | mm 25                                     | هنای برچسب   | ę              |                |             |
|                    |                        |                                                                                          | mm                                     | ب از مقادیر آن 🛛                      | صله بالای هر برچسه                    | فا                                   |                                       | mm 0                                      | ن دو برچسب 🛛 | فاصله عمودی بی |                |             |
| حاشيه داشته باشد 🗌 | 1 تعداد: 61            | پ از شماره                                                                               | شروع چاہ                               | صفحه 5                                | تعداد ردیف در                         | 7                                    | برچسب در هر ردیف                      | mm تعداد                                  | 7            | مفحه ر         | برچسب از بالا; | فاصله اولين |
| •                  |                        | رم<br>۵۳<br>۱۳۷۰<br>۲.ن                                                                  | الار<br>آلا<br>۱۳۷۲<br>۱.ن             | م<br>م۲<br>۱۳۷۰<br>۱.ن                | رق<br>۱۳۶۸<br>۱۳۶۸<br>۱.ن             | امر<br>۹ش<br>۱۳۷۲<br>۲.ن             | یت<br>۲<br>۲.ن                        | ۵۷<br>۱۳۶۹<br>۳.۵                         |              |                |                |             |
|                    |                        | TR<br>۵۱۰<br>۱۹<br>۱۳۶۹<br>۱.ن                                                           | TR<br>TG•<br>/iff<br>59<br>)TV•<br>T.0 | ND<br>۹۸۹<br>/س۲<br>۱۴<br>۱۴۷۱<br>۱.ن | ND<br>۲۵۵<br>۵۹<br>۵۹۲<br>۱۳۶۴        | TS<br>۱۷۷۵<br>۱۷۱۵<br>۱۳۶۸<br>۲۰۰    | TS<br>۱۷۷۵<br>الف/<br>۱۳۶۸<br>۲۰۰     | TS<br>۱۷۷۵<br>الفال<br>۱۳۶۸<br>۱.ن        |              |                |                |             |
|                    |                        | TR<br>(2) -<br>(25<br>(25<br>(25<br>(2)<br>(2)<br>(2)<br>(2)<br>(2)<br>(2)<br>(2)<br>(2) | NK<br>7577<br>/EA<br>JT<br>1757<br>1.0 | DN<br>۹۸۹<br>۲۸۵۷<br>۲۲۵۶<br>۱۳۶۶     | ND<br>۱۴۶<br>۵۸<br>۱۳۷۲<br>۲.۰        | N<br>VY^-<br>20<br>75<br>1755<br>1.0 | TP<br>۸۰۷<br>۲۶۵<br>۱۲۶۵<br>۱۰۰       | NK<br>15577<br>JÍT<br>JIDA<br>1757<br>1.0 |              |                |                |             |
|                    |                        |                                                                                          |                                        | ND<br>۲۵۲<br>۲۵/<br>۲۶۶۶<br>۱۳۶۶      | ND<br>۵۵۲<br>/۵۹<br>۸۵<br>۱۳۶۴<br>ن.( | N<br>۶۹۲۲<br>۹۵/<br>۱۲۶۸<br>۱۰۵      | GR<br>79.<br>/u9<br>05<br>1759<br>1.0 | ВР<br>79<br>/9۴<br>ј9<br>1757<br>7.0      |              |                |                |             |
|                    |                        |                                                                                          |                                        |                                       |                                       |                                      |                                       |                                           | (            |                |                | چاپ         |

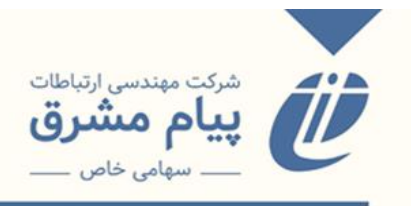

چاپ: این گزینه برای چاپ گرفتن از کل صفحه به کار برده می شود. تنظیمات: از این منو تنظیمات مربوط به چاپ بر چسب جیب را انتخاب می کنیم. تعیین فونت: از ین منو فونت مناسب برای چاپ بر چسب جیب را انتخاب می کنیم. ایجاد بر چسب جیب: با زدن این دکمه، تغییراتی که را در فونت و ... ایجاد کرده ایم، بر ری بر چسب های جیب اعمال می شود.

|   |                                             |                             |                      |                                          |                   | ايجاد برچسب جيب       | تعيين فونت | تنظيمات | چاپ |
|---|---------------------------------------------|-----------------------------|----------------------|------------------------------------------|-------------------|-----------------------|------------|---------|-----|
|   | فاصله افقی بین دو برچسب <mark>2.7 mm</mark> | mm                          | برچسب 30             | ارتفاع                                   | mm                | پهنای برچسب 🛚 80      |            |         |     |
|   |                                             | mm                          | أغاز چاپ 0           | فاصله عمودي                              | mm                | مودی بین دو برچسب 2.7 | فاصله ء    |         |     |
|   |                                             | ځ چاپ از شماره 🚺 تعداد: 61  | ، 7 شروع             | برچسب در هر ردیف 2 تعداد ردیف در صفحا    | تعداد             |                       |            |         |     |
| ^ |                                             | كاونتري، رالف               | DN<br>אע<br>אר       | سون، مينگ جو                             | NK<br>) fAT       |                       |            |         |     |
|   |                                             | نقاشـی از بروانه ها         | ۵۷<br>۱۳۶۹<br>۱.ن    | طراحي گلهاي شرقي: مشتمل بر               | ۴ط<br>۱۳۷۱<br>ن.( |                       |            |         |     |
|   |                                             | ثبت : ۲                     |                      | ثبت : ۱                                  |                   |                       |            |         |     |
|   |                                             | بليك، وندون                 | ND<br>۲۱۱۰<br>/ب۸    | پیسارو، کامی، ۱۸۳۰ - ۱۹۰۳                | ND<br>007<br>/    |                       |            |         |     |
|   |                                             | نقاشی با آبرنگ: توضیح کامل  | 17781<br>1.0         | آشنایی با آثار کامیل بیسارو              | 1.0               |                       |            |         |     |
|   |                                             | ثبت: ۴                      |                      | ثبت : ۳                                  |                   |                       |            |         |     |
|   |                                             | برجسون، بت                  | NC<br>۸۹۲<br>/ب۴     | واکو وباك، فرانك                         | N<br>۳۵۰<br>/9۲   |                       |            |         |     |
|   |                                             | نقاشی با مداد رنگی          | ۵۷<br>۱۳۷۱<br>۱.ن    | نقاشىي براي دانش آموزان دېست             | 1.0               |                       |            |         |     |
|   |                                             | ثبت : ۶                     |                      | تبت : ۵                                  |                   |                       |            |         |     |
|   |                                             | کل ویتس، کنه (اشمیت)، ۱۸۶۷  | ND<br>۸۵۸<br>۸۵۸     | گارنر، فردریك                            | NC<br>۸۱۰<br>/گ۲  |                       |            |         |     |
|   |                                             | أشنايي با آثار كنه كل ويتس  | ۱ <u>۲</u> ۶۱<br>۳.ن | طراحی از درخت ۱                          | ۲۲<br>۱۳۶۹<br>۲.ن |                       |            |         |     |
|   |                                             | تبت : ۱۰                    |                      | تبت : ۸                                  |                   |                       |            |         |     |
|   |                                             | نورلینگ، ارنست رالف         | ΝC<br>VΔ+<br>/ὑΛΔ    | فیدل، ایستل                              | ND<br>۲۱۱۰<br>۹ف/ |                       |            |         |     |
|   |                                             | پرسیکتیو و طرز استفاده از آ | ۲۴۲<br>۱۳۶۴<br>۱.ن   | نقاشمی با رنگ و روغن در ۲۵ درس<br>شدر ۱۴ | ٥٧<br>١٣۶٣<br>١.ن |                       |            |         |     |
|   |                                             |                             |                      |                                          |                   |                       |            |         |     |
|   |                                             | فوستر، والتر تامس           | NC<br>۷۶۰<br>۲ف/     | دامليو، ژوزف                             | NC<br>۷۵۰<br>/۲   |                       |            |         |     |
|   |                                             | آناتومى: براي استادان و دان | ۸۱<br>۱۳۶۹<br>۱.ن    | پرسیکتیو در طراحی و نقاشی                | ۲۵<br>۱۳۶۸<br>۱.ن |                       |            |         |     |
|   |                                             | ثبت : ۲۰                    |                      | ثبت : ۱۹                                 |                   |                       |            |         |     |

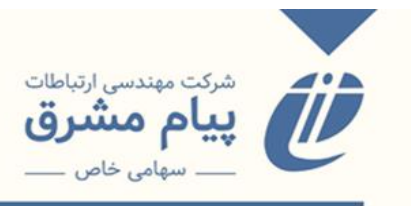

**چاپ بارکد:** با زدن این کلید صفحهای مانند صفحهی زیر نمایش داده می شود:

|                    |                                                                  |                                                                      |                                                                    | باركد                                                          | تنظيمات محلى تعيين فونت ايجاد ب                                                                                 | چاپ تنظیمات              |
|--------------------|------------------------------------------------------------------|----------------------------------------------------------------------|--------------------------------------------------------------------|----------------------------------------------------------------|----------------------------------------------------------------------------------------------------|--------------------------|
| mm 0               | فاصله افقی بین دو برچسب                                          | mm25 سب                                                              | ارتفاع برچہ                                                        | mm                                                             | پهنای برچسب 50                                                                                                  |                          |
|                    |                                                                  | ر آن 🔘 mm                                                            | فاصله بالای هر برچسب از مقادیر                                     | mm                                                             | فاصله عمودی بین دو برچسب 🛛                                                                                      |                          |
| حاشیه داشته باشد 🗌 | 1 تعداد : 61                                                     | 7 شروع چاپ از شماره                                                  | 5 تعداد ردیف در صفحه                                               | تعداد برچسب در هر ردیف                                         | ی صفحه mm 7                                                                                                    | صله اولین برچسب از بالا: |
| *                  |                                                                  |                                                                      |                                                                    |                                                                |                                                                                                    |                          |
|                    | نقاشی برای دانش آموز                                             | نقاشی با آبرنگ: توضی                                                 | آشنایی با آثار کامیل                                               | نقاشی از پروانه ها .                                           | طراحی گلهای شرقی: مش                                                                                            | ,                        |
|                    |                                                                  |                                                                      |                                                                    |                                                                |                                                                                                    |                          |
|                    | 5 ۵ ۵ ۵ ۵ ۵ ۴ ۵ F ۵ ۵ B F ۵ ۵ ۵ ۶<br>کتابخانه مرکزی دانشگاه سوره | 4 ۵ ۵ ۵ ۵ ۵ ۵ ۵ B F ۵ ۵ ۵ ۵ B F ۵ ۵ ۵<br>کتابخانه مرکزی دانشگاه سوره | ۵ ۵ ۵ ۵ ۵ ۵ ۵ ۵ ۵ B F ۵ ۵ ۵ ۵ B F ۵<br>کتابخانه مرکزی دانشگاه سوره | 2 ۵ ۵ ۵ ۵ ۵ ۵ ۴ ۵ ۲ ۵ B F ۵ ۵ ۵<br>کتابخانه مرکزی دانشگاه سوره | ۵ ۱ ۵ ۵ ۵ ۵ ۵ ۵ F ۵ ۵ B F ۵ ۵ ۵<br>کتابخانه مرکزی دانشگاه سوره                                                  | r                        |
|                    | پرسپکتیو و طرز استفا                                             | نقاشی با رنگ و روغن                                                  | آشنایی با آثار کته ك                                               | طراحی از درخت ۱                                                | نقاشی با مداد رنگی .                                                                                            | i                        |
|                    |                                                                  |                                                                      |                                                                    |                                                                |                                                                                                    |                          |
|                    | 0 1 B F 0 0 0 0 1 B<br>کتابخانه مرکزی دانشگاه سوره               | 0 1 B F 0 0 0 0 1 4<br>کتابخانه مرکزی دانشگاه سوره                   | ۵ 1 B F O O O O 1 O I B F O O O O I O I O I O I O I O I O I O I    | ۵ 0 0 0 0 0 0 0 F 0 0 0 0 8 0 0 0 0 0 0 0                      | ۵ 1 B F 0 0 0 0 0 6 B F 0 0 1 B F 0 0 0 1 B F 0 0 0 0 B F 0 0 0 B F 0 0 0 B F 0 0 B F 0 0 B F 0 0 B F 0 0 B F 0 | f                        |
|                    | شیوه یادگیری طراحی .                                             | طراحی از چهره با مدا                                                 | طراحی از اسب: در این                                               | آناتومی: برای استادا                                           | پرسپکتیو در طراحی و                                                                                             | į                        |
|                    |                                                                  |                                                                      |                                                                    |                                                                |                                                                                                    |                          |
|                    | 0 1 B F 0 0 0 0 0 2 3<br>کتابخانه مرکزی دانشگاه سوره             | 2 2 0 0 0 0 B F 0 0 0 0 2 2<br>کتابخانه مرکزی دانشگاه سوره           | 0 1 B F 0 0 0 0 0 2 1<br>کتابخانه مرکزی دانشگاه سوره               | 0 1 B F 0 0 0 0 2 0<br>کتابخانه مرکزی دانشگاه سوره             | 0 1 B F 0 0 0 0 0 1 0<br>کتابخانه مرکزی دانشگاه سوره                                                            | ſ                        |
|                    | چگونه از چهره طراحی                                              | آشنایی با آثار امپرس                                                 | چهره سازی با رنگ روغ                                               | طراحی از چهره با پاس                                           | طراحی از دست: مطالعه                                                                                            | ,                        |
|                    |                                                                  |                                                                      |                                                                    |                                                                |                                                                                                    |                          |
|                    | کتابخانه مرکزی دانشگاه سوره                                      | کتابخانه مرکزی، دانشگاه سوره                                         | کتابخانه مرکزی دانشگاه سوره                                        | کتابخانه مرکزی دانشگاه سوره                                    | ی و و و و و و و و و و و و و و و و و و و                                                                         | i<br>î                   |
|                    | نقاشی قهوه خانه                                                  | نور و سایه در طراحی                                                  | صد و یک چهره                                                       | ر ری<br>ترکیب رنگ                                              | نقاشی از چهره خود (ا                                                                                            | i                        |
|                    |                                                                  |                                                                      |                                                                    |                                                                |                                                                                                    | I                        |
|                    |                                                                  |                                                                      |                                                                    |                                                                |                                                                                                    | l<br>r                   |
|                    | صحاف و جادهای اسلام                                              | داده المعارف عكس اي                                                  | داده المعارف عكس اي                                                | داده المعارف عكس اي                                            | ندایش، عکامت در شدا<br>بیدایش، عکامت در شدا                                                                     | 1                        |
|                    | ,                                                                | ······                                                               | ······································                             | ······                                                         |                                                                                                    | ;<br>                    |
|                    |                                                                  |                                                                      |                                                                    |                                                                |                                                                                                    |                          |
|                    | تتابخانه مردزی دانشگاه سوره<br>آشنای بیا میزیاتم جا              | تتابخانه مردزی دانشداه سوره<br>نتشیاه جاذب در دها                    | نتابخانه مردزی دانشداه سوره<br>نقش جام قال تکمیده                  | تتابخانه مردزی دانشداه سوره<br>هنه میذالگ مردم مایرا           | نتابخانه مردزی دانشداه سوره<br>۱۸۰۰ کلیه ایران                                                                  | r                        |
|                    | اسایی با میپاورها                                                | طسهای طندسی در طنز                                                   | نفس های قابی دریمن و                                               | هىر سەرىرى دورە اس                                             | تسيعاري ايران                                                                                                   | 1                        |
|                    |                                                                  |                                                                      |                                                                    |                                                                |                                                                                                    |                          |
|                    | کتابخانه مرکزی دانشگاه سوره                                      | کتابخانه مرکزی دانشگاه سوره                                          | کتابخانه مرکزی دانشگاه سوره                                        | کتابخانه مرکزی دانشگاه سوره                                    | کتابخانه مرکزی دانشگاه سوره                                                                                     | ſ                        |
|                    | .11. b.1                                                         | قال مد جای تصمیم ای                                                  | A                                                                  | 1.0                                                            |                                                                                                    |                          |
|                    | خط بنایی                                                         | فانیچه های تصویری ای                                                 | سيوه ندهيب                                                         | نحت جمسيد                                                      | ھوس ترپینی                                                                                                    | ,                        |

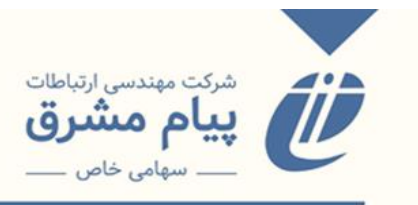

## چاپ بار کدQR:

|                             |             |                              |                      |                          |              | جاد ب <b>ارک</b> د | چاپ ای      |
|-----------------------------|-------------|------------------------------|----------------------|--------------------------|--------------|--------------------|-------------|
| فاصله عمودی آغاز چاپ 🛛 🛛 mm | mm 2.7      | فاصله عمودی بین دو برچ<br>mn | دو برچسب 2.7         | فاصله افقی بین mm 40     | ارتفاع برچسب | mm 40              | پهنای برچسب |
|                             | تعداد : 61  | ) شروع چاپ از شماره 🚺        | قعداد ردیف در صفحه 6 | تعداد برچسب در هر ردیف 4 |              |                    |             |
|                             |             |                              |                      |                          |              |                    |             |
|                             |             |                              |                      |                          |              |                    |             |
|                             | 01BF0000010 | 01BF0000008                  | 01BF0000006          | 01BF0000005              |              |                    |             |
|                             |             |                              |                      |                          |              |                    |             |
|                             | 01BF0000020 | 01BF0000019                  | 01BF0000016          | 01BF0000014              |              |                    |             |
|                             |             |                              |                      |                          |              |                    |             |
|                             | 01BF0000024 | 01BF0000023                  | 01BF0000022          | 01BF0000021              |              |                    |             |

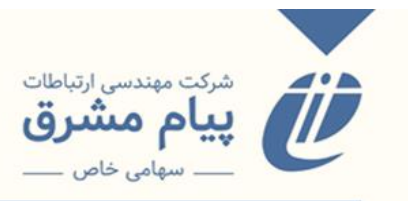

فهرست برگه:

| رازی، محمد بن زکریا , ۲۵۱ - ۳۱۳ ق<br>مذهب الذو عند المسلمین و علاقته بمذاهب الیونان و<br>الهرعنوان.                                                                                                    | ۱۸۱<br>/۰۷<br>م۸۸۶پ      |
|----------------------------------------------------------------------------------------------------|--------------------------|
|                                                                                                    | (¥*AYI*)                 |
| کولپه، اوسوالد / ۱۸۶۲ - ۱۹۱۵ م. Kulpe, Oswald م. Kulpe, Oswald می الفلسفه / تالیف ازقلد کولپه ؛ نقله الی<br>العربیه و علق علیه ابوالعلاء عفیفی قاهره : مطبعه لجنه<br>التالیف و الترجمه و النشر , ۱۹۵۵م.<br>ن ۴۰۶ ص.<br>واژه نامه.<br>بصورت زیرنویس.<br>افلسفه - مقدمات.<br>الف.عفیفی، ابوالعلاء, مترجم. ب.عنوان. | ۱۰۰<br>۵۸۶۹ م<br>(۲۲۶۱۵) |
| <b>لالاند، آندره , ۱۸۶۷ - ۱۹۶۳م L</b> alande, Andre<br>محاضرات فی الفلسفه / اندریه لالاند ؛ ترجمها الی العربیه<br>احمدحسن الزیات ، یوسف کرم ؛ و راجع ترجمتها طه حسین<br>قاهره : المطبعه الامیریه , ۱۹۲۹م                                                                                                    | ادا<br>م۲۳۲۲ل            |

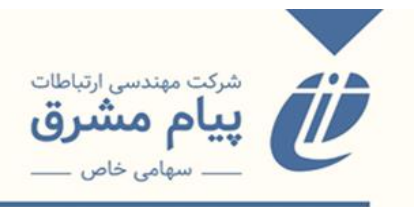

تغییر وضعیت: با زدن این کلید پنجرهای باز می شود که شما از آن برای تغییر وضعیت نسخی که شماره ثبت و … آنها را را وارد کرده باشید، استفاده می کنید و وضعیت آنها را به حالتهایی از جمله، موجود، مفقود، در حال فهرستنویسی، در حال صحافی، وجین شده و … تغییر می دهید.

|              |                                 |                              |              |                 |                  |             |               | 🖓 💰 فهرست ن<br>🏹 💥 چاپ بارکد    |    |
|--------------|---------------------------------|------------------------------|--------------|-----------------|------------------|-------------|---------------|---------------------------------|----|
|              |                                 | توضيحات نسخ                  | تغيير محل    | تغيير وضعيت     | فهرست برگه       | چاپ بارکدQR | چاپ بارکد     | برچسب عطف برچسب جيب             |    |
| بخش: مرکزی 😽 | محل: 🗹 کتابخانه مرکزی دانشگاه د | 000                          | )1 🗸 .       | ه مرکزی دانشگاه | نابخانه: کتابخان | 5           | ~             | پایگاه: 🛛 کتابهای فارسی         |    |
|              | نام لیست جهت ذخیره سازی:        |                              |              |                 |                  | ~           | شماره ثبت     | جستجو بر اساس                   |    |
|              |                                 |                              |              |                 |                  |             |               |                                 |    |
| چاپ نشده ها  | 01BF0000001                     |                              |              |                 |                  |             | معم نیست      | 820                             |    |
| حذف از لیست  | 01BF0000002                     |                              | ND           |                 |                  | ~           | شمارہ ثبت     | ر.ب<br>ترتیب بر اساس            |    |
| آخرین لیست   | 01BF0000003                     | کابان، پیر                   | 502          |                 |                  |             |               |                                 |    |
| لیست خالی    | 01BF0000005                     | کی و هنر وان گوگ             | ۲و/<br>۲ک    |                 |                  |             |               | <                               | <  |
| ذخيره ليست   | 01BF0000006                     | ثبت:١٠٥                      | 1898         |                 |                  |             |               |                                 |    |
| the state    | 01BE0000008                     |                              | 1.0          |                 |                  |             |               | ¥                               |    |
|              | 01<br>                          | به والت (امعاده              | ة انتخاب شده | ضعبت كليه نسخ   |                  |             |               |                                 |    |
|              |                                 | نامعلوم                      | ; (          |                 | ,<br>            |             |               | E C                             |    |
|              |                                 | موجود                        |              |                 |                  |             |               |                                 |    |
|              | نويسى                           | مسود<br>در حال فهرست         |              |                 |                  |             |               |                                 |    |
|              |                                 | در حال صحافی                 |              |                 |                  |             |               | <                               | << |
|              |                                 | وجين شده                     |              |                 |                  |             |               | <                               | <  |
|              | 10                              | صحافی شدہ<br>در حالے آمادہ س |              |                 |                  |             |               |                                 |    |
|              | (3)                             | در حال تکثیر                 |              |                 |                  |             |               |                                 |    |
|              |                                 | مبادله                       |              |                 |                  |             |               |                                 |    |
|              |                                 | مطالعه در سالن               |              |                 |                  |             |               |                                 |    |
|              |                                 | استفاده در محل               |              |                 | No filo ob       |             |               |                                 |    |
|              |                                 |                              |              |                 | No file ch       | osen Choo   | رد) _ se File | فایل متنی شامل(تبت،باردد یا ردو |    |

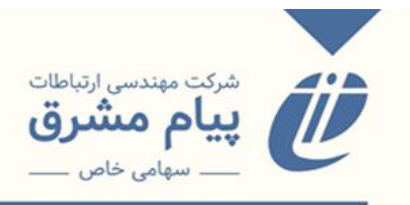

تغییر محل: جهت تغییر دادن محل نگهداری نسخ مورد استفاده قرار می گیرد، به این صورت که شما در ابتدا با استفاده از کامبوباکسهای کتابخانه، محل و بخش، محل نگهداری جدید را انتخاب می کنید، سپس با زدن کلید تغییر محل و تأیید آن، مدارک انتخابی بدون تغییر شماره ثبت به محل نگهداری جدید منتقل می شود.

| Image: Second Second | انشگاه سوره ، کتابخانه 🖂 😸 🌀 Google 🛃                                                   | کہ بیرچ 🔝                                                                                      |                                                                                                    | سیستم قریب با دیتای تربی 🗽 دانشگاه علم وصنعت             | *                                            |
|----------------------------------------------------------------------------------------------------|-----------------------------------------------------------------------------------------|------------------------------------------------------------------------------------------------|----------------------------------------------------------------------------------------------------|----------------------------------------------------------|----------------------------------------------|
|                                                                                                    | اله (panahi) (آخروج از سیستم) (اله EA   EN   AR                                         | د به دانشکده معماری و محل نگوداری                                                              | تابخانه کلیه نینخ انتخابه، بدها، تغییر شمار ه ثبت و بار ک                                                    | ت سرویس   راهنما   قوانین   خدمات پیامکی   نسخه مو       | 🔺 منو اصلی   مدارک امانتی   درخواست          |
| <ul> <li>۲ (۲) (۲) (۲) (۲) (۲) (۲) (۲) (7) (7) (7) (7) (7) (7) (7) (7) (7) (7</li></ul>                                                                                                    | برفته<br>SIMEN<br>Libry 2.0 - 19/35                                                     | و نغیر خواهد کرد آیا مطلق هینی ؟<br>پانغیر خواهد کرد آیا مطلق هینی ؟                           | میده چی می المدید بین سیر سازه بی و بار<br>تابغانه دانشکده معماری و بخش کتابخانه دانشکده معماری<br>OK Cancel | جستجو<br>آزاد                                            |                                              |
| <ul> <li>۲۰۰ ۲۵ ۲۵ ۲۵ ۲۵ ۲۵ ۲۵ ۲۵ ۲۵ ۲۵ ۲۵ ۲۵ ۲۵ ۲۵</li></ul>                                                                                                    |                                                                                         |                                                                                                |                                                                                                    |                                                          | 🟠 🍐 فهرست ن                                  |
| ۲۰۰۰         ۲۰۰۰         ۲۰۰۰         ۲۰۰۰         ۲۰۰۰         ۲۰۰۰         ۲۰۰۰         ۲۰۰۰         ۲۰۰۰         ۲۰۰۰         ۲۰۰۰         ۲۰۰۰         ۲۰۰۰         ۲۰۰۰         ۲۰۰۰         ۲۰۰۰         ۲۰۰۰         ۲۰۰۰         ۲۰۰۰         ۲۰۰۰         ۲۰۰۰         ۲۰۰۰         ۲۰۰۰         ۲۰۰۰         ۲۰۰۰         ۲۰۰۰         ۲۰۰۰         ۲۰۰۰         ۲۰۰۰         ۲۰۰۰         ۲۰۰۰         ۲۰۰۰         ۲۰۰۰         ۲۰۰۰         ۲۰۰۰         ۲۰۰۰         ۲۰۰۰         ۲۰۰۰         ۲۰۰۰         ۲۰۰۰         ۲۰۰۰         ۲۰۰۰         ۲۰۰۰         ۲۰۰۰         ۲۰۰۰         ۲۰۰۰         ۲۰۰۰         ۲۰۰۰         ۲۰۰۰         ۲۰۰۰         ۲۰۰۰         ۲۰۰۰         ۲۰۰۰         ۲۰۰۰         ۲۰۰۰         ۲۰۰۰         ۲۰۰۰         ۲۰۰۰         ۲۰۰۰         ۲۰۰۰         ۲۰۰۰         ۲۰۰۰         ۲۰۰۰         ۲۰۰۰         ۲۰۰۰         ۲۰۰۰         ۲۰۰۰         ۲۰۰۰         ۲۰۰۰         ۲۰۰۰۰         ۲۰۰۰۰         ۲۰۰۰۰         ۲۰۰۰۰         ۲۰۰۰۰         ۲۰۰۰۰         ۲۰۰۰۰         ۲۰۰۰۰         ۲۰۰۰۰         ۲۰۰۰۰         ۲۰۰۰۰         ۲۰۰۰۰         ۲۰۰۰۰         ۲۰۰۰۰         ۲۰۰۰۰۰         ۲۰۰۰۰         ۲۰۰۰۰         ۲۰۰۰۰         ۲۰۰۰۰         ۲۰۰۰۰۰         ۲۰۰۰۰         ۲۰۰۰۰                                                                                                    |                                                                                         |                                                                                                | بروضعيت التغيير محل التوضيحات نسخ                                                                            | ب جات بارکد جات بارکدQR فهرست برگه تغیر                  | يرجست عطف پرجست جير                          |
| ۲       ۲       ۲       ۲       ۲       ۲       ۲       ۲       ۲       ۲       ۲       ۲       ۲       ۲       ۲       ۲       ۲       ۲       ۲       ۲       ۲       1       1       1       1       1       1       1       1       1       1       1       1       1       1       1       1       1       1       1       1       1       1       1       1       1       1       1       1       1       1       1       1       1       1       1       1       1       1       1       1       1       1       1       1       1       1       1       1       1       1       1       1       1       1       1       1       1       1       1       1       1       1       1       1       1       1       1       1       1       1       1       1       1       1       1       1       1       1       1       1       1       1       1       1       1       1       1       1       1       1       1       1       1       1       1       1       1       1                                                                                                          | بخش: کتابخانه دانشکده معماری 💙                                                          | محل: 🗸 کتابخانه دانشکده معماری                                                                 | سارى 🗸 🗸                                                                                                    | کتابخانه: دانشکده مع                                     | پایگاه: کتابهای فارسی                        |
|                                                                                                    | بخش، ( شابعانه داشنده معاری *<br>حذفه از لیست<br>اغرین لیست<br>ذخیره لیست<br>نمایش لیست | 018F000001<br>018F000004<br>018F000005<br>018F000005<br>018F000006<br>018F000006<br>018F000006 | سري ۲ ( ۲۵۵۵<br>۲۵۳<br>۲۵۷ ۲۵۹<br>۲۷۵ ۲۷<br>۱۳۶۶<br>۱۰۰ ثبت:۰۰۰                                              | ن شماره تیت ب<br>هم نیست ب<br>شماره تیت ب<br>شماره تیت ب | مرجع بر اساس<br>برجع<br>ترتیب بر اساس<br>*** |

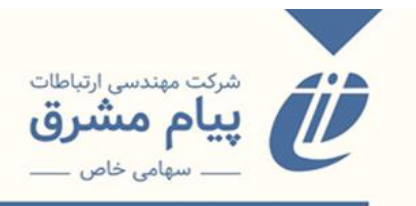

توضیحات نسخ: اگر برای نسخ وارد شده توضیحات خاصی مدنظرتون هست، با استفاده از این

کلید آن را وارد میکنید.

|                                |                                | 0002                    |                        | are a the local state |             | a tân diades  |
|--------------------------------|--------------------------------|-------------------------|------------------------|-----------------------|-------------|---------------|
| بحس: كتابخانه دانشنده معماري • | محل: تنابحانه دانشدده معماري 👻 | 0003                    | ه معماری 🔻             |                       |             | دنابهای فارسی |
|                                | نام لیست جهت دخیره سازی:       |                         |                        |                       | شماره ثبت 🗸 | بر اساس       |
| چاپ نشده ها                    | 01BE0000001                    |                         |                        | ט 🗌                   |             |               |
| مذفرة لتستد                    | 01BF0000002                    |                         |                        |                       | مهم نیست 🗸  |               |
|                                | 01BF0000003                    | ا<br>کابان، پیر         | ND                     |                       | شماره ثبت 🗸 | ر اساس        |
| اخرین لیست                     | 01BF0000004                    | 5                       | ۵۳<br>۱ <sub>9</sub> ۲ |                       |             |               |
| ليست خالي                      | 01BF0000005                    | زندگی و هنر وان کوک<br> | ع<br>۲                 |                       |             |               |
| ذخيره ليست                     | 01BF0000006                    | ال<br>ثبت:١٠٥           | 777<br>ل.ن             |                       |             |               |
| نمایش لیست                     | 0185000                        |                         |                        |                       |             |               |
|                                | 0186000                        |                         | توضيحات :              |                       |             |               |
|                                |                                | اعمال ائص               | _                      |                       |             |               |
|                                | _                              |                         | _                      |                       |             |               |
|                                |                                |                         |                        |                       |             |               |
|                                |                                |                         |                        |                       |             |               |
|                                |                                |                         |                        |                       |             |               |
|                                |                                |                         |                        |                       |             |               |
|                                |                                |                         |                        |                       |             |               |
|                                |                                |                         |                        |                       |             |               |

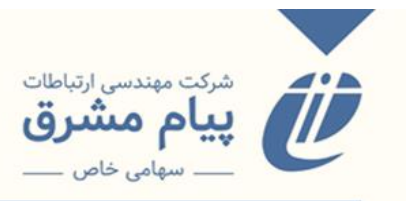

## نسخه زدن

در نرمافزار ثنا کتابها تجمیع شده هستند به عنوان مثال کتابخانههای دانشکدههای یک دانشگاه به هم وصل هستند، به همین دلیل قبل از انجام فرآیند فهرستنویسی چه به صورت بنیادین یا فهرستنویسی جامع، باید عملیات جستجو را انجام داد. عملیات جستجو را به دلیل جلوگیری از دوباره کاری و ایجاد افزونگی انجام میدهیم، چون اگر رکورد مورد نظر ما وجود داشته باشد و ما مجدد رکورد را فهرستنویسی کنیم، هنگام جستجو و بازیابی باعث سردرگمی کاربر میشود. پس اگر ما جستجو کردیم و رکورد مورد نظر ما بازیابی نشد، فرآیند فهرستنویسی

اگر در جستجو رکورد مورد نظر پیدا شد، یا مدرک را فهرستنویسی کرده و وارد بانک اصلی کرده باشیم، مرحله بعدی نسخه زدن هست. این فرآیند با استفاده از کلید نسخ در کاربرگه نتایج جستجو امکان پذیر میباشد.

|                                        |                                                                                                    |                                     | 158                              |
|----------------------------------------|----------------------------------------------------------------------------------------------------|-------------------------------------|----------------------------------|
| ү جستجو روی نتایج                      | رگورد برابر (158)                                                                                                    | نتایج جستجو برای : (شماره<br>فیلتر: | لیست پایگاه ها                   |
| عنوان<br>ما و یست مدرنیسم: نقد و بررسی | الازواني ۲۰ از الروی تعداد در صفحه 15 ۲                                                                                                    | ترتيب ورود ركورد                    | کتابهای فارسی ۱<br>کتابهای لاتین |
| گفتمان پست مدرنیسم در ایران            |                                                                                                    |                                     |                                  |
| 🔻 محدود کردن جستجو                     | Β λμι/γ / <sub>ρ</sub> μ <sub>ρ</sub> γ ιμγε                                                                                                | 1 شماره راهنما:                     | עטט טער פונשט                    |
|                                        | محمدى، محمدعلى                                                                                                    | □ پدید آور:                         | 📥 چاپ مدارک منتخب                |
| ويسده<br>۱۳۴۱ -                        |                                                                                                    | تواد/وفات:<br>شرحيديد آم∵           | الم ذخير مدارك متتخب             |
| 🗌 محمدی، محمدعلی                       | به توسین محمدی<br>ما مدست مدینست نقد مدینس گفتهای دست مدینسم در ادارد                                                                       | مترح پدید اور.<br>عنوان:            |                                  |
| به کوشش محمدعلی محمدی                  | ها و چست شدرییسم. هد و بزرسی طلسان چست شدرییسم در ایزان<br>تمان سازمان انتشارات جواد دانشگاهی                                               | اطلاعات نشر:                        | الألفية متتحد شده                |
| 🝸 محدود کردن جستجو                     | ۲. ۶ ۵۶ ۵۶ ۵۶<br>۱۳۸۴                                                                                                    | ۔<br>سال نشر:                       | an finit Ga coiô                 |
| Forder                                 | پانزده، ۱۳۵ ص                                                                                                    | مشخصات ظاهری:                       | كتابخانه ها                      |
| موجوع<br>🗌 فراتجدد جنبه های مذهبی      | کتابنامه به صورت زیرنویس                                                                                                    | یادداشت:                            |                                  |
| اسلام                                  | فراتجدد   فراتجدد جنبه های مذهبی اسلام                                                                                                    | موضوع:                              | کتابخانه مرکزی دانشگاه ۱         |
|                                        | پژوهشگاه علوم انسانی، فرهنگ و مطالعات اجتماعی ۱۹ جامعه شناسی: ۴                                                                             | فروست:                              |                                  |
| ۲ محدود دردن جستجو                     | پ عبدالکریمی، بیژن ۱۳۴۲ - 🕨 ع نقد و بررسی گفتمان پست مدرنیسم در ایران ► ف                                                                   | شناسه های افزوده:                   |                                  |
|                                        | <u>ναν</u>                                                                                                    | شماره رگورد:                        |                                  |
|                                        | ویرایش اِرسال به تدوین اِلینکهای مرتبط اِرزوا ِ محلهای نگهداری اِرده در محل اِسفارش اِنسخه دیجیتال اِرچسب اِفبرست برگ اِضافه به کتابخانه من | جزئيات حذف نسخ                      |                                  |
|                                        |                                                                                                    |                                     |                                  |
|                                        |                                                                                                    |                                     |                                  |
|                                        |                                                                                                    |                                     |                                  |
|                                        |                                                                                                    |                                     |                                  |
|                                        |                                                                                                    |                                     |                                  |
|                                        |                                                                                                    |                                     |                                  |
|                                        |                                                                                                    |                                     |                                  |
|                                        |                                                                                                    |                                     |                                  |
| -                                      |                                                                                                    |                                     |                                  |
| ۶۰                                     | رمافزار ثنا                                                                                                    | ھرستنویسی ن                         | منوی ف                           |
|                                        | ت شد کت درام مشد ق                                                                                                    | گر و و مستندا                       | طراح                             |
|                                        | ے شرحے پیچم مشرق                                                                                                    |                                     | <u>سر</u> ب.                     |
|                                        | DP                                                                                                    | 12•7_71•:                           | کد سند                           |

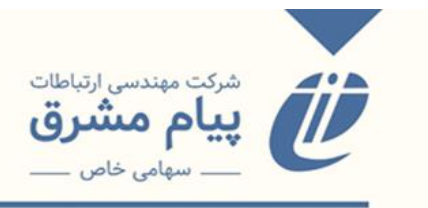

با زدن کلید نسخ وارد کاربر گهی زیر میشویم:

|                          |            |                                                   |                                                  |             | ش نسخ                              |
|--------------------------|------------|---------------------------------------------------|--------------------------------------------------|-------------|------------------------------------|
|                          |            | سخه 🕲 تاریخچه رکورد<br>شی محل نگهداری,شماره ثبت 🔻 | شامل نسخه  فاقد ند<br>اعمال انتخاب فیلدهای نماین | •           | تمامی کتابخانه ها<br>تمامی محلها   |
|                          |            |                                                   | ىخە                                              | فه 省 کپی نس | ایجاد نسخه 🎓 انتقال نسخه 🗙 حذف نسح |
| 🛪 شماره جلد              | شماره نسخه | شماره ثبت 🔻                                       | بخش 🍸                                            |             | ا. محل نگهداری 🍸                   |
|                          | 1          | 26606                                             | مرکزی                                            |             | کتابخانه مرکزی دانشگاه سوره        |
| صفحه 1 از 1 (1 کل نتایج) |            |                                                   |                                                  |             |                                    |
|                          |            |                                                   |                                                  |             |                                    |
|                          |            |                                                   |                                                  |             |                                    |
| Σ                        |            |                                                   |                                                  |             |                                    |
|                          |            |                                                   |                                                  |             |                                    |
|                          |            |                                                   |                                                  |             |                                    |
|                          |            |                                                   |                                                  |             |                                    |
|                          |            |                                                   |                                                  |             |                                    |
|                          |            |                                                   |                                                  |             |                                    |
|                          |            |                                                   |                                                  |             |                                    |
|                          |            |                                                   |                                                  |             |                                    |
|                          |            |                                                   |                                                  |             |                                    |
|                          |            |                                                   |                                                  |             |                                    |

در این صفحه یک سری کلیدهایی قرار دارد:

شامل نسخه: محل، بخش یا کتابخانهای از مجموعه کتابخانههای شما را نشان میدهد، که نسخهای از مدرک مورد را دارد.

فاقد نسخه: محل، بخش یا کتابخانه ای را نشان می دهد که از رکورد مورد نظر نسخه ندارند.

تاریخچه رکورد: تاریخچه مدرک، اعم از تاریخ ورود اطلاعات، تاریخ ویرایش، تاریخ نسخه زدن

و کلیه عملیاتهایی که بر روی رکورد انجام شده را نشان میدهد.

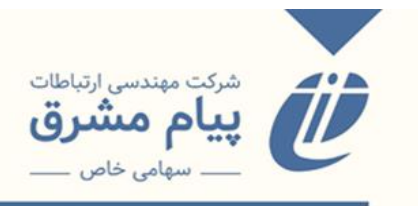

|   |                        |                     |                    | 4                       | م تاريخچ | % | Î 🚳 |
|---|------------------------|---------------------|--------------------|-------------------------|----------|---|-----|
|   |                        | SORE_Farsi_Bo       | تمامی کاربران ooks |                         |          |   |     |
|   | عنوان ويرايش           | تاريخ فعاليت        | عنوان مدرک         | ردیف نام و نام خانوادگی |          |   |     |
|   | اضافه کردن رکورد تدوین | 1400/12/16 15:45:39 | آموزش فن بیان      | 1 ناهید اسدی            | ]        |   |     |
|   | پذیرش رکورد تدوین      | 1400/12/16 15:49:36 | آموزش فن بیان      | 2 ناهید اسدی            | ]        |   |     |
| [ | اضافه کردن نسخه 1      | 1400/12/16 15;50;25 | آموزش فن بیان      | 3 ناهید اسدی            | ]        |   |     |
|   |                        |                     |                    |                         |          |   |     |
|   |                        |                     |                    |                         |          |   |     |
|   |                        |                     |                    |                         |          |   |     |
|   |                        |                     |                    |                         |          |   |     |
|   |                        |                     |                    |                         |          |   |     |
|   |                        |                     |                    |                         |          |   |     |
|   |                        |                     |                    |                         |          |   |     |
|   |                        |                     |                    |                         |          |   |     |
|   |                        |                     |                    |                         |          |   |     |
|   |                        |                     |                    |                         |          |   |     |
|   |                        |                     |                    |                         |          |   |     |
|   |                        |                     |                    |                         |          |   |     |
|   |                        |                     |                    |                         |          |   |     |
|   |                        |                     |                    |                         |          |   |     |
|   |                        |                     |                    |                         |          |   |     |
|   |                        |                     |                    |                         |          |   |     |
|   |                        |                     |                    |                         |          |   |     |
|   |                        |                     |                    |                         |          |   |     |
|   |                        | 8                   | 0                  |                         |          |   |     |

نکته مهمی که باید در این قسمت به آن توجه کنیم، انتخاب کتابخانه و محل نگهداری
 میباشد، با انتخاب این دو مورد ما مشخص می کنیم که برای رکورد مورد نظر در کدام
 کتابخانه و کدام محل نسخه میزنیم. به طور معمول باید کتابخانه و محل نگهداری
 مربوط به خودمان نمایش داده شود.

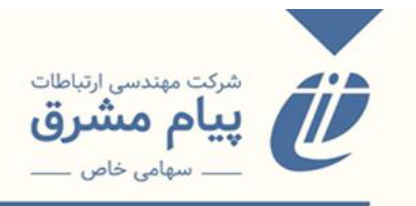

|             |                |   |            | 149 - 0 14 |                                          | (N7/ C) (*                      |                            | <u></u>       | è                                | ویرایش نس |
|-------------|----------------|---|------------|------------|------------------------------------------|---------------------------------|----------------------------|---------------|----------------------------------|-----------|
|             |                |   |            | -          | 🕲 تاریخچه رکورد<br>محل نگهداری,شماره ثبت | ه 🗢 فاقد نسخه<br>فیلدهای نمایشی | 오 شامل نسخ<br>اعمال انتخاب | •             | تمامی کتابخانه ها<br>تمامی محلها |           |
|             |                |   |            |            |                                          |                                 | سخه                        | نسخه 省 کپی ند | نسخه 📌 انتقال نسخه 🗶 حذف         | + ایجاد ز |
| T           | شماره جلد      | T | شماره نسخه | T          | شماره ثبت                                | T                               | بخش                        | ۲             | محل نگهداری                      |           |
|             |                |   | 1          |            | 26606                                    |                                 | مرکزی                      |               | کتابخانه مرکزی دانشگاه سوره      |           |
| ا کل نتایج) | صفحه 1 از 1 (ا |   |            |            |                                          |                                 |                            |               | к < 1                            | ► N       |
|             |                |   |            |            |                                          |                                 |                            |               |                                  |           |
|             |                |   |            |            |                                          |                                 |                            |               |                                  |           |
| Σ           |                |   |            |            |                                          |                                 |                            |               |                                  |           |
|             |                |   |            |            |                                          |                                 |                            |               |                                  |           |
|             |                |   |            |            |                                          |                                 |                            |               |                                  |           |
|             |                |   |            |            |                                          |                                 |                            |               |                                  |           |
|             |                |   |            |            |                                          |                                 |                            |               |                                  |           |
|             |                |   |            |            |                                          |                                 |                            |               |                                  |           |
|             |                |   |            |            |                                          |                                 |                            |               |                                  |           |
|             |                |   |            |            |                                          |                                 |                            |               |                                  |           |
|             |                |   |            |            |                                          |                                 |                            |               |                                  |           |
|             |                |   |            |            |                                          |                                 |                            |               |                                  |           |

**ایجاد نسخه**: برای نسخه زدن از این کلید استفاده می کنیم، و وارد کاربر گهی زیر می شویم.

| SAL                              |                                                               | یش نسخ               |                   |
|----------------------------------|---------------------------------------------------------------|----------------------|-------------------|
|                                  | ما و بست مدرئیسم: نقد و درمی گفتمان بست مدرئیسم در ایران      | ارە ركورد : 158      |                   |
|                                  | اطلاعات مربوط به نسخه جديد                                    |                      | In alfaharmah     |
| ~                                | دانشکده فرهنگ و ارتباطات 💙 قفسه                               | کتابخانه :           |                   |
|                                  | کتابخانه دانشکده فرهنگ و ارتباطات 💙 سال چاپ :                 | محل نگهداری :        | کتابهای فارسی     |
| یم: نقد و بررسی<br>نیسم در ایران | کتابخانه دانشکده فرهنگ و ارتباطات 💙 کیفیت فیزیکی : خیلی خوب 👻 | بخش :                | کتابهای لاتین     |
| ستجو                             | موجود 🕶 وضعیت نسخه : اصل 🕶                                    | وضعیت مدرک :         | پایان نامه فارس   |
|                                  | شماره جلد :                                                   | شماره نسخه :         | . 📕 چاپ مدا       |
|                                  | 422178 : شماره ثبت                                            | بخش/قسمت :           | . 📺 ذخیرہ مد      |
| یلی محمدی                        | مابک : 0002 03BF0422178                                       | بارکد :              |                   |
| ستجو                             | تاريخ سفارش :                                                 | شماره سفارش :        | پایکاه ها         |
|                                  |                                                               | ً توضيحات :          | کتابخانه ها       |
| نای مذهبی –                      | ا مرجع                                                        | 🗌 کپی اصلی           | . (کتابخانه مرکز: |
|                                  | 🔽 اجازہ رزرو                                                  | 🗹 اجازه امانت        |                   |
| ستجو                             |                                                               | 🔽 🛛 اجازہ تحویل موقت |                   |
|                                  |                                                               |                      |                   |
|                                  |                                                               |                      |                   |
|                                  |                                                               |                      |                   |
|                                  |                                                               |                      |                   |
|                                  |                                                               |                      |                   |
|                                  |                                                               |                      |                   |
|                                  |                                                               |                      |                   |
|                                  |                                                               |                      |                   |

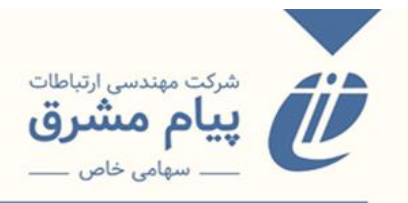

کتابخانه، محل نگهداری و بخش مورد را انتخاب می کنیم. بقیه فیلدهای اطلاعاتی را با توجه به

اطلاعاتی که از مدرک داریم تکمیل می کنیم.

- \* در چک باکسهای پایبن صفحه، اگر مدرک ما ، از مدارک مربوط به مرجع باشد، حتما
  - تيك مرجع را بايد برنيم.

انتقال نسخه: اگر یک شماره رکورد خالی داشته باشیم که بخواهیم رکورد به آن اختصاص

بدهیم، از کلید انتقال نسخه استفاده میکنیم.

بدین صورت که نسخه مورد نظر را انتخاب می کنیم، کلید انتقال نسخه را میزنیم. پنجرهای

مانند شکل زیر نمایش داده میشود.

| SEL                                                                     | Plus                                 | جستجوى پيشرفته | نین کتابخانه ای 🤇 ثنا روی Google 🔾                                                                          | ) کتابشناختی 🔿 روی متن                                                                                         | جستجو : (                    | بىرايش نسخ                                                                                                    |                                                                                                    |
|-------------------------------------------------------------------------|--------------------------------------|----------------|----------------------------------------------------------------------------------------------------|----------------------------------------------------------------------------------------------------|------------------------------|----------------------------------------------------------------------------------------------------|----------------------------------------------------------------------------------------------------|
| <u>e</u> .                                                              |                                      |                | نه رکورد<br>ری،شماره ثبت ▼                                                                                  | ۵ شامل نسخه ● فاقد نسخه ℃ تاریخه<br>عمال انتخاب فیلدهای نمایشی محل نگهدا                                       | •<br>•                       | تمامی کتابخانه ها<br>تمامی محلها                                                                                                 | اليست پايگاه ها                                                                                                    |
| یم: نقد و ،<br>زنیسم در از<br>ستجو<br>ستجو<br>یای محمد:<br>ستجو<br>ستجو | شماره چند<br>صفحه ۱۱ز ۱ (۱ کل نتایج) | ره نسخه ۲      | اروثبت و شم<br>انها به مدرک زیر منتقل میشود<br>)<br>) سابقه دار<br>) سابقه دار<br>) فابقه دار<br>وضعیت<br>) | ش ♥ ش<br>کلیه نسخ انتخاب شده و سوایق<br>شماره رکورد<br>وضعیت نسج<br>این سوایق به شکل کامل به مدرک<br>شماره ثبت | مخه الاكنى نسخه<br>بخ<br>الا | + ایجاد نسخه ۳ انتقال نسخه ۲ حذف نس<br>۲۰ محل تگهناری ۲<br>کتابخانه مرکزی دانشگاه سوره<br>۲۰ ۲ ۲ ۲ ۲ ۲ ۲ ۲ ۲ ۲ ۲ ۲ ۲ ۲ ۲ ۲ ۲ ۲ ۲ | کتابهای قارمی<br>کتابهای لاتین<br>ایابان قامه فارم<br>این قامه فارم<br>این قامه فارم<br>یابکاه ها<br>کتابخانه هرگز:<br>کتابخانه مرگز: |
|                                                                         |                                      | •              |                                                                                                    |                                                                                                    |                              |                                                                                                    |                                                                                                    |

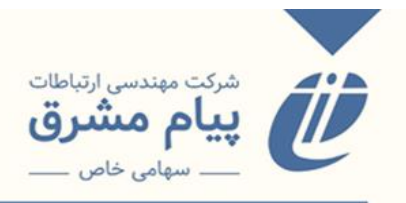

در باکس مربوطه شماره رکورد را وارد می کنیم. سپس با زدن دکمه انتقال کلیه نسخ و سوابق آن به شماره رکورد وارد شده، منتقل میشود.

حذف نسخه: نسخه مورد را انتخاب كرده و با زدن كليد حذف، نسخه را حذف مي كنيم.

کپی نسخه: نسخه مورد نظر راانتخاب میکنیم و با زدن کلید کپی، یک نسخه از آن کپی میکنیم.

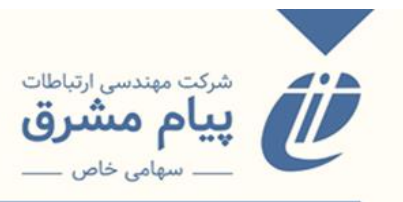

فهرستنويسي نشريات

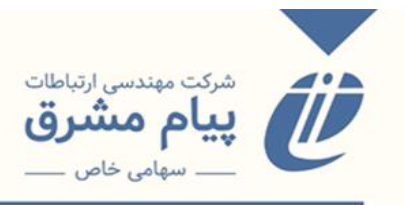

## فهرستنويسي نشريات

برای فهرستنویسی نشریات، همانند فهرستنویسی منابع کتابی از طریق منوهای مستقیم<sup>، به</sup>

تدوین و ... انجام می شود. اما روند ورود اطلاعات کاملا متفاوت تری دارد.

برای شروع روند فهرستنویسی، در ابتدا باید پایگاه نشریات مورد را نظر را انتخاب کرده و وارد

| 1   | ، مستغیم |                                        |                                               |     |  |
|-----|----------|----------------------------------------|-----------------------------------------------|-----|--|
|     |          |                                        |                                               |     |  |
|     | 7        |                                        |                                               |     |  |
|     |          | التحاريب ألأله برافيهم والالافات ويتقر | s ulá collas                                  | 1.6 |  |
|     |          |                                        | مقالات فاست                                   | 170 |  |
|     | -        |                                        | مقاله کنفرانس ها                              |     |  |
|     |          |                                        | مقالات لاتين                                  |     |  |
|     |          |                                        | مقالات لاتين فني مهندسي                       |     |  |
|     |          |                                        | مقالات عربى                                   |     |  |
|     |          |                                        | مقاله روزنامه                                 |     |  |
|     |          |                                        | کتاب های فارسی                                |     |  |
|     |          |                                        | کتاب تھائی لاتین<br>کتاب ہاہ ۔                |     |  |
| 1   |          |                                        | حتاب تفات عزيدي<br>ك∶ان هاي الكتيمنيكين       |     |  |
| 1   |          |                                        | نشريات فارسى                                  |     |  |
|     |          |                                        | نشريات عريبي                                  |     |  |
|     |          |                                        | نشريات لاتين                                  |     |  |
| Þ   |          |                                        | مجموعه مقالات كنفرانسها                       |     |  |
| E F |          |                                        | پايان نامه هاي فارسـې                         |     |  |
| E E |          |                                        | پایان نامه فارسی تمام متن                     |     |  |
| 6   |          |                                        | پایان نامه های لایین                          |     |  |
| 2   |          |                                        | پايان نامه هاي لالين نمام مين<br>طرح بژوه شما |     |  |
| 6   |          |                                        | طرح پژوهشی تمام متن                           | -   |  |
| 2   |          | ·                                      |                                               |     |  |
|     |          |                                        |                                               |     |  |
|     |          |                                        |                                               |     |  |
| 2   |          |                                        |                                               |     |  |
|     |          |                                        |                                               |     |  |
|     |          |                                        |                                               |     |  |
|     |          |                                        |                                               |     |  |
|     |          |                                        |                                               |     |  |
|     |          |                                        |                                               |     |  |
|     |          |                                        |                                               |     |  |
|     |          |                                        |                                               |     |  |
|     |          |                                        |                                               |     |  |
|     |          |                                        |                                               |     |  |
|     |          |                                        |                                               |     |  |

صفحه ورود اطلاعات شويم.

|      | ستقيم 🏁 مستقيم(نشر                                          |
|------|-------------------------------------------------------------|
| ** 🕒 |                                                             |
|      | /ویرایش اطلاعات                                             |
|      |                                                             |
|      |                                                             |
|      |                                                             |
|      |                                                             |
|      | عنوان                                                       |
|      | عنوان لاتين                                                 |
|      |                                                             |
|      |                                                             |
|      | مدیر مسئوں () سر دبیر                                       |
|      | اولین سال انتشار آخرین دوره<br>مجله                         |
|      |                                                             |
|      | محل اخذ رئیه (وزارت علوم، تحقیقات ♥) محل اخذ رئیه<br>(جدید) |
|      |                                                             |
|      | شماره اشتراك /                                              |
|      | کشور شهر                                                    |
|      | زبان 🗸 اينه نشريه 🕞 🗸                                       |
|      |                                                             |
|      | فاكس لينفن ليسي                                             |
|      | آدرس اینئرنتها                                              |
|      |                                                             |
|      | كديسته ل صندوق يسته ل                                       |
|      | آدرس                                                        |

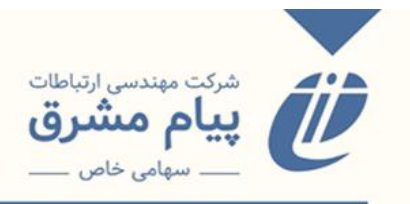

بعد از اینکه اطلاعات اصلی را در فیلدهای موجود وارد و ذخیره شد، وارد صفحهی ورود اطلاعات دیگر به نام صفحه ویرایش اطلاعات تکمیلی میشویم.

| نهای پیوست 📻 پایناههای وابسته 💷 فهرست برده 👘 دره در محل 🥃 تصاویر 🙇 نسخ 🍞 درخواست ویرایش 👹 دخیره | زارچ 😢 🔽 🖉 فره                                                                  | ـــ سماره راهنمات بد     | ت عنوان بدراري ال   |
|-------------------------------------------------------------------------------------------------|---------------------------------------------------------------------------------|--------------------------|---------------------|
|                                                                                                 |                                                                                 |                          | ورود/ويرايش اطلاعات |
|                                                                                                 |                                                                                 |                          | ᠵ نشریات فارسی      |
|                                                                                                 | 415                                                                             | شماره مدرك               | رتبه نشریه (        |
|                                                                                                 | اخلاق در علوم و فناورې                                                          | عنوات                    |                     |
|                                                                                                 | Journal of Ethics in Scince and Technology                                      | عنوان لاتين              |                     |
|                                                                                                 | (انجمن ايراني اخلاق در علوم و فناوري                                            | صاحب امتياز              |                     |
|                                                                                                 | معین، مصطفی سر دبیر فرهود، داریوش                                               | مدير مسئوں               |                     |
|                                                                                                 | 1385 ) أخربن دوره (فصلنامه<br>انتشار                                            | اولین سال انتشار<br>مجله |                     |
|                                                                                                 | (وزارت علوم، تحقيقات 💙 محل اخذ رتبه                                             | محل اخذ رتبه<br>(حديد)   |                     |
|                                                                                                 | شماره اشتراك                                                                    |                          |                     |
|                                                                                                 | (يران شهر تفران                                                                 | کشور                     |                     |
|                                                                                                 | فارسی 🗸 رتبه نشریه 🦕                                                            | زيان                     |                     |
|                                                                                                 | 66580217) تلغن 02166576738                                                      | فاكس                     |                     |
|                                                                                                 | info@ethicsjournal.ir) بست الكترونيكو                                           | آدرس اينترنتي            |                     |
|                                                                                                 | مندوق بسنې (1411845531                                                          | كدبستك                   |                     |
|                                                                                                 | (میدان توحید- نصرت غربی- شماره 56- واحد 2- دفتر فصلنامه اخلاق در علوم و فنّاوری | آدرس                     |                     |
|                                                                                                 | 🕒 عنوان قبلہ ، دورہ انتشار Former Title                                         |                          |                     |

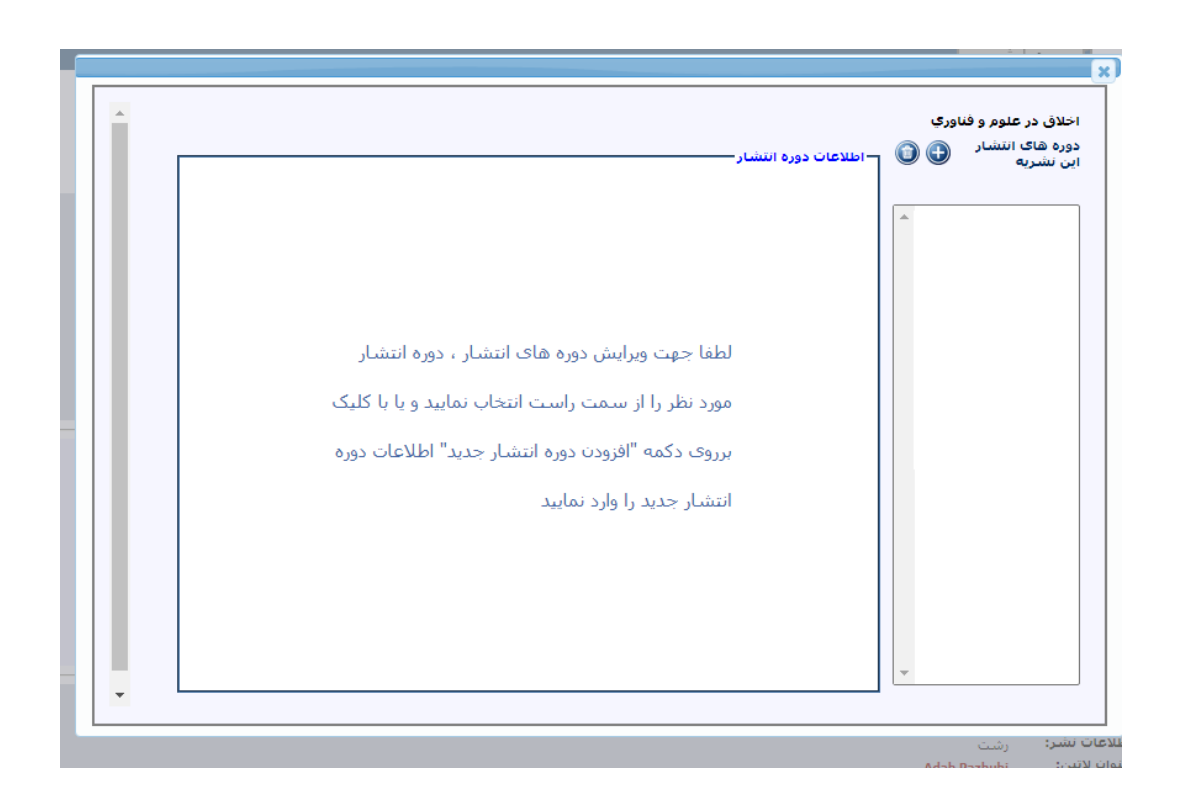

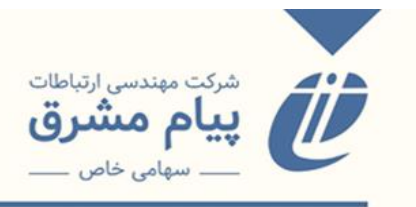

\* در صفحه اطلاعات تکمیلی نکته ی خیلی مهمی که باید به آن دقت کنیم، تعیین دوره
 انتشار می باشد که مشخص می شود نوع انتشار نشریه ما به چه صورت است ( روزنامه، ماهنامه، هفته نامه و ...) و از این جهت حائز اهمیت است که :
 ۱: کاردکس ورود اطلاعات تکمیلی ( در ادامه به آن پرداخته می شود) بر اساس آن ساخته می شود.
 ۲: بعد از ذخیره کردن و ورود اطلاعات در کاردکس قابل تغییر نیست، مگر اینکه حذف کرده و وارد کنید.

دورہ هاک  $\bigcirc \bigcirc$ ~ 1402 دوره انتشار فصلنامه تا سال ~ 1402 💙 از سال رتبه نشریه 🛛 علمی پژوهشی 🗸 ~ محل اخذ رتبه 🛛 وزارت علوم، تحق 🗸 خوب ارزشيابى 💙 نوع تقویم (شمسی 🗸 **نوع تهیه** خرید ~ نسخه در سال 1 تاريخ برداخت شماره قبض مبلغ وضعیت انتشار در حال انتشار 🗸 يادداشت ذخيره

برای تعیین دوره انتشار کلید بهاضافه را میزنیم که صفحهی زیر باز میشود.

از طریق کامبوباکس دوره انتشار و کامبوباکسهای مربوط به تعیین بازهی زمانی، مشخص می کنیم که نوع انتشار در بازه به عنوان مثال سال ۱۴۰۲ به صورت فصلنامه هست.

اگر نوع انتشارهای متفاوتی از یک نشریه وجود داشته باشد، شما ملزم به ساخت دورههای انتشار جداگانه هستید. به عنوان مثال نشریه اطلاع در سال ۱۳۷۴ به صورت دو فصلنامه، در سال ۱۳۷۸

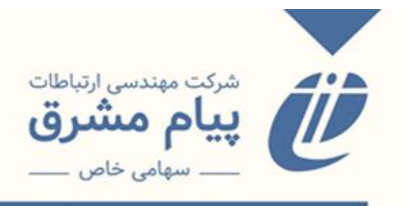

دوماهنامه، در سالهای ۱۳۷۹ و ۱۳۸۰ به صورت فصلنامه، سال ۱۳۸۱ دوماهنامه، و ... منتشر شدهاست که در این صورت حتما باید دوره انتشار متفاوتی تعریف شود.

اگر وضعیت انتشار نشریه ما در حالت متوقف شده باشد، با انتخاب متوقف شده، باکس مربوط به وارد کردن تاریخ توقف برای ما به نمایش در میآید. و در هنگام وارد کردن اطلاعات کاردکس مربوطه، اجازه ورود اطلاعات بعد از تاریخ توقف شده را نخواهد داد.

| ************************************                                                                                                    | <b>A</b>                                                                                                    |                       |                         |                                               |                                           |                                                  | تست يناهى                                                                                                    |
|----------------------------------------------------------------------------------------------------|----------------------------------------------------------------------------------------------------|-----------------------|-------------------------|-----------------------------------------------|-------------------------------------------|--------------------------------------------------|----------------------------------------------------------------------------------------------------|
| ************************************                                                                                                    |                                                                                                    |                       |                         |                                               | انتشار رديف1-                             | وبرایش اطلاعات دوره                              | دوره<br>های                                                                                                    |
| ۲         ۲         ۲         ۲         ۲         ۲         ۲         ۲         ۲         ۲         ۲         ۲         ۲         ۲         ۲         ۲         ۲         ۲         ۲         ۲         ۲         ۲         ۲         ۲         ۲         ۲         ۲         ۲         ۲         ۲         ۲         ۲         ۲         ۲         ۲         ۲         ۲         ۲         ۲         ۲         ۲         ۲         ۲         ۲         ۲         ۲         ۲         ۲         ۲         ۲         ۲         ۲         ۲         ۲         ۲         ۲         ۲         ۲         ۲         ۲         ۲         ۲         ۲         ۲         ۲         ۲         ۲         ۲         ۲         ۲         ۲         ۲         ۲         ۲         ۲         ۲         ۲         ۲         ۲         ۲         ۲         ۲         ۲         ۲         ۲         ۲         ۲         ۲         ۲         ۲         ۲         ۲         ۲         ۲         ۲         ۲         ۲         ۲         ۲         ۲         ۲         ۲         ۲         ۲         ۲         ۲         ۲                                                                                                            | ~                                                                                                    | تا سال 1402           | ✓ 1401                  | از سال                                        | ۷ 4                                       | دوره انتشار ماهنام                               | انتشار 🕒 🔟<br>این<br>نشریه                                                                                                    |
|                                                                                                    |                                                                                                    |                       | فاقرب بقام محام         | a                                             | ~                                         | المنتشبية ومعاده                                 |                                                                                                    |
|                                                                                                    | · ·                                                                                                    | محل احد رتبه          | فاقد درجة علمي ◄        | رتبة تشرية                                    | •                                         | ارزشیابی -                                       | ماهنامه_از س                                                                                                    |
|                                                                                                    | ~                                                                                                    | نوع تقويم -           | خرید 🗸                  | نوع تهيه                                      | ~                                         | نسخه در سال 1                                    |                                                                                                    |
| • • • • • • • • • • • • • • • • • • •                                                                                                    |                                                                                                    | تاريخ پرداخت          |                         | مبلغ                                          |                                           | شماره قبض                                        |                                                                                                    |
| <ul> <li>&gt; Contraction</li> <li>&gt; Contraction</li> <li>&gt; Contra</li></ul>                                                                                                    |                                                                                                    |                       | د 1402/01/10            | تاريخ توقف انتشا                              | ں شدہ 💙                                   | وضعيت انتشار متوقف                               |                                                                                                    |
| <pre>&gt; C A by wind Lampachurden Charachar<br/>cca<br/>&gt; C A by wind Lampachurden Charachar<br/>= cca<br/>= cca</pre> |                                                                                                    |                       |                         |                                               |                                           |                                                  |                                                                                                    |
| 2 ) () () () () () () () () () () () () (                                                                                                    |                                                                                                    |                       |                         |                                               |                                           | يادداشت                                          |                                                                                                    |
| <ul> <li>C A W UMU L Interportation control and a set of the set of the s</li></ul>                                                                                                    |                                                                                                    |                       |                         |                                               |                                           | -                                                |                                                                                                    |
| C C A logical Langency (Jerustus) Conjunction (Jerustus) (Jerustus) (Jerus                                                                                                    | <u>~</u>                                                                                                    |                       |                         |                                               |                                           |                                                  |                                                                                                    |
| C A log intervente intervente                                                                                                    |                                                                                                    |                       |                         | _                                             |                                           |                                                  |                                                                                                    |
| <ul> <li></li></ul>                                                                                                    |                                                                                                    |                       | ذخيره                   |                                               |                                           |                                                  |                                                                                                    |
| > C       A to yau       1 to yau       **       **       **       **       **       **       **       **       **       **       **       **       **       **       **       **       **       **       **       **       **       **       **       **       **       **       **       **       **       **       **       **       **       **       **       **       **       **       **       **       **       **       **       **       **       **       **       **       **       **       *       **       **       **       **       **       **       **       *       **       **       **       **       **       **       **       **       **       **       **       **       **       **       **       **       **       **       **       **       *       **       **       **       *       *       *       *       **       *       *       **       *       *       *       *       *       *       *       *       *       *       *       *       *       *       *       *       *       *       *                                                                                                           |                                                                                                    |                       |                         |                                               |                                           |                                                  |                                                                                                    |
| الله:         الله:         الله: <t< td=""><td>🗶 🎦 🕶</td><td>ه والغبالة وم الذ. وا</td><td></td><td></td><td>lib.pnu.ac.ir/dl/se</td><td>arch/default.aspx?Login=1<br/>Japs 🕅 YouTube 🖪 (4</td><td>امن نيست ا ـ 🕰 💛 🔶 ا</td></t<>                                                                                                    | 🗶 🎦 🕶                                                                                                    | ه والغبالة وم الذ. وا |                         |                                               | lib.pnu.ac.ir/dl/se                       | arch/default.aspx?Login=1<br>Japs 🕅 YouTube 🖪 (4 | امن نيست ا ـ 🕰 💛 🔶 ا                                                                                                    |
| الالاعات وحود؟       المواد ودادها المحالي العالي العالي ال                                                                                                    |                                                                                                    |                       | و است.                  | lib.pnu.ac.ir<br>هد: به حالت فعال د. نیامد    | <sup></sup> مەگويد <sup>.</sup><br>ان مەك | ·                                                | ×                                                                                                    |
| INTENDE DE QUEQUE TERME         aque:                                                                                                    | Kappan and                                                                                                    |                       |                         |                                               | 6                                         |                                                  |                                                                                                    |
| عواد:       سیالی       اوره به         موجود:       اوره به       اوره به         بوجود:       اوره به       اوره به         بوجود:                                                                                                    | and the second second se |                       |                         |                                               | ، موجودی جدید                             | ی افزودن افزودن                                  | اطلاعات موجود                                                                                                    |
| موتود:       وهمت تاب ()       نمازه ()       نمازه ()       نمازه ()         یودانمت:       وهمت تاب ()       ت شاره ()       نیک ()       نیک ()         یودانمت:       تمازه بگرد       نیک ()       نیک ()       نیک ()         نیک ()       تیک ()       نیک ()       نیک ()       نیک ()         نیک ()       تیک ()       نیک ()       نیک ()       نیک ()         نیک ()       تیک ()       نیک ()       نیک ()       نیک ()         نیک ()       تیک ()       نیک ()       نیک ()       نیک ()         نیک ()       نیک ()       نیک ()       نیک ()       نیک ()         نیک ()       نیک ()       نیک ()       نیک ()       نیک ()       نیک ()         نیک ()       نیک ()       نیک ()       نیک ()       نیک ()       نیک ()       نیک ()         نیک ()       نیک ()                                                                                                    |                                                                                                    |                       |                         |                                               | مەل                                       | تست بناهی 📃 ویژه ر                               | عنوات :                                                                                                    |
| الادانس:       المارة الليفن الليفن اليفن اليفن الليفن اليفن الليفن اليفن الليفن اليفن الليفن اليفن الي                                                                                                    |                                                                                                    |                       | 🔾 تعیین نشدہ            | جاپ نشده () کسری ()                           | وجودی 💿 موجود (                           | وضعيت مو                                         | موجود :                                                                                                    |
|                                                                                                    |                                                                                                    |                       | با بعدی 🔾 تفکیک از بعدی | رە 🔾 تلقىقى 🔾 تلقىق.                          | اب الالديما                               | وطعیت جا                                         |                                                                                                    |
| محل تکوارگ:       عون         نواع نود:       بندهان نقاره         ارتسوه:       [وریل         کابتابه:       [وریل         نمازه دیرد       منهازه دیر         نمازه دیرد       منهازه دیر         نمازه دیرد       منهازه دیر         نمازه دیرد       منهازه دیر         نمازه دیرد       منهازه دیر         نمازه دیرد       منهازه دیر         نمازه دیرد       سال اینداز         نمازه دیرد       سال اینداز         نمازه دیرد       سال اینداز         نمازه دیرد       سال اینداز         نمازه دیرد       سال اینداز         نمازه دیرد       سال اینداز         نمازه دیرد       سال اینداز         نمازه دیرد       سال اینداز         نمازه دیرد       سال اینداز         نمازه دیرد       سال اینداز         نمازه دیرد       سال اینداز         نمازی       سال اینداز         نمازی       سال اینداز         نمازی       سال اینداز         نمازی       سال اینداز         نمازی       سال اینداز         نمازی       سال اینداز         نمازی       سال اینداز         نمازی       سال اینداز         نمازی                                                                                                    |                                                                                                    |                       | )                       | اربی پیدیزی                                   |                                           |                                                  |                                                                                                    |
|                                                                                                    |                                                                                                    |                       |                         |                                               | ، ظاهرى                                   | عنوان                                            | محل نگهداری :                                                                                                    |
| induces:             [Linub:             [Linub:                                                                                                    |                                                                                                    |                       |                         |                                               | وعی                                       | خريد زمينه موض                                   | نوع نهيه : :                                                                                                    |
| ۲       کابتابه: (زبیل         ۲       کابتابه: (زبیل         ۲       ۲         ۲       ۲         ۲       ۲         ۲       ۲         ۲       ۲         ۲       ۲         ۲       ۲         ۲       ۲         ۲       ۲         ۲       ۲         ۲       ۲         ۲       ۲         ۲       ۲         ۲       ۲         ۲       ۲         ۲       ۲         ۲       ۲         ۲       ۲         ۲       ۲         ۲       ۲         ۲       ۲         ۲       ۲         ۲       ۲         ۲       ۲         ۲       ۲         ۲       ۲         ۲       ۲         ۲       ۲         ۲       ۲         ۲       ۲         ۲       ۲         ۲       ۲         ۲       ۲         ۲       ۲         ۲       ۲         ۲       ۲                                                                                                    |                                                                                                    | + •                   | لویسنده صفحا            | عنوان                                         | فصل                                       | مديريت آرشي                                      | آرشبوها :                                                                                                    |
|                                                                                                    |                                                                                                    |                       |                         |                                               | لقالات                                    | فهرست ه<br>زدبیل                                 | کتابخانه : ار                                                                                                    |
| هماره دوره         شماره         ۵           هماره دوره         ساله دوره         ساله دوره         ساله دوره           هماره دلد         ساله دارد         عواد بوست         ساله دارد           هماره         داره         عواد بوست         ساله دارد           در شماره         داره         عواد بوست         ساله دارد           در شماره         داره         عواد بوست         ساله دارد           وبوده دارد         عواد بوست         ساله دارد         عواد دارد           وبوده دارد         از شمرد سبح         از شمرد سبح           را در شماره         سبح         سبح         سبح           را در شماره         سبح         سبح         سبح           را در شماره         سبح         سبح         سبح           را در سبح         سبح         سبح         سبح                                                                                                    |                                                                                                    |                       |                         | ناريخ انتشار                                  |                                           | شماره بيا:                                       |                                                                                                    |
| هورودس اردیبوست حرواند         سامراه حند         0         سامراه حند         0           سامراه حند         اسون دارد         عونان بوست         الراد         عونان بوست           از در عمان دارد         عون دارد         عون دارد         عون دارد         الراد           از در عمان دارد         عون دارد         عون دارد         عون دارد         الراد           از در عمان دارد         الراد         عون دارد         عون دارد         الراد           از در عمان دارد         الراد         الراد         الراد         الراد           از در عمان دارد         الراد         الراد         الراد         الراد           از در عمان دارد         الراد         الراد         الراد         الراد           الراد         الراد         الراد         الراد         الراد           الراد         الراد         الراد         الراد         الراد           الراد         الراد         الراد         الراد         الراد           الراد         الراد         الراد         الراد         الراد           الراد         الراد         الراد         الراد         الراد           الراد         الراد         الراد         الراد         الراد           الراد         ا                                                                                                    |                                                                                                    |                       | 0                       | شماره                                         | ره (0                                     | شماره دور                                        | 1. June                                                                                                    |
| <ul> <li></li></ul>                                                                                                    |                                                                                                    |                       |                         | سال چندم<br>عنوان پیوست                       | ىد 0<br>ت دارد                            | ی <b>بهشت خرداد</b> شماره جل<br>یوس              | فروردین ارد                                                                                                    |
| ار ف مذکرد<br>اونیجات<br>اونیجات<br>اوریان تمویر مطاول میلیداری - زیری تابید اسمن<br>سنه - برچیال<br>سنه - برچیال                                                                                                    |                                                                                                    |                       |                         | عنوان ويژه نامه                               | افه دارد                                  | ويژه د                                           |                                                                                                    |
| المحمد المحمد المحم<br>المحمد المحمد المحمد المحمد المحمد المحمد المحمد المحمد المحمد المحمد المحمد المحمد المحمد المحمد المحمد المحمد المحمد المحم<br>المحمد المحمد المحمد المحمد المحمد المحمد المحمد المحمد المحمد المحمد المحمد المحمد المحمد المحمد المحمد المحمد المحمد المحمد المحمد المحمد المحمد المحمد المحمد المحمد المحمد المحمد المحمد المحمد المحمد المحمد المحمد المحمد المحمد المحمد المحمد المحمد المحمد المحمد المحمد المحمد المحمد المحمد الم                                                                                                    | - Topp                                                                                                    |                       |                         |                                               | ىكرد                                      | ال در هه<br>توضيحات                              | Copy -                                                                                                    |
| أرشىو-سىچ اطلاعات نوبه سىچ اسخ النقال سىخ<br>اطلاعات نوبه سىچ النقال سىخ<br>اطلاعات نوبو عطيات زارو تابيد بستن<br>سىغة ووعيال                                                                                                    | 71-22                                                                                                    | 8                     |                         |                                               |                                           |                                                  | 11-20                                                                                                    |
| الارتباط من المحالية بالمن المحالية المحالية المح<br>المحالية المحالية المحالية المحالية المحالية المحالية المحالية المحالية المحالية المحالية المحالية المحالية المح<br>المحالية المحالية المحالية المحالية المحالية المحالية المحالية المحالية المحالية المحالية المحالية المحالية المحالية المحالية المحالية المحالية المحالية المحالية المحالية المحالية المحالية المحالية المحالية المحالية المحالية المحالية المحالية المحالية المحالية المحالية المحالية ال                                                                                                    | LARK CON                                                                                                    | 5                     |                         |                                               |                                           | E AN                                             | C. A.                                                                                                    |
|                                                                                                    | 21/200                                                                                                    | يستن                  | ه لسخ الس               | ر-نسح العدمات تيريا<br>) تصوير المحلهای نگهدا | افزودن                                    | 1:23                                             | A Com                                                                                                    |
| 4                                                                                                    | a start and                                                                                                    |                       | نسخه ديجينال            | i and a second                                |                                           | 12-1                                             |                                                                                                    |
|                                                                                                    | En Strain                                                                                                    |                       |                         |                                               |                                           | 1777                                             | The second second secon |

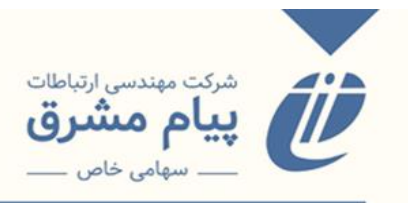

فیلدهای دیگر هم با توجه به نشریه تکمیل کرده و دکمهی ذخیره را میزنیم و دوره انتشار در سمت راست اضافه میشود. که با کلیک بر روی هرکدام اطلاعات آن نمایش داده میشود.

|                                                                                                    | _ اطلاعات دوره انتشار— | ناوري<br>🕒 🚺                                                                                                    | نلاق در علوم و ف<br>رره هاک انتشار<br>ن نشریه                                                                                                    |
|----------------------------------------------------------------------------------------------------|------------------------|----------------------------------------------------------------------------------------------------|----------------------------------------------------------------------------------------------------|
| لفا جهت ویرایش دوره های انتشار ، دوره انتشار<br>ورد نظر را از سمت راست انتخاب نمایید و یا با کلیک<br>روی دکمه "افزودن دوره انتشار جدید" اطلاعات دوره<br>نشار جدید را وارد نمایید | al<br>م<br>بر          | ▲ ILuu II 14<br>ILuu II 14<br>ILuu II 13<br>ILuu II 13<br>ILuu II 13<br>ILuu II 13<br>ILuu II 13<br>ILuu II 13<br>ILuu II 13<br>ILuu II 13<br>ILuu II 1385 | ملنامه_از سال 10<br>ملنامه_از سال 90<br>علنامه_از سال 99<br>ملنامه_از سال 99<br>ملنامه_از سال 99<br>ملنامه_از سال 91<br>ملنامه_از سال 91<br>علنامه_از سال 91<br>فلنامه_از سال 91<br>فلنامه_از سال 91 |
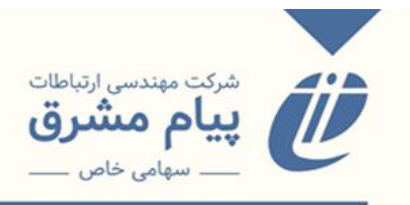

مرحلهی بعد از اضافه کردن دوره انتشار، وارد کردن شمارههای مختلف یک نشریه است. برای این کار وارد قسمت جستجو روی فیلد می شویم( اگر نشریه از قبل وارد نرمافزار شده و ایند کس شده باشد، از جستجوی بالای صفحه هم می توان استفاده کرد) در این قسمت پایگاه مربوط به نشریات را انتخاب و بر اساس عنوان مجله یا نشریه را جستجو می کنیم.

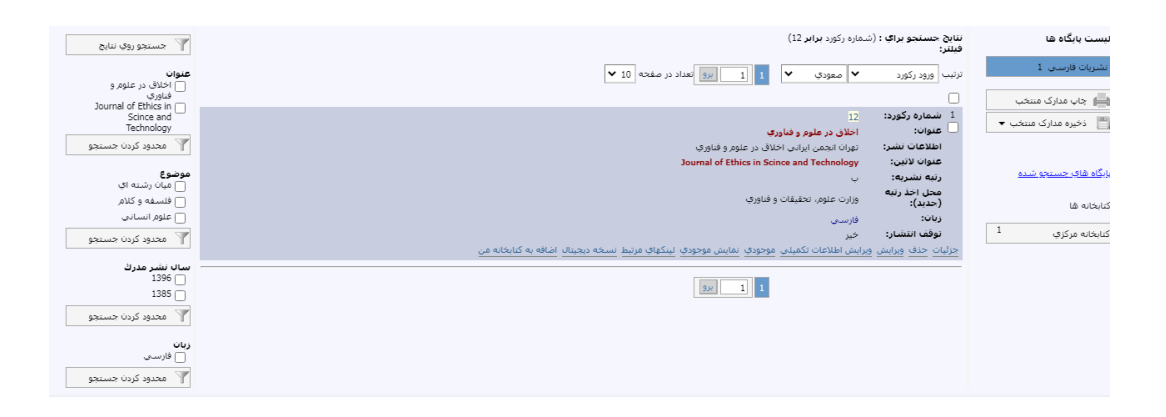

همانطور که مشاهده میکنید کلیدهای تعبیه شده در کاربرگه نتایج جستجو در پایگاه نشریات با پایگاههای دیگر متفاوت هست. برای وارد کردن شمارههای مختلف نشریه از کلید <mark>موجودی</mark> استفاده میکنیم.

كاردكس مربوط به فصلنامه:

| Alera and | HALLA                                                 | Call Car               | the state of a                          | KER                                     |
|-----------|-------------------------------------------------------|------------------------|-----------------------------------------|-----------------------------------------|
| V         | دوره انتشار فصلنامه_از سا                             |                        | و فناوري                                | اطلاعات موجودی<br>عنوان : اخلاق در علوم |
| _         | تعداد در سال : 4<br>ارزشیابی :<br>وضعیت انتشار : فعال | <ul><li>1401</li></ul> |                                         | موجود : 1401                            |
|           |                                                       |                        |                                         | يادداشت :<br>                           |
|           |                                                       |                        | مركز منطقه اې اطلاع رسانۍ علوم و فنآورې | محل نگهداری :<br>=                      |
|           |                                                       |                        |                                         | نوع تهيه : :<br>                        |
|           |                                                       |                        | بت أرشيوها]                             | آر <b>شیوها:</b> [مدیر<br>—             |
|           |                                                       |                        | <b></b>                                 | <b>كنابخانه :</b> كتابخانه مركزي        |
| 3         | کسری 🗙 🔿 تعیین نشده 🎯 اضافات                          | 🗸 🔿 چاپ نشدہ 📰 🔿       | ی جزئیات 🔿 موجود                        |                                         |
|           | زمستان                                                |                        | 1401<br>تابستان يابيز                   | بهار                                    |
|           | 0                                                     | 0                      | 2                                       | 1                                       |

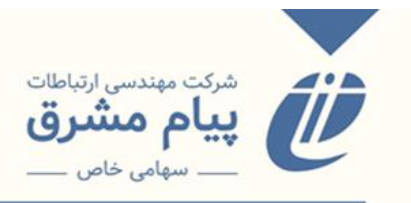

کاردکس مربوط به ماهنامه :

|   |                                               |                       |                                         | اطلاعات موجودى                   |
|---|-----------------------------------------------|-----------------------|-----------------------------------------|----------------------------------|
|   | انتشار ماهنامه_از سا 🖌                        | دوره                  |                                         | <b>عنوان:</b> اطلاع              |
|   | : در سال : 12<br>بیابی :<br>بیت انتشار : فعال | تعداد<br>ارزش<br>وضع  |                                         | موجود : 1397                     |
|   |                                               |                       |                                         | يادداشت :                        |
|   |                                               |                       | مركز منطقه اي اطلاع رساني علوم و فنأوري | محل نگهداری :                    |
|   |                                               |                       | خريد                                    | نوع تهيه : :                     |
|   |                                               |                       | ۔<br>دیریت آرشیوها]                     | أرشيوها : [م                     |
|   |                                               |                       | <u></u>                                 | <b>کتابخانه :</b> کتابخانه مرکزې |
| _ | 🗙 🔿 تعیین نشده 🥥 اضافات 🛃                     | 🔹 🔿 چاپ نشدہ 📕 🔿 کسری | ، جزئیات 🔿 موجود 🕽                      |                                  |
|   | بهمن اسفند                                    | آیان آذر دی           | 1397<br>درداد نیر مرداد شهریور مهر      | فروردین اردیبهشت خ               |

كاردكس مربوط به هفتهنامه:

|    |                                                                                                    |                                                                                                    |                                                                                                    |                                                                                               | <u>د</u>                                                          | اطلاعات موجود5                                                                                                    |
|----|----------------------------------------------------------------------------------------------------|----------------------------------------------------------------------------------------------------|----------------------------------------------------------------------------------------------------|-----------------------------------------------------------------------------------------------|-------------------------------------------------------------------|----------------------------------------------------------------------------------------------------|
|    | ا هفته زامه از ب                                                                                                    | دمرم انتشار                                                                                                    |                                                                                                    |                                                                                               | معنه نامه آلومینیوم                                               | عنوان :                                                                                                    |
|    | 54 : 11                                                                                                    | تعداد در س                                                                                                    |                                                                                                    |                                                                                               |                                                                   | -                                                                                                    |
|    |                                                                                                    | 139 🗸 🔌 ارزشیابی :                                                                                                    | 6                                                                                                    |                                                                                               | 1396                                                              | موجود :                                                                                                    |
|    | <b>شار:</b> فعال                                                                                                    | وضعبت انتد                                                                                                    |                                                                                                    |                                                                                               |                                                                   |                                                                                                    |
|    |                                                                                                    |                                                                                                    |                                                                                                    |                                                                                               |                                                                   | يادداشت :                                                                                                    |
|    |                                                                                                    |                                                                                                    | -                                                                                                    |                                                                                               |                                                                   |                                                                                                    |
|    |                                                                                                    |                                                                                                    |                                                                                                    | للقه اي اطلاع رساني علوم و فتأوري                                                             | مرکز منہ                                                          | محل نگهداری :                                                                                                    |
|    |                                                                                                    |                                                                                                    | -                                                                                                    |                                                                                               |                                                                   |                                                                                                    |
|    |                                                                                                    |                                                                                                    |                                                                                                    |                                                                                               |                                                                   | نوع تهيه : :                                                                                                    |
|    |                                                                                                    |                                                                                                    | -                                                                                                    |                                                                                               |                                                                   |                                                                                                    |
|    |                                                                                                    |                                                                                                    |                                                                                                    | [                                                                                             | [مديريت آرشيوها                                                   | آرشيوها :                                                                                                    |
|    |                                                                                                    |                                                                                                    | -                                                                                                    |                                                                                               |                                                                   |                                                                                                    |
|    |                                                                                                    |                                                                                                    |                                                                                                    |                                                                                               |                                                                   |                                                                                                    |
|    |                                                                                                    |                                                                                                    |                                                                                                    | <b></b>                                                                                       | ابخانه مركزي                                                      | کتابخانه : کتا                                                                                                    |
|    |                                                                                                    |                                                                                                    |                                                                                                    | <b></b>                                                                                       | ابخانه مرکزي                                                      | كتابخانه : كتا                                                                                                    |
| 9  | ا تعبین نشده 🕜 اذافات                                                                                                    | 🔲 🔿 کسری 🗙 🔿                                                                                                    | بات () مەھد ✔ () جاپ ن                                                                                 | م جزئ                                                                                         | بخانه مرکزي                                                       | کتابخانه : کتا                                                                                                    |
| 9. | ا تعیین نشده 🎯 اضافات                                                                                                    | نىدە 📕 🔿 كسرى 🗙 🔾                                                                                                    | بات 🔿 موجود 🗸 🔾 چاپ نذ                                                                                 | جزئر                                                                                          | بخانه مرکزي                                                       | كتابخانە : كتا                                                                                                    |
| 9. | تعیین نشده 🖗 اضافات                                                                                                    | نىدە 🔲 🔿 كسرى 🗙 🔾                                                                                                    | بات ⊖ موجود ✔ ⊖ چاپ ند<br>1396                                                                         | اللہ ا                                                                                        | ابخانه مرکزي                                                      | کتابخانه : کتا                                                                                                    |
| 9. | ا تعیین نشده 😨 اضافات<br>                                                                                                    | ىدە 🚺 🔾 كسرى 🗙 5                                                                                                    | يەت ⊖ موجود ✔ ⊖ چاپ س<br>1396<br>4                                                                     | ین مراب<br>عزار<br>3 201                                                                      | ابخانه مرکزي                                                      | كتابخانه : كتا<br>ماه 1 ماه                                                                                               |
|    | تعیین نشدہ 😨 اضافات<br>704<br>709                                                                                                    | ىدە 🚺 🤉 كىبرى 🗙 🖒<br>5<br>703<br>708                                                                                                    | بات ⊖ موجود لا چاپ ند<br>1396<br>4<br>702<br>707                                                       | یل جزئر<br>3 2<br>701 706                                                                     | ابخانه مرکزي<br>وروني<br>705                                      | کتابخانه : کتا<br>ماه 1<br>فروردین                                                                                        |
|    | تعیین نشدہ 😧 اضافات<br>704<br>709<br>714                                                                                                 | کسری × کسری ⊂<br>5<br>703<br>708<br>713                                                                                                    | ن جيلي ني<br>1396 < ↓<br>1396<br>4<br>702<br>707<br>712                                                | یل<br>جزئے<br>3 2<br>701<br>706<br>711                                                        | ىيئانە مركزى<br>تورىخى<br>705<br>710                              | کتابخانه : کتا<br>ماه 1<br>فروردین<br>تردیبهشت                                                                            |
|    | ا تعیین نشدہ 🕼 اضافات<br>704<br>709<br>714<br>آی                                                                                         | کسری × کسری ×<br>5<br>703<br>708<br>713                                                                                                    | عوجود ♦ چاپ س<br>1396 - موجود ♦<br>4<br>702<br>707<br>712<br>✔                                         | یرا<br>3 حرا<br>701<br>706<br>711<br>716                                                      | لبخانه مرکزی<br>و<br>رو<br>710<br>715                             | کتابخانه :<br>ماه ا<br>فروردین<br>تردییشت<br>نیر                                                                          |
|    | ا تعیین نشدہ 🕼 اضافت<br>704<br>709<br>714<br>و                                                                                           | ديده کې کسرۍ ×<br>703<br>708<br>713<br>√<br>718                                                                                                    | 1396 ) خاب ند<br>1396 ♦<br>1396<br>702<br>707<br>712<br>717                                            | حزلہ<br>3 2 2<br>701<br>706<br>711<br>716                                                     | لبځانه مرکزې<br>ورې<br>705<br>710<br>715<br>✔                     | کتابخانه : کتا<br>ماه ا<br>فروردین<br>خرداد<br>نیز<br>مرداد                                                               |
|    | تعیین نشده € اضافات<br>704<br>709<br>714<br>€<br>€                                                                                       | ديده 🔍 کسرد، 🗙 5<br>703<br>706<br>713<br>4<br>718<br>722                                                                                                    | 4     702     707     712     ✓     717     721                                                        | یل جران<br>3 2 2<br>701<br>706<br>711<br>716<br>716<br>4                                      | بخانه مرکزې<br>705<br>710<br>715<br>✔<br>✔                        | كتابخانه : كتا<br>ماه ا<br>فروردين<br>ترداد<br>نير<br>مرداد                                                               |
|    | العيين نشده € (خافان<br>704<br>709<br>714<br>€<br>€<br>6                                                                                 | ديده الله کسرد، × کسرد، ×<br>703 708 713 713 √<br>718 712 √                                                                                                    | 4<br>1396<br>4<br>702<br>707<br>712<br>√<br>717<br>721<br>√                                            | میل<br>3 2<br>701<br>706<br>711<br>716<br><b>ب</b><br><b>ب</b><br>724                         | بخانه مرکزی<br>705<br>710<br>715<br>ع                             | كتابخانه : كتا<br>فروردين<br>اردييونشت<br>خرداد<br>مرداد<br>مورد<br>مورد                                                  |
|    | ا تعین نشده 🕼 اضافات<br>704<br>709<br>714<br>آ<br>آ<br>آ<br>آ<br>آ<br>آ<br>آ                                                             | د کی محمد کی محمد کی محمد کی محمد کی محمد کی محمد کی محمد کی محمد کی محمد کی محمد کی محمد کی محمد کی محمد کی م<br>کی محمد کی محمد کی محم<br>محمد کی محمد کی محمد ک<br>محمد کی محمد کی        | 1396<br>4<br>702<br>707<br>712<br>717<br>717<br>721<br>729                                             | یل جان<br>3 20<br>701<br>706<br>711<br>716<br>716<br>716<br>716<br>714<br>724                 | بخانه مرکزی<br>705<br>710<br>715<br>715<br>723<br>723             | كتابخانه : كتا<br>فروردين فروردين ا<br>ارديويتيت<br>خرداد<br>نير مورد<br>مهردار ا<br>اين ا                                |
|    | العين نشده (۲) اطاق:<br>704<br>709<br>714<br>2<br>2<br>2<br>2<br>2<br>2<br>2<br>2<br>2<br>2<br>2<br>2<br>2<br>2<br>2<br>2<br>2<br>2<br>2 | د کیری X کیری S<br>703<br>708<br>713<br>4<br>718<br>722<br>4<br>4<br>4                                                                                                    | A UCE ○ ✓ 350555 ○ CA     1396     4     702     707     712     ✓     717     721     ✓     729     ✓ | ی ب<br>ب<br>ب<br>ب<br>ب<br>ب<br>ب<br>ب<br>ب<br>ب<br>ب<br>ب<br>ب<br>ب<br>ب<br>ب<br>ب<br>ب<br>ب | د مرکزی<br>705<br>715<br>715<br>715<br>715<br>723<br>723<br>723   | كتابخانه : كتابخانه : كتا<br>فروردين فروردين<br>حرداد ارديوشت<br>ميرداد<br>ميرداد<br>ميردرور<br>ميودرور<br>آبان           |
|    | ا تعین نشده € اضافات<br>704<br>709<br>714<br>€<br>0<br>€<br>0<br>€<br>0<br>0<br>0<br>0<br>0                                              | د کی میرد. × کسرد. × ۲03<br>708<br>713<br>718<br>718<br>718<br>722<br>√<br>√                                                                                                    |                                                                                                    | 3 2<br>701<br>706<br>711<br>716<br>√<br>724<br>724<br>√<br>736                                | د مرکزی<br>705<br>710<br>715<br>72<br>723<br>723<br>735           | كتابخانه : كا<br>ماه 1<br>فروردين 1<br>نزداد<br>مرداد<br>مورداد<br>نير<br>آبان<br>آذر<br>دی                               |
|    | انعين نشده € اضافان<br>704<br>709<br>714<br>€<br>0<br>0<br>0<br>0<br>0<br>0<br>0<br>0<br>0<br>0                                          | د کی کمبرد X کمبرد X |                                                                                                    | یل کی کی کی کی کی کی کی کی کی کی کی کی کی                                                     | ینانه مرکزی<br>705<br>710<br>715<br>4<br>723<br>723<br>723<br>735 | كتابخانه : كا<br>ماه 1<br>فروردين<br>ارديميشت<br>خرداد<br>خرداد<br>مهر ا<br>آبان<br>آبان<br>ادر<br>مهر<br>بر<br>مور<br>بر |

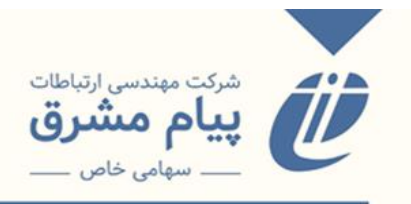

برای افزودن اطلاعات مربوط به هر شماره از نشریه در ابتدا دوره انتشار مورد نظر را انتخاب می کنیم، با انتخاب هر کدام از دورههای انتشار، کارد کس مربوط به همان دوره نمایش داده می شود.

|    | دوره انتشار فصلنامه_از س                              | اف در علوم و فناوری<br>                 | اطلاعات موجودی<br>عنوان : اخا |
|----|-------------------------------------------------------|-----------------------------------------|-------------------------------|
|    | نعداد در سال : 4<br>ارزشیابی :<br>وضعیت انتشار : فعال | 14                                      | موجود : 01<br>یادداشت :       |
|    |                                                       | مرکز منطقه اې اطلاع رسانۍ علوم و فنآورې | محل نگهداری :                 |
|    |                                                       | [مدیریت آرشیوها]                        | نوع تهیه : :<br>آرشیوها :     |
|    |                                                       | نه مرکزې 🏦                              | کتابخانه : کتابخ              |
| 2. | 🕥 چاپ نشده 🌆 🔿 کسری 🗙 🔿 تعیین نشده 🖗 اضافار           | <ul> <li>جزئیات () موجود /</li> </ul>   |                               |
|    | رمستان                                                | 1401 تابستان پاییز<br>2                 | يوار<br>1                     |

با کلیک بر روی باکس مربوطه وارد صفحه جزئیات می شویم که می توان اطلاعات موجودی را وارد کرد.

|         |                                                                                                    | ×<br>افزودن موجودی جد     | اطلاعات موجودی                                |             |
|---------|----------------------------------------------------------------------------------------------------|---------------------------|-----------------------------------------------|-------------|
|         |                                                                                                    | ا ویژه<br>الم             | عنوان : اخلاق در علوم و قناور؟<br>            |             |
|         | 0 چاپ نشده () کسری () تعیین نشده                                                                                   | وضعیت<br>موجودی  ی موجود  | موجود : 1401                                  | 10          |
|         | ماره 💿 تلفیقی 🔿 تلفیق با بعدی 🔿 تفکیک از بعدی                                                                      | وضعیت 💿 تک شم<br>چاپ      | یادداشت :                                     | No.         |
|         | ناریخ بیگیری 📰 🕹                                                                                                   | شماره<br>پیگیری           | <b>محل نگهداری :</b> مرکز                     |             |
|         |                                                                                                    | عنوان                     | نوع تهيه : :                                  | No.         |
|         |                                                                                                    | طاهری<br>زمینه<br>موضوعی  | مدیریت آرشے<br>آر <b>شیوها :</b> [مدیریت آرشے | Contract In |
|         | , عنوات المحتمد المحتمد المحتمد المحتمد من أصفحه .<br>الحليل اخلاقي جريمه ديركرد ((باريكنو ، عليرضا دانشگاه تا (15 | رديف فصل                  | <br>کتابخانه : کتابخانه مرکزی                 | -           |
|         | الزامات اخلاقی، قانونی پلیاجریزی ، مهدی دانشگاه بیر 36<br>میرید کند. های دانشگاه بیر این گف                        | فهرست<br>مقالات 2<br>3    |                                               | No.Cl       |
|         |                                                                                                    | شفاده                     |                                               | The second  |
|         | تاريخ اعتشار التشار التقا شماره 1                                                                                  | بیابی<br>شمارہ 17         | ىپار<br>1                                     | 101         |
| -       |                                                                                                    | دوره<br>شماره 0<br>جلد 0  |                                               |             |
| A A A   | عنوانا يبوست                                                                                                    | <br>پیوست                 | and the                                       |             |
| 1 Frank | عنوان وبرَّه نامه                                                                                                  | دارد<br>ویژه<br>نامه دادد | A Fr                                          | 1           |
| LACK -  | ناريخ ٿيت 1401/04/11                                                                                               | ه در<br>همکرد             | ANA -                                         | The second  |
|         |                                                                                                    | توضيحات                   |                                               |             |

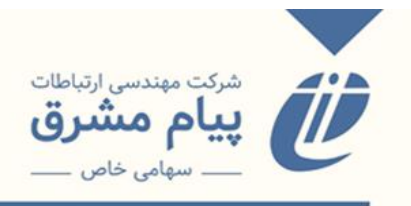

اولین موردی که در این قسمت وجود دارد و حائز اهمیت هست، وضعیت موجودی هست، به این معنا که این نشریه الان در کتابخانه شما موجود هست، یا اصلا چاپ نشده و یا اینکه کسری هست، یعنی چاپ شده ولی در کتابخانه ما موجود نیست. وضعیت موجودی به صورت پیش فرض بر روی تعیین نشده قراردارد که حین ورود اطلاعات باید به آن توجه کنیم تا به درستی تعیین شود. تا زمانی که شما وضعیت نسخه را فعال نکنید، کلیدهای موجود غیرفعال خواهد بود.

| and 2 millions | and it must shall it must shall it must                                              |
|----------------|--------------------------------------------------------------------------------------|
| at all in the  | ×                                                                                    |
|                | اطلاعات موجودی افزون موجودی جدید                                                     |
|                | عنوان : اخلاق در علوم و فناورگا 🗌 ویژه نامه                                          |
|                | موجود : 1401 ومَعيت موجودی 🔿 موجود 🤇 چاپ نشده 🔿 کسری 🖲 نعبین نشده                    |
|                | ومُعَمَّ جاب 🔍 ک شماره 🔿 تلفیق با بعدی 🤇 تلفیق با بعدی الفکیک از بعدی الفکی با بعد د |
|                | محل نگیداری : مرکز میلادی                                                            |
|                | نوع نوبه :: مشخمات ظافری                                                             |
|                | رمینه موضوعان<br>ارتسیوها : [عدیرت آرشار<br>(دینه افضل عنوان اویسنده (مفجه <b>+</b>  |
|                | کنابخانه درگزی<br>کنابخانه درگزی                                                     |
|                | شماره بیابی 📰 تاریخ انتشار                                                           |
|                | بهار<br>1 شماره دوره 0 شماره و<br>1 شماره جلد 0 سال چندم 0                           |
|                | ـــــــــــــــــــــــــــــــــ                                                    |
| AL TAP         | ا در شمکرد<br>بوشیحات                                                                |
| the the        |                                                                                      |
| all a          | السيوسي معدما يودسي سدى سدى المدالي                                                  |
| and the second | نسخه دیجیتال                                                                         |
| And the        |                                                                                      |

موجودىھا:

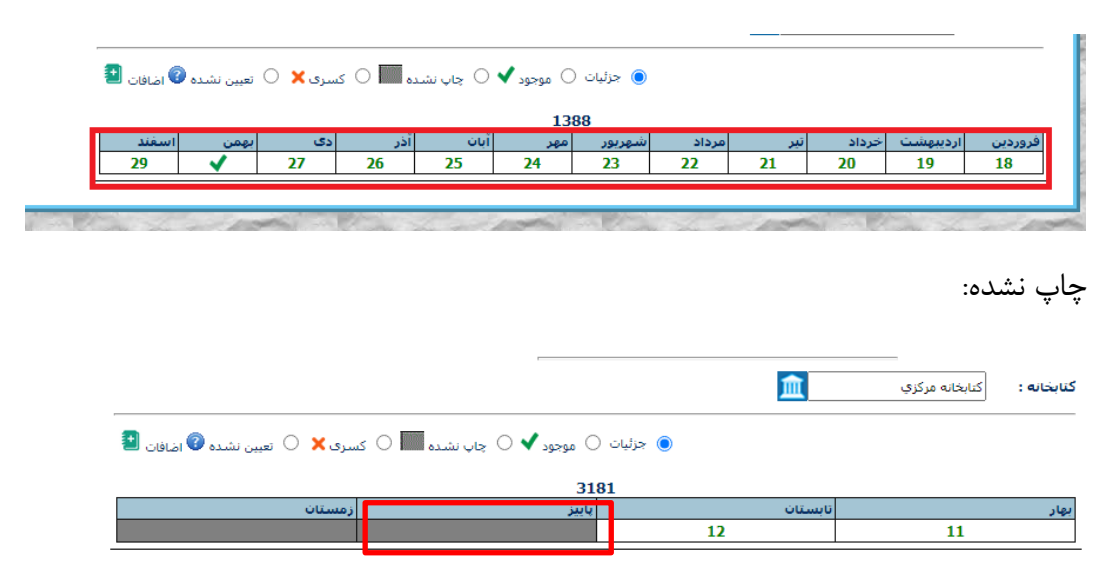

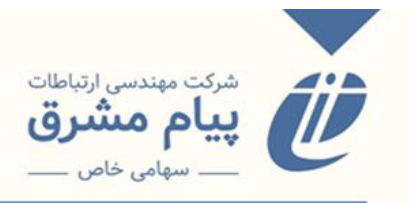

کسری: اگر نشریه ما کسری داشت، چون ممکن هست که ما پیگیریهای انجام بدهیم برای

| كنيم. | هم وارد | پیگیری را | و تاريخ | شماره | مىتوانيم | ل کنند، | ما ارسا | را براي | کسری | شماره | ينكه |
|-------|---------|-----------|---------|-------|----------|---------|---------|---------|------|-------|------|
|-------|---------|-----------|---------|-------|----------|---------|---------|---------|------|-------|------|

| تعیین نشدہ 🕜 اضافات 🛃 | کسری 🗙 🔿 ز  | ) چاپ نشده 🛄 🔾 : | )<br>موجود 🗸 ( | ) جزئیات (    |              |            |              |                  |             |
|-----------------------|-------------|------------------|----------------|---------------|--------------|------------|--------------|------------------|-------------|
|                       | <b>_</b>    | 1                | 13             | 98            |              |            |              |                  |             |
| بهمن اسفند            | دى م<br>265 | ن اذر<br>263 🗙   | مهر اب<br>262  | شهربور<br>261 | مرداد<br>260 | نبر<br>259 | خرداد<br>258 | اردىبىھشت<br>257 | ردين<br>256 |

| خرید شماره بیگیری 📃 تاریخ بیگیری 📖 | : |
|------------------------------------|---|

باکس عنوان: اگر این شماره عنوان متفاوتی از عنوان کلی نشریه دارد، در این قسمت وارد می شود.

فهرست مقالات: اگر بخواهید اطلاعات مربوط به مقالات نشریه را وارد کنید، در ابتدا باید پایگاه مربوط به مقالات داشته باشید تا بتوانید، اطلاعات مربوطه را در آن پایگاه وارد کنید، و در این قسمت از کلید <u>به اضافه</u> استفاده می کنیم. برای افزودن اطلاعات مقالات دو حالت وجود دارد: حالت اول: وارد صفحه ورود اطلاعات مربوط به مقاله شده، و مقاله مورد نظر را از بین مقالات موجود، جستجو می کنیم که به پایگاه اصلی مقالات وصل شده و اطلاعات را برای ما فراخوانی می کند که بعد از مشاهده اطلاعات مربوط به مقاله، آن را انتخاب می کنیم.

| E | +     | صفحه | نویسنده                     | عنوان                                       | فصل | رديف |
|---|-------|------|-----------------------------|---------------------------------------------|-----|------|
|   | W/    | 15   | باریکلو ، علیرضا دانشگاه ت  | تحليل اخلاقي جريمه ديركرد                   |     | 1    |
|   | mîr ( | 36   | حريري ، مهدي دانشگاه پي     | الزامات اخلاقی-قانونی پلیا                  |     | 2    |
|   | TÎT ( | 43   | دانشور ، فریبا دانشگاه آزاد | بررسـي کنش هاي اخلاق                        |     | 3    |
| Ľ | 1777  | 20   | 6 - 1                       | B 4 - B - A - B - A - B - B - B - B - B - B |     | _    |

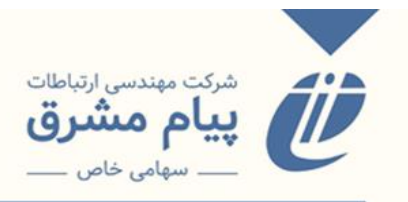

| https://search | .ricest.ac.ir/DL/Journals<br>search.rice | Holdings/AddArticles.asp<br>est.ac.ir/DL/JournalsHo | x?MasterDTC=28&Ma<br>Idings/AddArticles | sterDC=12&MasterIssu<br>.aspx?MasterDTC=28 | eCode=240785&Row0 | Count=25 - Google Chro<br>NasterIssueCode=240 | me 9                | × |
|----------------|------------------------------------------|-----------------------------------------------------|-----------------------------------------|--------------------------------------------|-------------------|-----------------------------------------------|---------------------|---|
|                |                                          |                                                     |                                         |                                            |                   | افزودن مقاله جديد                             | جسٽجوي مقالات موجود | 4 |
|                | جستجو Q                                  |                                                     |                                         |                                            | ▼ شامل عبارت      | <ul> <li>قىمارە ركورد</li> </ul>              | انتخاب نام قلِد     |   |
|                |                                          |                                                     |                                         |                                            |                   |                                               |                     |   |
|                |                                          |                                                     |                                         |                                            |                   |                                               |                     |   |
|                |                                          |                                                     |                                         |                                            |                   |                                               |                     |   |
|                |                                          |                                                     |                                         |                                            |                   |                                               |                     |   |
|                |                                          |                                                     |                                         |                                            |                   |                                               |                     |   |
|                |                                          |                                                     |                                         |                                            |                   |                                               |                     |   |

حالت دوم: اطلاعات مقاله در پایگاه مقالات وارد نشده است، در این صورت، با استفاده از تب افزودن مقاله جدید، به صفحه ورود اطلاعات مقالات وارد شده و اطلاعات را وارد کرده و ذخیره

| 5       | search.ricest.ac.ir/DL/JournalsHoldings/AddArticles.aspx?MasterDTC=28&MasterDC=12&MasterIssueCode=240785&RowCoun | =25 |
|---------|----------------------------------------------------------------------------------------------------|-----|
|         | we also we also we also we are shown as a                                                                        |     |
|         |                                                                                                    | _   |
| نخيره 🌐 |                                                                                                    | •   |
|         | مقالات فارسمي 🖌 جکيده اضافه                                                                                      |     |
|         | ♥ ورود/ویرایش اطلاعات                                                                                            |     |
|         | بدید آورنده                                                                                                    |     |
|         | كنوان وغاله                                                                                                    |     |
|         |                                                                                                    |     |
|         |                                                                                                    | L   |
|         |                                                                                                    |     |
|         | عنوان به الر                                                                                                    |     |
|         |                                                                                                    |     |
|         |                                                                                                    |     |
|         | از ل از ل از<br>مفتحه مفتحه مفتحه مفتحه(ادامه) مفتحه<br>(دامه)                                                   |     |
|         | فيل PDF انتخاب فايل                                                                                              |     |
|         |                                                                                                    | I,  |
|         |                                                                                                    |     |
|         |                                                                                                    |     |
|         | بكيده                                                                                                    |     |

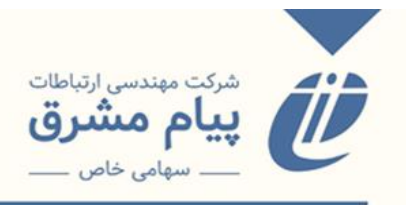

یک شمارههایی در کاردکس مشاهده می شود مربوط به اطلاعاتی هست که در باکسهای مربوط به شماره پیاپی و شماره وارد شده است. به این صورت که:

- اگر شماره پیاپی و شماره را با هم وارد کرده و گزینه موجود را انتخاب کردهباشیم، عددی که نمایش داده می شود، شماره پیاپی هست.
- ۲. اگر فقط شماره را وارد کرده و گزینه موجودی را انتخاب کنیم، عددی که نمایش داده می شود، شماره است.

|                                                                        | اطلاعات موجودي                   |
|------------------------------------------------------------------------|----------------------------------|
| دوره انتشار فصلنامه_از سا 🕶                                            | عنوات : اخلاق در علوم و فناوري   |
| نعداد در سال : 4<br>ارزشیایی : ارزشیایی : 401 ▼<br>وضعیت النشار : فعال | موجود : 1401                     |
|                                                                        | بادداشت :<br>                    |
|                                                                        | محل نگهداری :<br>محل نگهداری :   |
|                                                                        | نوع تهيه : :<br>                 |
|                                                                        | أرشيوها : [مديريت أرشيوها]       |
|                                                                        | <b>كتابخانه :</b> كتابخانه مركزې |
| 🔿 چاپ نشده 🕼 🔿 کسری 🗙 🔿 تعیین نشده 🖗 اغافان 😫                          | ● جزئیات ⊖ عوجود ✔               |
|                                                                        | 1401                             |

۲. اگر هیچ عددی در شماره پیاپی و شماره وارد نکرده باشیم، و فقط گزینه موجودی را انتخاب کرده باشیم، در کاردکس با علامت تیک(√)نمایش داده میشود.

| اطلاعات موجودك          | .ى                |         |    |             |          |              |                 |                 |
|-------------------------|-------------------|---------|----|-------------|----------|--------------|-----------------|-----------------|
| ينوان: ا                | ادب پژوهې         |         |    |             |          |              | دوره انتشار     | فصلنامه_از سا 🖌 |
|                         |                   |         |    |             | -        |              | تعداد در سال :  | 54              |
| وجود : ا                | 1394              |         |    |             |          | < 🚩 1394     | ارزشیابی :      |                 |
|                         |                   |         |    |             | -        |              | وضعيت انتشار :  | فعال            |
| ادداشت :                |                   |         |    |             |          |              |                 |                 |
| ىحل نگھدارى :           |                   |         |    |             |          |              |                 |                 |
| وع تهيه : :             |                   |         |    |             |          |              |                 |                 |
| رشيوها :                | [مديريت آرشيو     | يوها]   |    |             |          |              |                 |                 |
| ت <b>تابخانه :</b> كتاب | <br>تابخانه مرکزي | 血       |    |             | _        |              |                 |                 |
|                         |                   |         |    | و جزئیات 🜔  | د 🗸 🔿 چا | ب نشدہ 📕 🔿 : | سری 🗙 🔿 تعیین i | نشده 🕐 اضافات 🛃 |
| _                       | _                 |         |    | 1394        |          |              |                 |                 |
| بهار                    | $\sim$            | تابستان |    | <u>u</u> lų |          |              | زمستان          |                 |
|                         |                   |         | 32 |             | 13       | 3            | 4               | 34              |

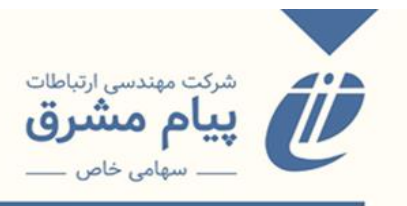

ممکن است مواردی پیش بیاید که ناشر برای دو یا چند فصل در دوره انتشار فصلنامه( دو یا چند هفته در هفتهنامه و ..و) فقط یک شماره نشریه منتشر کند( نوع دوره انتشار تغییر نکرده است). ورود اطلاعات در شرایط، فصل اول یا هفته اول را انتخاب می کنیم، وارد صفحه جزئیات شده و در این قسمت، وضعیت چاپ به صورت پیش فرض بر روی حالت تک شماره قراردارد یعنی برای هر کدام از خانههای کاردکس فقط یک شماره چاپ شده است. اما در این شرایط ما برای چند خانه از کاردکس یک شماره داریم که نوع آن <u>تلفیقی</u> می شود، که باید تلفیق با بعدی را بزنیم و تأیید کنیم. اگر دوباره وارد صفحه جزئیات شویم،مشاهده خواهیم کردکه وضعیت چاپ به حالت تلفیقی در آمده است. گزینه تفکیک از قبلی هم عکس

|                  |                                                |                                          | موجودی جدید           | افزودن                      |                              | اطلاعات موجودى   | 1        |
|------------------|------------------------------------------------|------------------------------------------|-----------------------|-----------------------------|------------------------------|------------------|----------|
|                  |                                                |                                          |                       | يرد 🗌 ويژه                  | ــــا<br>علاق در علوم و قناو | عنوان : اذ       |          |
|                  |                                                | کسری 🔿 تعیین نشده                        | ی موجود 🔿 چاپ نشیده 🔾 | نامه<br>وضعیت<br>موجودی     | 140                          | موجود : 10       | 1        |
| <u> </u>         |                                                | تلفیق با بعدی 🔿 تفکیک از بعدی            | 🖲 تک شمارہ 🔿 تلفیقی 🔾 | وضعیت<br>چاپ                |                              | يادداشت :        | 8 N.     |
|                  |                                                | یخ بیگیری                                | u (                   | شماره<br>کز پیگیری          | مر                           | محل نگهدارک :    | 2        |
| -                |                                                |                                          | ]                     | عنوان<br>مشخصات             |                              | نوع تهبه : :     |          |
|                  |                                                |                                          |                       | ظاھری<br>نب زمینہ<br>موضوعی | [مديريت أرز                  | آرشيوها :        |          |
|                  | مفخه<br>، علیرضا دانشنگاه نا                   | عنوان<br>تحلیل اخلاقی جریمه دیرکرداریکتو | رديف قصل<br>1         |                             | فانه مرکزې                   | كتابخانه : كتابة | -        |
|                  | ، مهدې دانشگاه يې 36                           | الزامات اخلاقى-قانونى يلياحريرې          | 2                     | فهرست<br>مقالات             |                              |                  | N. C. C. |
|                  | ، فریبا دانشگاه ازاد ک <sup>و</sup><br>بر المح | بررسی کنش های اخلاقدانشور<br>            | 3                     |                             |                              |                  | NI.      |
|                  |                                                | يخ انتشار                                | u                     | شماره<br>پیایی              | 1                            | بهار             | Sec.     |
|                  |                                                | .ماره 1                                  | ش <u>1</u> 7          | سماره<br>دوره<br>شماره      | 1                            |                  |          |
| Comments.        |                                                | ال چندم                                  | ω0                    | ан.<br>П                    | m Com                        | in 1000          | -        |
| S. St. A.        |                                                | وان بيوست                                | <i>e</i> .            | پیوست<br>دارد               | RE                           | C. S.F.          | 2-       |
| The B            |                                                | يوان ويژه نامه                           | s                     | ویژه<br>نامه دارد           |                              | 71-2             | B        |
| REED             |                                                | يخ تيت 1401/04/11                        | μ                     | در<br>همکرد<br>توضیحات      | 3 AC                         | A                |          |
| 20 - 1 1 - 1 - 1 |                                                |                                          |                       | Cuing                       |                              | 111              | - and    |

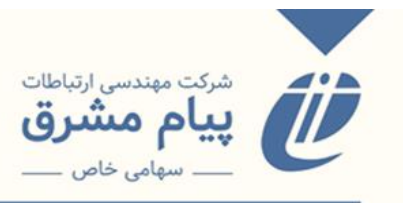

| دوره انتشار فصلنامه_از سا 🗸                           |                                          | ردیس                                     | پارك فناوري پر                    | عنوان :                         |
|-------------------------------------------------------|------------------------------------------|------------------------------------------|-----------------------------------|---------------------------------|
| تعداد در سال : 1                                      | r                                        |                                          |                                   |                                 |
| 1398 💙 🔰 ارزشیابی :                                   |                                          |                                          | 1398                              | موجود :                         |
| وضعیت انتشار: فعال                                    | r                                        |                                          |                                   |                                 |
|                                                       |                                          |                                          |                                   | يادداشت :                       |
|                                                       | ر و فنآوري                               | مركز منطقه اي اطلاع رساني علود           | -                                 | محل نگهداری :                   |
|                                                       |                                          |                                          | -                                 | نوع تهيه : :                    |
|                                                       |                                          | ریت آرشیوها]                             | [مدي                              | آرشيوها :                       |
|                                                       |                                          | Â                                        | کتابخانه مرکزي                    | کتابخانه :                      |
| 🕚 چاپ نشده 📕 🔿 کسری 🗙 🔾 تعیین نشده 😨 اضافات 🖞         | 💿 جزئیات 🔿 موجود 🗸                       |                                          |                                   |                                 |
|                                                       | 1398                                     |                                          |                                   |                                 |
| زمستان                                                | پاييز                                    | تابستان                                  |                                   | بهار                            |
| 0                                                     | 0                                        | 54-5                                     | 5                                 |                                 |
|                                                       |                                          |                                          |                                   |                                 |
| ) 🔿 چاپ نشده 🔜 🔿 کسری 🗙 🔿 تعیین نشده (<br>رمستان<br>و | ע جزئیات ⊖ موجود ♥<br>1398<br>پایبر<br>₽ | ریت ارشیوها]<br>مرابع<br>الاستان<br>54-5 | مدير]<br>-<br>كتابخانه مركزي<br>5 | ارشیوها :<br>کتابخانه :<br>یهار |

 \* وضعیت چاپ( تک شماره و تلفیقی) قابل انتخاب نیستند و با توجه به اطلاعاتی که ما وارد می کنیم، مشخص می شوند.

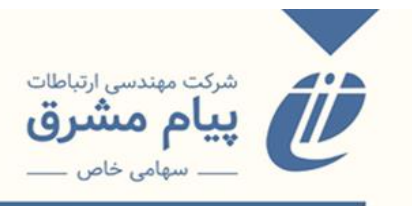

مورد دیگری که ممکن هست وجود داشته باشد(عکس حالت قبل)، این است که به عنوان مثال در یک فصلنامه به جای یک شماره مجله، دو شماره مجله منتشر شده است.( یک هفته دو یا چند شماره و …). یعنی برای خانه کاردکس ما <u>اضافات</u> وجود دارد(چندین شماره برای یک خانه). یا در این حالت از کلیدن افزودن موجودی جدید استفاده می کنیم. کلید را میزنیم صفحه برای ما خالی می شود. و اطلاعات شماره دیگر را وارد می کنیم.

| Station of the second |                                                                                                    |                                                                                                    | x                                                                                        |
|-----------------------|----------------------------------------------------------------------------------------------------|----------------------------------------------------------------------------------------------------|------------------------------------------------------------------------------------------|
|                       |                                                                                                    | افزودن موجودی جدید<br>ویژه<br>نامه                                                                         | اطلاعات موجودی<br>عنوان : اخلاق در علوم و قناوره<br>ــــــــــــــــــــــــــــــــــــ |
|                       | ی () تعیین نشده<br>بن با بعدی () نفکیک از بعدی                                                               | ومعیت • موجود () چاپ نشده () کسر<br>موجودی • موجود () چاپ نشده () کسر<br>وضعیت • نک شماره () تلفیقی () تلف | موجود : 1401<br>                                                                         |
|                       | گیری                                                                                                    | ، می<br>شماره<br>بیگیری                                                                                    | محل نگوداری : مرکز                                                                       |
|                       |                                                                                                    | میردی ر<br>مشخصات<br>اظاهری<br>زمینه                                                                       | نوع تهیه : :<br>أرشیوها : [مدیریت آرش                                                    |
|                       | عنوان<br>تحليل اخلاقی جريمه ديركرد (باريكنو ، عليرما دانشگاه د (15                                           | موضوعی<br>ردیف فصل<br>فورست                                                                                | کتابخانه : کتابخانه مرکزې                                                                |
|                       | االزامات اخلاقی-قانونی بلیاجریزی ، مهدی دانشگاه بیا 36<br>راسی کنش های اخلاقیدانشور ، فریبا دانشگاه آزاد<br> | مقالات 2 مقالات 3                                                                                          |                                                                                          |

و در کاردکس هم به با علامت مشخص شده در تصویر نمایش داده می شود.

| اصلاح و تربیت    |   |          | دوره انتشار    | فصلنامه_از سا 🗸 |
|------------------|---|----------|----------------|-----------------|
|                  | - |          | تعداد در سال : | 54              |
| 1392             |   | < 💙 1392 | ارزشیابی :     |                 |
|                  |   |          | وضعيت انتشار : | فعال            |
| پرداخت شد        |   |          |                |                 |
|                  |   |          |                |                 |
| :                |   |          |                |                 |
|                  | - |          |                |                 |
| خريد             |   |          |                |                 |
|                  |   |          |                |                 |
| [مديريت ارشيوها] |   |          |                |                 |
|                  |   |          |                |                 |
| كتابخانه مركزي   |   |          |                |                 |

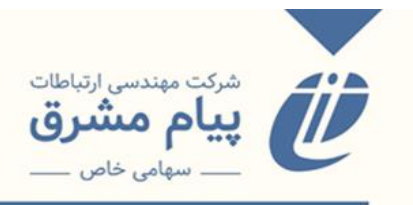

و اگر بر روی خانه مورد نظر کلیک کنیم و وارد صفحه جزییات شویم، موجودیهای مختلف در بالای صفحه نمایش داده می شود.

|        | ×                                                                                                    | and the        |
|--------|----------------------------------------------------------------------------------------------------|----------------|
| 1      | شماره های ثبت شده در این خانه از کارنکسی<br>12 141 140 139 138 137 136 135 134 ✓                                                                                     | اصلاح و تربیت  |
|        | الفرودين موجودي جديد                                                                                                    | 1392           |
|        | - کو نزه نامه<br>وضعیت موجودی • ، موجود () چاپ نشده () کسری () تعیین نشده                                                                                            | پرداخت شد      |
|        | وضعیت چاپ 💿 تک شماره 🔿 تلفیق یا بعدی 🔿 تفکیک از بعدی                                                                                                    | رى :           |
|        | شماره بیگیری 📃 تاریخ بیگیری 🛄                                                                                                    | : خرید         |
|        | عنوان (                                                                                                    |                |
|        | مشخصات ظاهری<br>منابع مونوعون                                                                                                    |                |
|        | وب ورودی ا<br>ردیف افصل عنوان اورسنده مفجه 🕂                                                                                                    | کتابخانه مرکزي |
|        | فورست مقالات                                                                                                    |                |
|        | و شماره بیابی انتشار انتشار انتشار انتشار انتشار انتشار انتشار انتشار انتشار انتشار انتشار انتشار انتشار انتشار                                                      | 131            |
| CAST . | ا شماره دوره<br>شماره جلد 0 سال چندم 0                                                                                                    | 1. Kongo       |
| Pres - | ای بیوست دارد عنوان بیوست                                                                                                    | RE RG          |
| 1 all  | ا ویژه نامه دارد عنوان ویژه نامه [                                                                                                    | 73 7           |
|        | توضیحات<br>13 خرداد 33 نماس گرفته شد با شماره 09354130650 و اعلام کردند سال 93 را هر زمانی که<br>امنتشر کردند ارسال میکند تاریخ دریافت : 1393/03/13- موجودی نامشخص ۔ | 3 Are          |
| E.     | أرشيو-نسخ اطلاعات تهيه نسخ نسخ التقال نسخ<br>افزودن تصوير محلهای نگهداری - رزرو تاييد بستن                                                                           |                |

بر روی هر کدام از خانههای بالا که کلیک کنید، اطلاعات مربوط به همان شماره برای شما نمایش داده خواهد شد.

- محدودیتی در تعداد اضافه کردن موجودی وجود ندارد.
- \* برای هر موجودی ممکن است وضعیت موجودی متفاوتی هم داشته باشیم(موجود،
   کسری، چاپ نشده).

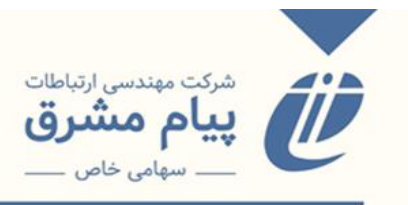

کلیدهای مهم پایین صفحه

نسخ: اگر نسخههای مختلف برای یک شماره از نشریه داشته باشید، میتوانید با استفاده از کلید

انتقال نسخ اطلاعات تهيه نسخ آرشيو-نسخ نسخ محلهای نگهداری - رزرو افزودن تصوير تاييد بستن نسخه ديجيتال 🛞 https://search.ricest.ac.ir/DL/Data Entry/Edit/CopiesEdition.aspx?DocTypeCode=28&DocumentCode=12&IssueCode=240785&RandomParam=0.56457515889816... search.ricest.ac.ir/DL/Data%20Entry/Edit/CopiesEdition.aspx?DocTypeCode=28&DocumentCode=12&IssueCode=240785&RandomParam=0.564575158...StructureStructureStاخلاق در علوم و فناوري شـماره رکورد : 12 اطلاعات مربوط به نسخه جديد كنابخانه مركزي کنابخانه : تمامی مجلهای قابل انتغ 💙 قفسه v كتابخانه مركزي × سال چاپ : رايسست محل نگهداری : ¥ ثبت ناج س ---کیفیت فیزیکی : بخش : خيلي خوب رايسست اصل وضعيت نسخه : × موجود وضعبت مدرک : شماره جلد : شماره نسخه : 4582350 شماره ثبت : خش/قسمت : شابک : 0002 FJ4582350 بارگد : شمارة سفارش تاريخ سغارش : وضيحات : 🗌 کہی اصلی 🗌 مرجع 🗌 🔽 اجازہ امانت 🔽 اجازه تحويل موقت 

نسخ پایین صفحه، نسخه را اضافه کنید(نحوه نسخه زدن در صفحات قبل تر مطرح شد).

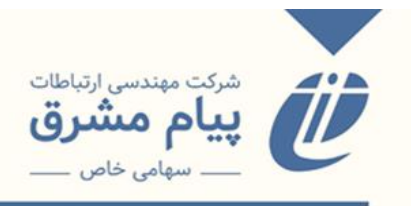

افزودن تصویر: تصویر روی جلد نشریه را هم میتوانید آپلود کنید. تا به جای تصویر کتاب در صفحه موجودی و کاربرگه نتایج جستجو برای شما نمایش داده شود.

|       | اللاعات موجودگ<br>علوان : اخلاق در علوم و فیلورو<br>عوتودی () چاپ نشده () کسری () تعیین نشده                                                                                                    |
|-------|----------------------------------------------------------------------------------------------------|
|       | موجود : 1401 میل ایندی از تلفیق از تلفیق با بعدی انفکیک از بعدی انفکی از بعدی انفکیک از بعدی انفکیک از بعدی انفکی از بعدی انفکیک از بعدی انفکیک از بعدی ان<br>انفکیک انفکیک از بعدی انفکیک از بعدی انفکیک از بعدی انفکیک از بعدی انفک انفک انفک انفک انفک انفک انفک انفک |
|       | ندوانت : عنوان عنوان ع                                                                                                    |
|       | نوع بیه ::<br>آرشیوها : [مدیریت آرت<br>مقالات                                                                                                    |
|       | كتابخانه : كتابخانه مركزي المركزي المورمو باست2014 ريكر(Bbit) باست2014 ريكري المركزي المركزي المركزي المركزي ال<br>المركزي المركزي المركزي المركزي المركزي المركزي المركزي المركزي المركزي المركزي المركزي المركزي المركزي المركزي ا<br>المركزي المركزي المركزي المركزي المركزي المركزي المركزي المركزي المركزي المركزي المركزي المركزي المركزي المركزي                                                                                                    |
|       | بهار                                                                                                    |
| 2 MAC | المع دارد<br>المع دارد<br>المع المع دارد<br>المع المع المع المع المع المع المع المع                                                                                                    |
| SALL. |                                                                                                    |
|       | الرون می بید بسی                                                                                                    |

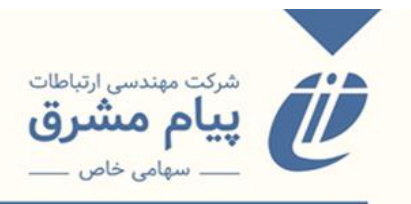

افزودن فایل دیجیتال: اگر برای نشریه و مقالههای موجود در آن فایل دیجیتال دارید با استفاده از این کلید میتوانید آنها را اضافه کنید.( مطالب تکمیلی تر در بخش بعدی ارائه خواهد شد).

| CheckDigita | Types - Google Chrome                                                                                                    |                                 | Mindows 7 d aibi                                  | Louist atols the low Minde |                 |          |
|-------------|----------------------------------------------------------------------------------------------------|---------------------------------|---------------------------------------------------|----------------------------|-----------------|----------|
| ₹9          | search.ricest.ac.ir/DL/D                                                                                                    | igitization/CheckDigitalTypes.a | spx?DTC=28&DC=12&IssueCode=24                     | 0785&RandomParam           | =0.123764313976 | 12953    |
|             |                                                                                                    |                                 | مديريت برجسب ها                                   | مديريت نسخ ديجيتالك        | حذف نوع ديجيتال | ىرىف نوع |
|             |                                                                                                    | ه براي مدرک<br>رې               | نوعهای دیجیتالی تعریف شـد<br>اخلاق در علوم و فناو |                            |                 |          |
|             | لينك مربوطه                                                                                                    | دسته ديجيتال سازي               | نوع دىجىتال                                       | عنوان نوع ديجيتال          |                 |          |
|             |                                                                                                    | تعريف نشده است                  | براې اين مدرک هيچ نوع ديجيتالي                    |                            |                 |          |
|             |                                                                                                    |                                 |                                                   |                            |                 |          |
|             |                                                                                                    |                                 |                                                   |                            |                 |          |
|             |                                                                                                    |                                 |                                                   |                            |                 |          |
|             |                                                                                                    |                                 |                                                   |                            |                 |          |
|             |                                                                                                    |                                 |                                                   |                            |                 |          |
|             |                                                                                                    |                                 |                                                   |                            |                 |          |
|             |                                                                                                    |                                 |                                                   |                            |                 |          |
|             |                                                                                                    |                                 |                                                   |                            |                 |          |
| A and       |                                                                                                    | ىىخ                             | سه-نسخ                                            | a,ĩ                        | 240             | No.      |
| 110         | - The second                                                                                                    | یپد ا بستن ا                    | ودن تصویر 🔰 مجلهای نگهداری - رزرو 🔰 تا            | افز                        | and the start   | 11       |
| - march     | and the second second sec |                                 |                                                   |                            | 1 1 1 2 2       | and the  |

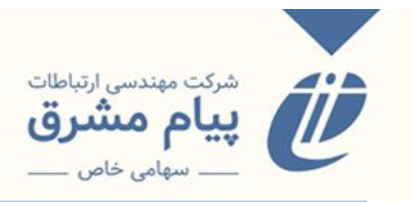

در صفحه موجودی یک سری آیتمهایی وجود دارد که شامل جزئیات، موجود، فاقد نسخه، کسری، تعیین نشده، اضافات میشود.

| Kalin Al |                                                       | CARE AND                                | 10-mar 1        |
|----------|-------------------------------------------------------|-----------------------------------------|-----------------|
|          |                                                       |                                         | اطلاعات موجودى  |
|          | دوره انتشار فملنامه_از سا ۲                           | خلاق در علوم و فناورې                   | عنوان : ۱       |
|          | تعداد در سال : ↓<br>ارزشیابی :<br>وضعیت انتشار : فعال |                                         | موجود : ا       |
|          |                                                       |                                         | يادداشت :       |
|          |                                                       | مرکز منطقه اې اطلاع رسانۍ علوم و فتأورې | محل نگهداری :   |
|          |                                                       |                                         | نوع تهيه : :    |
|          |                                                       | [مديريت آرشيوها]                        | آرشيوها :       |
|          |                                                       | يخانه مرکزې 🟦                           | کتابخانه : کتاب |
|          | ) چاپ نشدہ 📰 🔿 کسری 🗙 🔾 تعیین نشدہ 🎱 اِمَافَان        | دزئیات 🔿 موجود 🖌 🔾                      |                 |
|          |                                                       | 1401                                    |                 |
|          | زمستان<br>ن                                           | تابستان پاییز<br>2 1                    | بهار            |
|          |                                                       |                                         |                 |

که اگر هر کدام از آیتمها انتخاب شود، با کلیک بر روی خانههای کاردکس، خانه مورد نظر به آیتم انتخابی تغییر داده میشود. به طور مثال اگر آیتم جزئیات انتخاب شده باشد، با کلیک بر روی یکی از خانههای کاردکس وارد صفحه جزئیات میشویم. و یا اگر آیتم موجود انتخاب شده باشد، با کلیک بر روی هر کدام از خانههای آن وضعیت موجودی نشریه را به حالت موجود تغییر میدهد. پس باید به این مورد دقت کنیم.

برای زمانی مورد استفاده قرار می گیرد که شما تعداد نشریات زیادی داشته باشید و در ابتدا فقط بخواهید، وضعیت آنها را مشخص کنید، تا در زمان مناسب تر جزئیات مربوطه را اضافه کنید.

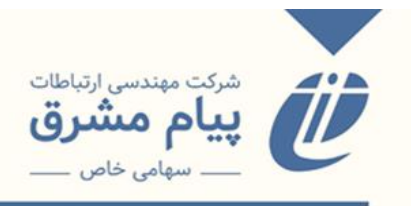

برای اینکه بتوانیم موجودیهای مربوط به یک مجله یا نشریه را مشاهده کنیم، از کلید نمایش موجودی در کاربرگه نتایج جستجو استفاده می کنیم.

| 🝸 جسنجو روي نتايج                                        | ننایج حسنجو برای : (شماره رکزرد برابر 12)<br>فیننر:                                                                                                    | لیست یایگاہ ھا                            |
|----------------------------------------------------------|----------------------------------------------------------------------------------------------------|-------------------------------------------|
| عنوان<br>اخلاق در علوم و<br>امی اوری<br>امی اوری         | لزلیب ورود رکورد 💙 معودی 💙 📘 📘 سوداد در مفجه 10 💙                                                                                                    | مقاله كنفرانس ها 1<br>نشريات فارسـي 1     |
| Scine and<br>Scine and<br>Technology<br>محدود کردن جستجو | 1 شماره رگورد: 12<br>□ عنوان: اخلان در علوم و فناوری<br>اطلاعات نشر: توران ایجمن ایرانی اخلاق در علوم و فناوری<br>عنوان لاسی: عنوان الاسی: There is Socies and Technology | ای جاب مدارک منتخب<br>دخیرہ مدارک منتخب 👻 |
| <b>موضوع</b><br>میان رشته ای<br>فلسفه و کلام             | رینه نشریه: ب<br>محل اخاریه<br>جدیه): موارت علوم، تحقیقات و فناوری                                                                                                    | بإنگاه هاې جستجو ښده                      |
| ے علوم انسانی<br>۲ محدود کردن جستجو                      | ارتاب: فارسی<br>توقف انتشار: خیر<br>جزئیات حقق وزشین وزیراین اطاعات تکمیلی موجودی ایمایش <b>موجودی</b> لیکمان مرتبط استخه مجینال اضافه به کنابخانه من                     | کتابخانه ها<br>کتابخانه مرکزی             |
| سال نشر مدرڭ<br>🗔 1396                                   |                                                                                                    |                                           |

بر روی کلید نمایش موجودی کلیک کرده و وارد صفحهی زیر میشویم.

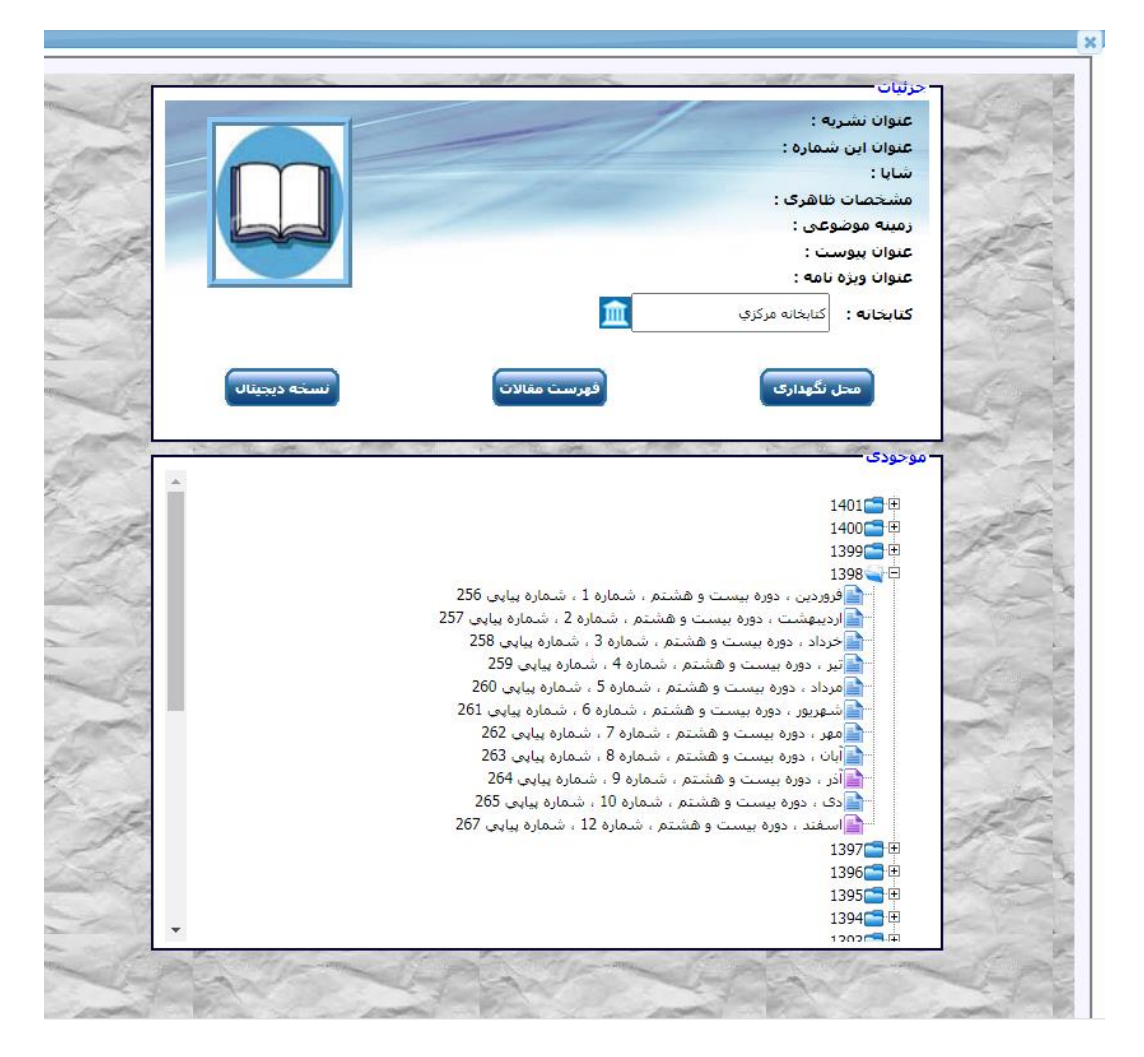

در این صفحه مقالات موجود با رنگ آبی و مقالات کسری با رنگ بنفش نمایش داده می شود.

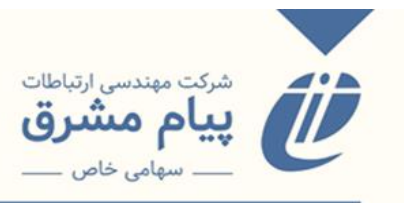

# افزودن فايل ديجيتال

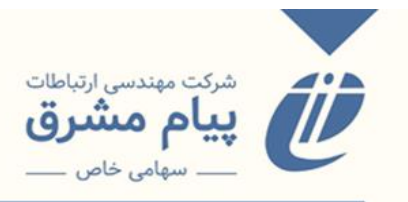

#### افزودن فايل ديجيتال

برای افزودن فایل دیجیتال به رکوردهای موجود در نرمافزار، بعد از جستجوی رکورد یا فهرستنویسی رکورد و افزودن آن به بانک اصلی، از کلید نسخه دیجیتال در کاربرگه نتایج جستجو استفاده می کنیم. (بعد از وارد کردن رکورد به بانک اصلی هم، همان کاربرگه موجود در نتایج جستجو برای ما نمایش داده می شود).

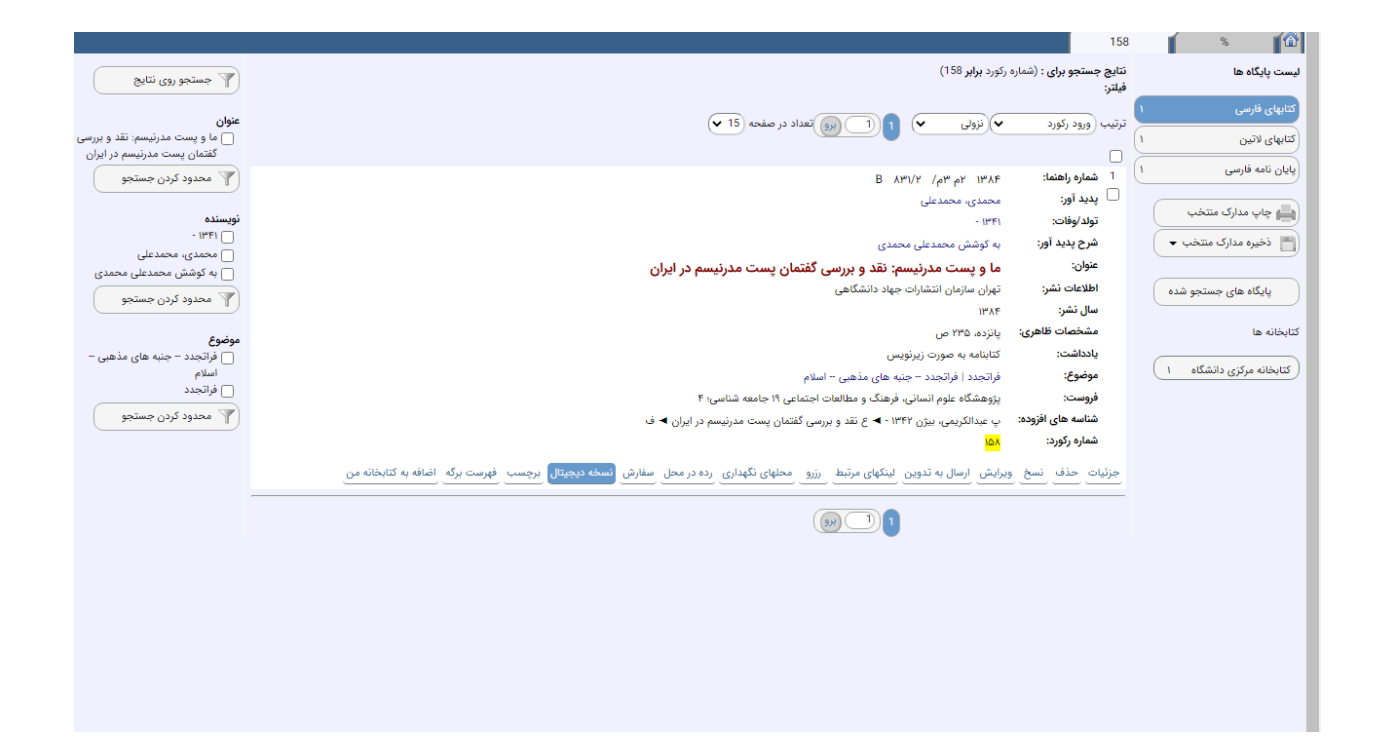

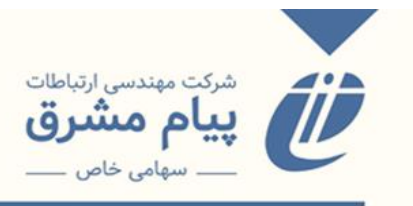

بعد از زدن دكمه ديجيتال يك صفحه جديد با عنوان "ديجيتال" براي ما نمايش داده مي شود.

|             |                                  |                                                                        |                 |                     | ,<br>دیجیتال    | 158        | Î 🚳       |
|-------------|----------------------------------|------------------------------------------------------------------------|-----------------|---------------------|-----------------|------------|-----------|
|             |                                  |                                                                        | مديريت برچسب ها | مدیریت نسخ دیجیتالی | حذف نوع ديجيتال | ويرايش نوع | تعريف نوع |
|             | برای مدرک<br>بت مدرنیسم در ایران | نوعهای دیجیتالی تعریف شده ب<br>ما و پست مدرنیسم: نقد و بررسی گفتمان پس |                 |                     |                 |            |           |
| لينك مربوطه | دسته ديجيتال سازى                | نوع ديجيتال                                                            | نوع ديجيتال     | عنوان               |                 |            |           |
|             | مريف نشده است                    | برای این مدرک هیچ نوع دیجیتالی تع                                      |                 |                     |                 |            |           |
|             |                                  |                                                                        |                 |                     |                 |            |           |
|             |                                  |                                                                        |                 |                     |                 |            |           |
|             |                                  |                                                                        |                 |                     |                 |            |           |
|             |                                  |                                                                        |                 |                     |                 |            |           |
|             |                                  |                                                                        |                 |                     |                 |            |           |
|             |                                  |                                                                        |                 |                     |                 |            |           |
|             |                                  |                                                                        |                 |                     |                 |            |           |
|             |                                  |                                                                        |                 |                     |                 |            |           |
|             |                                  |                                                                        |                 |                     |                 |            |           |
|             |                                  |                                                                        |                 |                     |                 |            |           |
|             |                                  |                                                                        |                 |                     |                 |            |           |
|             |                                  |                                                                        |                 |                     |                 |            |           |
|             |                                  |                                                                        |                 |                     |                 |            |           |
|             |                                  |                                                                        |                 |                     |                 |            |           |
|             |                                  |                                                                        |                 |                     |                 |            |           |
|             |                                  |                                                                        |                 |                     |                 |            |           |
|             |                                  |                                                                        |                 |                     |                 |            |           |
|             |                                  |                                                                        |                 |                     |                 |            |           |
|             |                                  |                                                                        |                 |                     |                 |            |           |
|             |                                  |                                                                        |                 |                     |                 |            |           |

این صفحه داری چند کلید عملیاتی میباشد. و همچنین یک جدول که فایلهای اضافه شده به

ر کورد را نمایش میدهد.

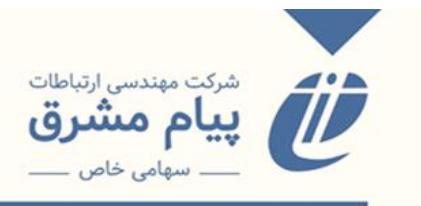

تعریف نوع: اولین اقدام برای اضافه کردن فایل دیجیتال به رکورد، تعریف نوع میباشد. به این صورت که با توجه به نوع فایل دیجیتالی که در اختیار داریم(pdf، عکس، نقشه، فایل صوتی، ویدیو)، یک نوع دیجیتال تعریف میکنیم.

|   |                                              |                                           |                          | ديجيتال         | 158        | <b>í</b>  |
|---|----------------------------------------------|-------------------------------------------|--------------------------|-----------------|------------|-----------|
|   |                                              | نت نرحسب ها                               | مدیریت نسخ دیجیتالی، مدی | حدف نوع ديجيتال | ويرايش نوع | نعريف نوع |
|   | ی گفتمان پست مدرنیسم در ایران<br>وع دیجیتالی | ما و پست مدرنیسم: نقد و بررسو<br>مشخصات ن |                          |                 |            |           |
| _ |                                              | عنوان نوع دیجیتال                         |                          |                 |            |           |
|   | PDF eBook                                    | نوع دیجیتالی                              |                          |                 |            |           |
|   | PDF eBook<br>HTML eBook                      | دسته دیجیتال سازی                         |                          |                 |            |           |
|   | CHM eBook                                    | سروری که نسخ دیجیتال روی آن ذخیره می شود  |                          |                 |            |           |
|   | MAP                                          | سرور دیجیتال سازی                         |                          |                 |            |           |
|   | MultiMedia<br>IMAGE                          | امکان امانت دیجیتال                       |                          |                 |            |           |
|   | 0                                            | قیمت (ریال)                               |                          |                 |            |           |
|   | ✓ 0                                          | تعداد امانت دیجیتال همزمان                |                          |                 |            |           |
|   |                                              |                                           |                          |                 |            |           |
|   |                                              |                                           |                          |                 |            |           |
|   |                                              |                                           |                          |                 |            |           |
|   |                                              |                                           |                          |                 |            |           |
|   |                                              |                                           |                          |                 |            |           |
|   |                                              |                                           |                          |                 |            |           |
|   |                                              |                                           |                          |                 |            |           |
|   |                                              |                                           |                          |                 |            |           |
|   | ۲                                            | 8                                         |                          |                 |            |           |
|   |                                              |                                           |                          |                 |            |           |

در قسمت عنوان نوع دیجیتال، یک نام برای فایل مورد نظر خود وارد می کنیم. از کامبوباکس نوع دیجیتال، نوع فرمت فایل دجیتال را مشخص می کنیم. امکان امانت دیجیتال، قیمت و تعداد امانت دیجیتال همزمان را برای فایل دیجیتال تعریف می کنیم. بعد از اینکه نوع دیجیتال را اضافه کردیم، آن را انتخاب کرده و کلید مدیریت نسخ دیجیتالی را

میزنیم و وارد صفحه بارگزاری فایل میشویم.

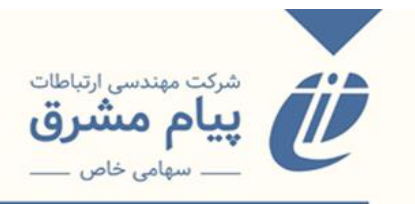

|           |                              |                              | مدیریت برچسب ها | مدیریت نسخ دیجیتالی | حذف نوع ديجيتال | ویرایش نوع | تعريف نوع |
|-----------|------------------------------|------------------------------|-----------------|---------------------|-----------------|------------|-----------|
|           | درک                          | ی دیجیتالی تعریف شده برای مد | نوعها           |                     |                 |            |           |
|           |                              | test learning                |                 |                     |                 |            |           |
| تك مربوطه | دسته دیجیتال سازی            | نوع ديجيتال                  | نوع ديجيتال     | عنوان               |                 |            |           |
| نمایش     | مدارک دیجیتالی دسته اول      | • PDF eBook                  | ت آموزش         | تس                  |                 |            |           |
| ش / برچسب | مدارک دیجیتالی دسته اول نمای | • IMAGE                      | عكس             |                     |                 |            |           |
| ش / برچسب | مدارک دیجیتالی دسته اول نمای | • IMAGE                      | تصوير           |                     |                 |            |           |
|           |                              |                              |                 |                     |                 |            |           |
|           |                              |                              |                 |                     |                 |            |           |
|           |                              |                              |                 |                     |                 |            |           |
|           |                              |                              |                 |                     |                 |            |           |
|           |                              |                              |                 |                     |                 |            |           |
|           |                              |                              |                 |                     |                 |            |           |
|           |                              |                              |                 |                     |                 |            |           |
|           |                              |                              |                 |                     |                 |            |           |
|           |                              |                              |                 |                     |                 |            |           |
|           |                              |                              |                 |                     |                 |            |           |
|           |                              |                              |                 |                     |                 |            |           |
|           |                              |                              |                 |                     |                 |            |           |
|           |                              |                              |                 |                     |                 |            |           |
|           |                              |                              |                 |                     |                 |            |           |
|           |                              |                              |                 |                     |                 |            |           |
|           |                              |                              |                 |                     |                 |            |           |
|           |                              |                              |                 |                     |                 |            |           |
|           |                              |                              |                 |                     |                 |            |           |
|           |                              |                              |                 |                     |                 |            |           |
|           |                              |                              |                 |                     |                 |            |           |
|           |                              |                              |                 |                     |                 |            |           |

در این صفحه کلید افزودن فایلهای جداگانه را میزنیم.

|                                       |        | ×                      |
|---------------------------------------|--------|------------------------|
|                                       | ويرايش | افزودن فايلهاي جداگانه |
| نسخه های دیجیتالی مدرك<br>tet legning |        |                        |
| برای نوع دیجیتال انتخاب شده با عنوان  |        |                        |
| تصوير                                 |        |                        |
| ، نوع نسخه دیجیتال گروه دسترسی        | عنوان  |                        |
|                                       |        |                        |
|                                       |        |                        |
|                                       |        |                        |
|                                       |        |                        |
|                                       |        |                        |
|                                       |        |                        |
|                                       |        |                        |
|                                       |        |                        |
|                                       |        |                        |
|                                       |        |                        |
|                                       |        |                        |
|                                       |        |                        |
|                                       |        |                        |
|                                       |        |                        |
|                                       |        |                        |

بعد از زدن دکمه افزودن فایلهای جداگانه، صفحهای مانند صفحه نمایش داده میشود:

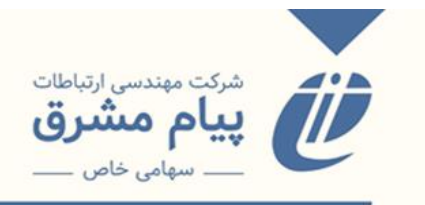

|                                        |                                                         | ×                             | Ì |
|----------------------------------------|---------------------------------------------------------|-------------------------------|---|
|                                        |                                                         | افزودن فایلهای جداگانه ویرایش |   |
|                                        |                                                         | ×                             |   |
| test learning                          |                                                         |                               |   |
| Image 🗸                                | بخش                                                     |                               |   |
| Image 1                                | عنوان بخش                                               |                               |   |
| v jpeg)(gif)(png)(jpg)فایل تصویری(gif) | نوع فایل دیجیتال                                        |                               |   |
| لپایان نامه تمام متن                   | گروه دسترسی به منابع دیجیتال                            |                               |   |
| ندارد 🕶                                | امکان امانت دیجیتال                                     |                               |   |
| Chases File No file shases             | انتخاب فایل مربوطه از روی                               |                               |   |
| Browsed No file chosen                 | <ul> <li>کامپیوتر شخصی</li> <li>سرور دیجیتال</li> </ul> |                               |   |
|                                        |                                                         |                               |   |
| L                                      | ,                                                       |                               |   |
|                                        |                                                         |                               |   |
|                                        |                                                         |                               |   |
|                                        |                                                         |                               |   |
| 88                                     |                                                         |                               |   |
|                                        |                                                         |                               |   |
|                                        |                                                         |                               |   |

اگر فایلی که میخواهید اضافه کنید، بخش های مختلفی داشته باشد، برای آنها عنوان جداگانه در نظر گرفته می شود. سپس گروه های دسترسی به منابع دیجیتال را مشخص کرده و با استفاده از گزینه Choose File فایل را یا از سرور دیجیتال یا کامپیوتر شخصی به رکورد اضافه کرده و در آخر ذخیره می کنید.

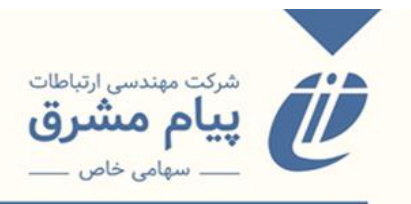

**ویرایش نوع**: با استفاده از این فیلد شما فقط می تواند عنوان نوع دیجیتال، امکان امانت دیجیتال، قیمت و تعداد امانت دیجیتال را تغییر دهید. نوع فایل دیجیتال بعد از تعریف نوع قابل ویرایش نیست.

|    |                              | ریت برخست ها                             | مدیریت نسخ دیجیتالی مد | حذف نوع ديجيتال | ویرایش نوع | مريف نوع |
|----|------------------------------|------------------------------------------|------------------------|-----------------|------------|----------|
|    | text les                     | ming                                     |                        |                 |            |          |
|    | وع دیجیتالی                  | مشخصات ن                                 |                        |                 |            |          |
|    | تست آموزش                    | عنوان نوع دیجیتال                        |                        |                 |            |          |
| ч. | PDF eBook 🗸                  | نوع دیجیتالی                             |                        |                 |            |          |
|    | مدارک دیجیتالی دسته اول 🗸    | دسته دیجیتال سازی                        |                        |                 |            |          |
|    | سرور 7                       | سروری که نسخ دیجیتال روی آن ذخیره می شود |                        |                 |            |          |
|    | سرور دیجیتال سازی اول-فردوسی | سرور دیجیتال سازی                        |                        |                 |            |          |
|    | ندارد 🗸                      | امکان امانت دیجیتال                      |                        |                 |            |          |
|    | 0                            | قیمت (ریال)                              |                        |                 |            |          |
|    | ✓ 0                          | تعداد امانت دیجیتال همزمان               |                        |                 |            |          |
|    |                              | ,<br>                                    |                        |                 |            |          |
|    |                              |                                          |                        |                 |            |          |
|    |                              |                                          |                        |                 |            |          |
|    |                              |                                          |                        |                 |            |          |
|    |                              |                                          |                        |                 |            |          |
|    |                              |                                          |                        |                 |            |          |
|    |                              |                                          |                        |                 |            |          |
|    |                              |                                          |                        |                 |            |          |
|    |                              | •                                        |                        |                 |            |          |
|    | 8                            | Θ                                        |                        |                 |            |          |
|    |                              |                                          |                        |                 |            |          |

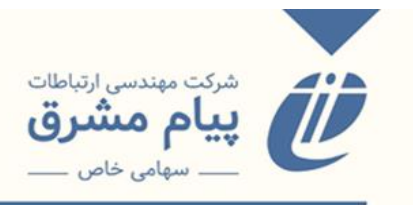

## حذف نوع دیجیتال: نوع دیجیتال تعریف شده را حذف می کند.

| G M Gmail G G        |                        |                       |                                          | and a stration by                       | nerst fars a                                                        |
|----------------------|------------------------|-----------------------|------------------------------------------|-----------------------------------------|---------------------------------------------------------------------|
|                      |                        | rary.soore.ac.ir says |                                          |                                         | سيسم وريب بريسان دريبي.<br>محمد المحمل المحمد المحمد المحمد القرائي |
| م) احروج از سیستم) ن |                        |                       | حذف شود؟                                 | ا حدمات پیامتی ا نشخه مر<br>نوع دیجیتال |                                                                     |
| Plus                 | جستجوى پيشرفته         |                       | ОК                                       | Cancel                                  |                                                                     |
| Library 2.0 + BPMS   | 69                     |                       | ت شروع شونده با 🗸 🗸                      | آزاد 🗸 حاوی کلما                        |                                                                     |
|                      |                        |                       |                                          | X TECT                                  | -XXXXXX                                                             |
|                      |                        |                       |                                          | الحقا ديجيتال                           | الله 138 ديجيتان                                                    |
|                      |                        |                       |                                          | ه نسخ دیجیتالی مدیریت برچسب ها          | تعريف نوع ويرايش نوع حدف نوع ديجيتال مديريد                         |
|                      |                        | ده برای مدرک          | نوعهای دیجیتالی تعریف ش<br>test learning |                                         |                                                                     |
|                      | ازى لينك مربوطه        | دسته دیجیتال سا       | نوع ديجيتال                              | عنوان نوع ديجيتال                       |                                                                     |
|                      | ته اول نمایش           | مدارک دیجیتالی دس     | PDF eBook                                | تست آموزش                               |                                                                     |
|                      | ته اول نمایش / برچسب   | مدارک دیجیتالی دس     | IMAGE                                    | عکس                                     |                                                                     |
|                      | ته اول ا نمایش / برچسب | مدارک دیجیتالی دس     | IMAGE                                    | تصوير                                   |                                                                     |
|                      |                        |                       |                                          |                                         |                                                                     |
|                      |                        |                       |                                          |                                         |                                                                     |
|                      |                        |                       |                                          |                                         |                                                                     |
|                      |                        |                       |                                          |                                         |                                                                     |
|                      |                        |                       |                                          |                                         |                                                                     |
|                      |                        |                       |                                          |                                         |                                                                     |
|                      |                        |                       |                                          |                                         |                                                                     |
|                      |                        |                       |                                          |                                         |                                                                     |
|                      |                        |                       |                                          |                                         |                                                                     |
|                      |                        |                       |                                          |                                         |                                                                     |
|                      |                        |                       |                                          |                                         |                                                                     |
|                      |                        |                       |                                          |                                         |                                                                     |
|                      |                        |                       |                                          |                                         |                                                                     |
|                      |                        |                       |                                          |                                         |                                                                     |
|                      |                        |                       |                                          |                                         |                                                                     |
|                      |                        |                       |                                          |                                         |                                                                     |
|                      |                        |                       |                                          |                                         |                                                                     |
|                      |                        |                       |                                          |                                         |                                                                     |
|                      |                        |                       |                                          |                                         |                                                                     |

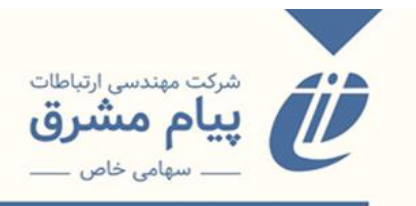

مدیریت نسخ دیجیتالی: برای اضافه کردن فایل دیجیتال میباشد. در این پنجره علاوه بر کلید افزودن فایلهای جداگانه، کلیدی تحت عنوان ویرایش هم تعبیه شده است. که برای ویرایش قسمتهایی از فایل اضافه شده به کار میرود.

|                      | ت برجست ها  | نسخ دىجىتال، مدىرد | حذف نوم دیجیتال مدیریت<br>× | ہ ویرایش نوع |
|----------------------|-------------|--------------------|-----------------------------|--------------|
|                      |             | انه ویرایش         | افزودن فايلهاى جداگ         |              |
|                      |             | ×                  |                             |              |
|                      |             |                    |                             |              |
| دیجیتال سازی شده است | وضعيت       |                    |                             |              |
| Download             | دانلود فایل |                    |                             |              |
| AllPages             | بخش         |                    |                             |              |
| التست فايل           | عنوان بخش   |                    |                             |              |
| پایان نامه تمام متن  | گروه دسترسی |                    |                             |              |
|                      |             |                    |                             |              |
|                      |             |                    |                             |              |
|                      |             |                    |                             |              |
|                      |             |                    |                             |              |
|                      |             |                    |                             |              |
|                      |             |                    |                             |              |
|                      |             |                    |                             |              |
|                      |             |                    |                             |              |
|                      |             |                    |                             |              |
| $\mathbf{\hat{x}}$   | A A         |                    |                             |              |
|                      |             |                    |                             |              |
|                      |             |                    |                             |              |
|                      |             |                    |                             |              |

- \* هر تعداد نوع دیجیتالی می توانبد تعریف کنید.
- \* امکان اضافه کردن هر نوع فایل دیجتالی اعم از نفشه، عکس، فایل صونی، ویدیویی و ...

وجود دارد، و با توجه به نوع دیجیتال نحوهی نمایش آن متفائت میباشد.

\* در هر نوع دیجیتالی که تعریف کرده باشید، میتوانید فایلهای متعدد مرتبط با نوع
 دیجیتالی را اضافه کنید.

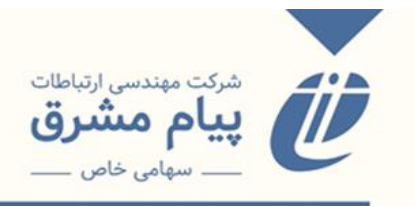

ر کوردهایی که فایل دیجیتال داشته باشند، در کنار آنها علامت فایل دیجیتال درج می شود و شما با کلیک بر روی آن فایل دیجیتال برای شما نمایش داده می شود.

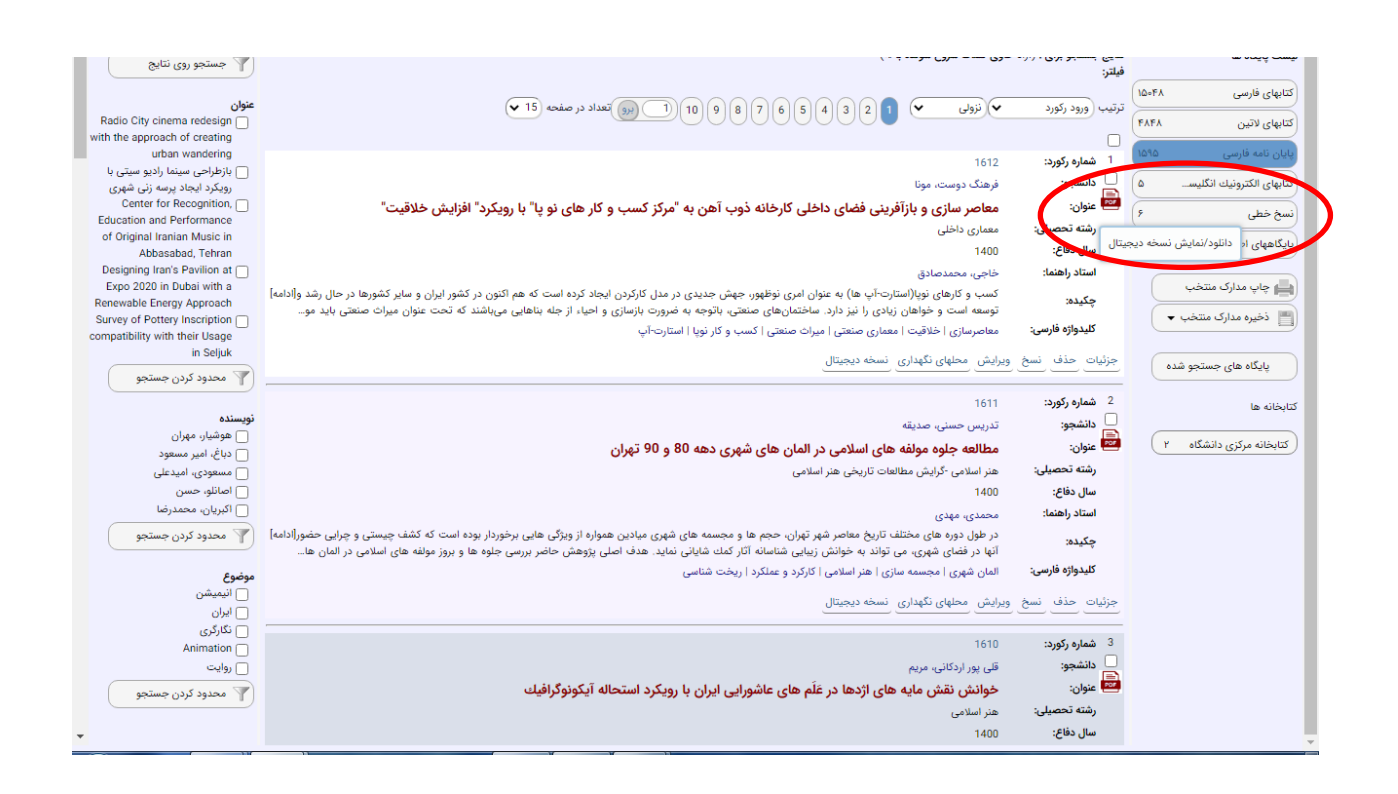

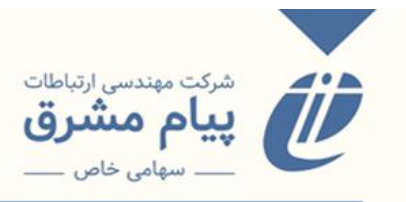

# روابط عمومي شركت پيام مشرق

#### info@payamnet.com

### ·TI-TFF·FTF· +TI-AAFTA9A0\_F

# فروردین ۱۴۰۲